# EPSON STYLUS PHOTO RX640 Series

# Basishandleiding

|      | Inleiding                                                                                                    |
|------|----------------------------------------------------------------------------------------------------|
| J    | Omgaan met papier                                                                                                    |
| 07   | Omgaan met cd's/dvd's                                                                                                    |
| A PA | Kopiëren8Originelen op de glasplaat<br>plaatsen8Originelen kopiëren88Foto's opnieuw afdrukken9Afdrukken met leuke kaders11Kopiëren op een cd/dvd12Kopiëren met speciale lay-outs12Speciale afdrukinstellingen<br>selecteren14                                                                                                    |
|      | Afdrukken vanaf een                                                                                                    |
|      | geheugenkaart15Geheugenkaart15Foto's op de geheugenkaart15Foto's op de geheugenkaart16Foto's afdrukken16Afdrukken vanaf een indexvel20Foto's bijsnijden22Afdrukken op een cd/dvd23Inlegvel voor een cd-doosje24Afdrukken met behulp van een24Opgeslagen foto's afdrukken27                                                                                                    |
|      | geheugenkaart       15         Geheugenkaart       15         Foto's op de geheugenkaart       15         controleren       16         Foto's afdrukken       16         Afdrukken vanaf een indexvel       20         Foto's bijsnijden       22         Afdrukken op een cd/dvd       23         Inlegvel voor een cd-doosje       maken         combinatievel       24         Afdrukken met behulp van een       24         Opgeslagen foto's afdrukken       27         Afdrukken vanaf een digitale       29         Aansluiten en afdrukken       29 |

|   | 35-mm-dia's in de houder<br>plaatsen                       |
|---|------------------------------------------------------------|
|   | Scannen en opslaan op een<br>geheugenkaart                 |
|   | Afdrukken vanaf een mobiele<br>telefoon                    |
|   | Onderhoud en transport                                     |
| ? | Problemen oplossen                                         |
|   | Opmerkingen                                                |
|   | Index49                                                    |
|   | Overzicht van de instellingen<br>op het bedieningspaneel53 |

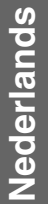

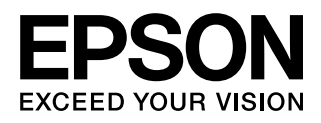

Nadat u de EPSON STYLUS<sup>™</sup> PHOTO RX hebt geïnstalleerd zoals beschreven op de poster *Hier beginnen*, vindt u hier meer informatie over de volgende onderwerpen:

- Papier laden
- Cd/dvd laden
- Snel een document of foto kopiëren
- Foto's afdrukken die op een geheugenkaart zijn opgeslagen
- Foto's afdrukken vanaf een digitale camera
- Foto's afdrukken van een dia of negatief
- Scannen en opslaan op een geheugenkaart
- Foto's afdrukken vanaf een mobiele telefoon
- Routineonderhoud
- Eenvoudige problemen oplossen

In deze handleiding wordt uitgelegd hoe u dit allemaal kunt doen zonder dat u de computer hoeft aan te zetten! Wanneer u de EPSON STYLUS PHOTO RX op uw Windows<sup>®</sup>- of Macintosh<sup>®</sup>-computer aansluit, krijgt u natuurlijk nog veel meer mogelijkheden, zoals het verbeteren van de kleuren en kwaliteit van uw afdrukken en scans, en het scannen van een bepaald deel van een foto.

Zie de on-screen-*Gebruikershandleiding* voor meer informatie over het gebruik van de EPSON STYLUS PHOTO RX in combinatie met uw computer. Bij de installatie van de software is automatisch een pictogram voor de handleiding op het bureaublad geplaatst.

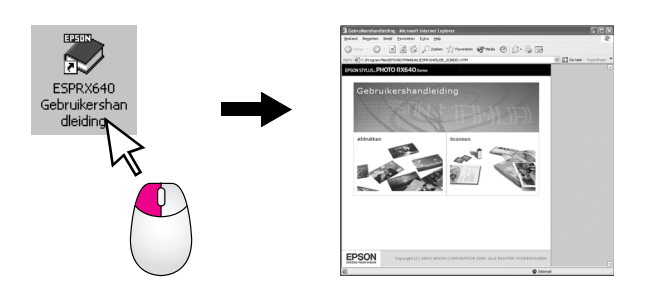

Let bij het lezen van de instructies op de volgende aanduidingen:

#### Waarschuwing:

Waarschuwingen moet u zorgvuldig in acht nemen om lichamelijk letsel te voorkomen.

#### Let op:

Voorzorgsmaatregelen worden aangegeven met "Let op"; u moet ze naleven om schade aan het apparaat te voorkomen.

#### Opmerking:

Opmerkingen bevatten belangrijke informatie over de EPSON STYLUS PHOTO RX.

#### Tip:

Tips bevatten handige informatie om beter te kopiëren, af te drukken en te scannen.

# Onderdelen

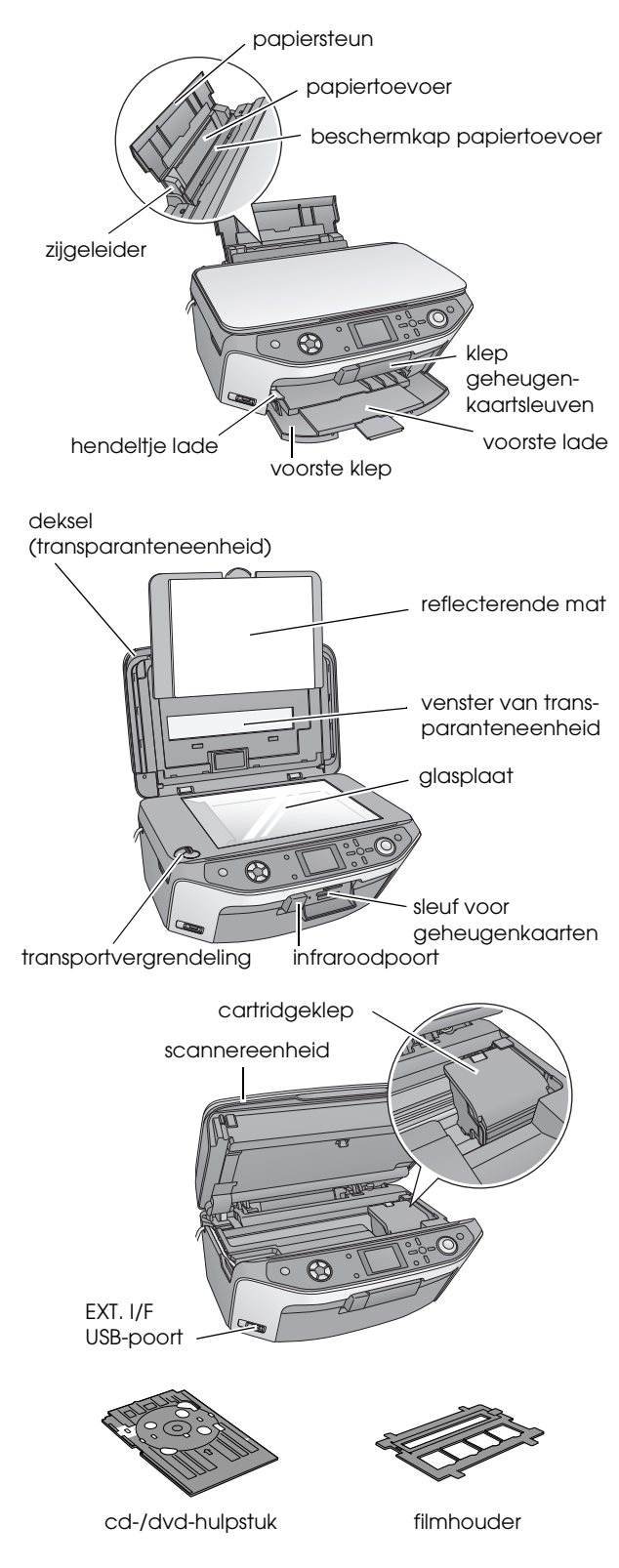

# **Bedieningspaneel**

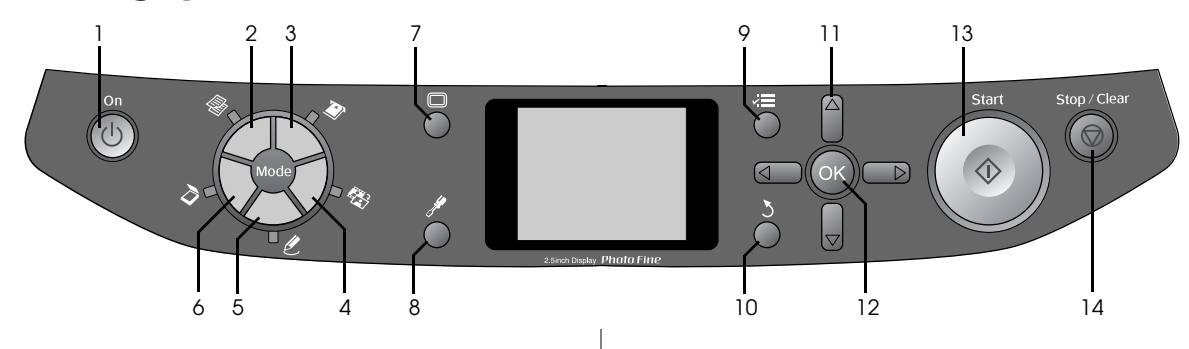

## Knoppen

|    | Knoppen                                | Functie                                                                                                    |
|----|----------------------------------------|----------------------------------------------------------------------------------------------------|
| 1  | ් On                                   | Druk hierop om de EPSON<br>STYLUS PHOTO RX aan en uit te<br>zetten.                                                                                                    |
| 2  | Kopiëren                               | Druk hierop om een foto of<br>document te kopiëren.                                                                                                    |
| 3  | Geheugenkaart                          | Druk hierop om van een<br>geheugenkaart af te drukken.                                                                                                    |
| 4  | Dia/Negatief                           | Druk hierop om een afdruk te<br>maken van een dia, negatief of<br>film.                                                                                                    |
| 5  |                                        | Druk hierop om foto's af te drukken<br>op basis van een combinatievel,<br>om af te drukken op een cd of dvd,<br>om verkleurde foto's te kopiëren en<br>op te frissen, of om af te drukken<br>met een kleurrijk kader. |
| 6  | Scannen                                | Druk hierop om materiaal te<br>scannen en de scan op te slaan op<br>een geheugenkaart of op uw<br>computer.                                                                                                    |
| 7  | 🗖 Display                              | Druk hierop om de weergave van<br>foto's op het display te wijzigen (bij<br>het selecteren van foto's).                                                                                                    |
| 8  | I ∕                                    | Druk hierop om<br>onderhoudsprogramma's te<br>gebruiken of om diverse<br>instellingen aan te passen.                                                                                                    |
| 9  | <i>∹</i> ⊟ Afdrukinstellingen          | Druk hierop om voor elke modus<br>gedetailleerde instellingen weer te<br>geven.                                                                                                    |
| 10 | პ Terug                                | Druk hierop om de huidige taak die<br>op het display wordt weergegeven<br>te annuleren en terug te keren naar<br>het vorige menu.                                                                                     |
| 11 | t Bladerknop<br>☐ met vier<br>pijltjes | Druk hierop om de menuonderdelen te selecteren.                                                                                                    |
| 12 | ОК                                     | Druk hierop om de geselecteerde instellingen te activeren.                                                                                                    |
| 13 | ♦ Start                                | Druk hierop om te beginnen met<br>kopiëren, afdrukken of scannen.                                                                                                    |
| 14 | Stop/Clear<br>Settings                 | Druk hierop om het kopiëren,<br>afdrukken of scannen te stoppen<br>of om de opgegeven instellingen te<br>annuleren.                                                                                                   |

## Display

Op het display wordt een voorbeeld van de geselecteerde afbeeldingen weergegeven of de instellingen die u met de knoppen kunt wijzigen.

|            |                                | 1     | kop.      | 00 |
|------------|--------------------------------|-------|-----------|----|
|            | Kleur                          |       | Zwart-wit |    |
|            | Tekst                          |       | Foto      |    |
|            | Lay-out                        | :     | Met rand  | _  |
| Ge<br>Te   | woon papier / A4<br>kst / 100% | I     |           |    |
| $\Diamond$ | Kopiëren 🔚                     | Inst. | wijz      |    |

### Stroom besparen

Als de EPSON STYLUS PHOTO RX drie minuten niet wordt gebruikt en **Schermbeveiliging inst.** staat op **Gegevens geheugenkaart**, dan begint een diavoorstelling.

Wanneer het apparaat 13 minuten niet gebruikt is, gaat het display op zwart om energie te besparen. De lampjes bij de modusknoppen gaan aan en uit (met de wijzers van de klok mee).

Druk op een willekeurige knop (behalve  $\bigcirc$  **On**) om terug te keren naar het laatst weergegeven scherm.

### Schermbeveiliging instellen

- 1. Druk op de knop 🖋 Setup.
- 2. Selecteer **Schermbeveiliging inst**. met de knop ▲ of ▼ en druk vervolgens op de knop ►.

|   | Setup |                           |   |
|---|-------|---------------------------|---|
|   |       | ٥                         |   |
|   | a     | Taal                      | _ |
|   | ۳ì    | Fabrieksinstellingen act. | _ |
|   | Π     | Alle bestanden wissen     |   |
|   |       | Schermbeveiliging inst.   | 0 |
|   |       |                           |   |
|   |       | 0                         |   |
| Ì | D In  | stellen 🕜 Voltooien       |   |
|   | _     |                           |   |

3. Selecteer Gegevens geheugenkaart of Geen.

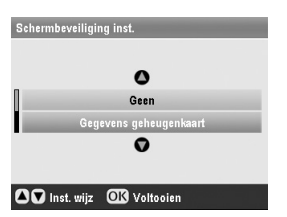

4. Druk op **OK**.

Epson heeft een uitgebreid assortiment speciale papiersoorten. Wanneer u deze afdrukmaterialen gebruikt in combinatie met een printer en inkt van Epson, is een perfect resultaat vrijwel gegarandeerd. Welk type papier u kiest, bepaalt hoe uw afdruk eruit komt te zien. Het is dus belangrijk dat u het juiste papier kiest voor uw specifieke wensen.

# Papier selecteren

Vóór het afdrukken moet u eerst de juiste papiersoort selecteren op het display. Aan de hand hiervan weet de EPSON STYLUS PHOTO RX wat voor papier u gebruikt, zodat het aanbrengen van de inkt daarop kan worden afgestemd.

U kunt kiezen uit de volgende papiersoorten en instellingen:

| Papiersoort                                    | Formaat                                                                                                    | Instelling<br>op<br>apparaat | Maximu-<br>maantal<br>vellen |
|------------------------------------------------|----------------------------------------------------------------------------------------------------|------------------------------|------------------------------|
| Gewoon papier                                  | A4<br>A5 *1                                                                                                    | Gewoon<br>papier             | 120                          |
| Epson Bright<br>White Paper                    | A4                                                                                                    | Gewoon<br>papier             | 80                           |
| Epson Matte<br>Paper<br>Heavyweight            | A4                                                                                                    | Matte                        | 20                           |
| Epson Photo<br>Quality Ink Jet<br>Paper        | A4                                                                                                    | PQIJ                         | 100                          |
| Epson Photo<br>Quality Self<br>Adhesive Sheets | A4                                                                                                    | PQIJ                         | 1                            |
| Epson Premium<br>Glossy Photo<br>Paper         | $10 \times 15 \text{ cm}$<br>(4 × 6 inch)<br>13 × 18 cm<br>(5 × 7 inch)<br>A4<br>16:9-formaat<br>(102 × 181<br>mm) | Prem.Glossy                  | 20                           |
| Epson Premium<br>Semigloss Photo<br>Paper      | $10 \times 15 \text{ cm}$<br>(4 × 6 in)<br>A4                                                                      | SemiGloss                    | 20                           |
| Epson Photo<br>Paper                           | $10 	imes 15 	ext{ cm}$<br>(4 $	imes 6 	ext{ in}$ )<br>A4                                                          | Glanzend<br>papier           | 20                           |
| Epson Photo<br>Stickers *2                     | A6                                                                                                    | Photo<br>Stickers            | 1                            |
| Epson Ultra<br>Glossy Photo<br>Paper           | A4<br>10 $\times$ 15 cm<br>(4 $\times$ 6 inch)<br>13 $\times$ 18 cm<br>(5 $\times$ 7 inch)                         | Ultra Glossy                 | 20                           |

- \*2 Deze papiersoort kan alleen worden gebruikt voor het afdrukken vanaf een geheugenkaart, digitale camera of mobiele telefoon.

Doe ongebruikt papier terug in de verpakking zodra u klaar bent met afdrukken. Bewaar uw afdrukken in een fotoalbum, een hersluitbare plastic zak of een plastic beschermhoes. Bewaar uw afdrukken koel en droog en niet in de volle zon.

# Papier laden

1. Open de papiersteun en schuif hem uit.

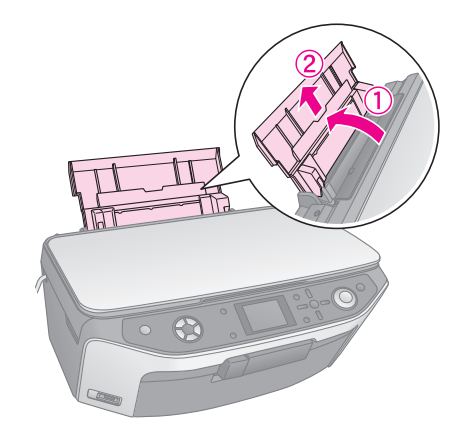

2. Open de klep aan de voorzijde en schuif de voorste lade uit.

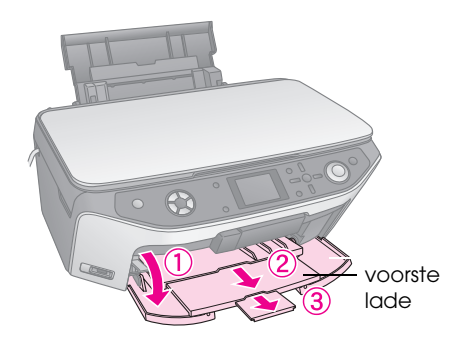

#### **Opmerking:**

Zorg ervoor dat de voorste lade in de papierstand staat (onderste stand). Als dit niet zo is, moet u het hendeltje van de lade omhoog zetten en de voorste lade opnieuw positioneren.

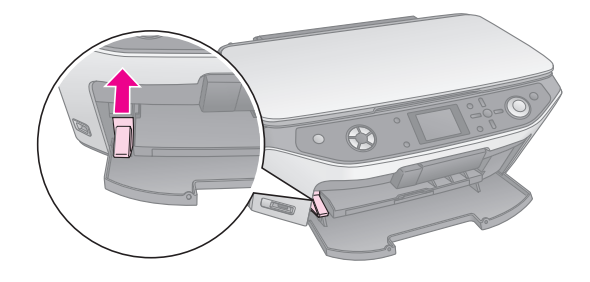

3. Schuif de zijgeleider naar links.

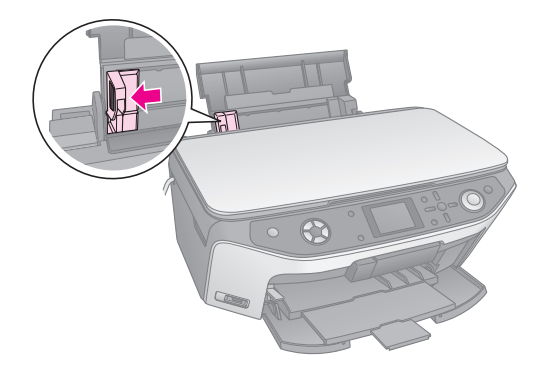

4. Leg het papier met de afdrukzijde naar boven tegen de rechterzijgeleider van de papiertoevoer. De afdrukzijde is meestal witter of glanzender dan de achterkant van het papier.

Plaats de stapel papier achter de uitsteeksels. De stapel papier mag niet boven de pijl (≛) aan de binnenzijde van de linkerzijgeleider uit komen. Laad papier altijd met de smalle kant eerst in de papiertoevoer, ook wanneer u liggend afdrukt.

De afdrukzijde is meestal witter of lichter dan de achterkant van het papier.

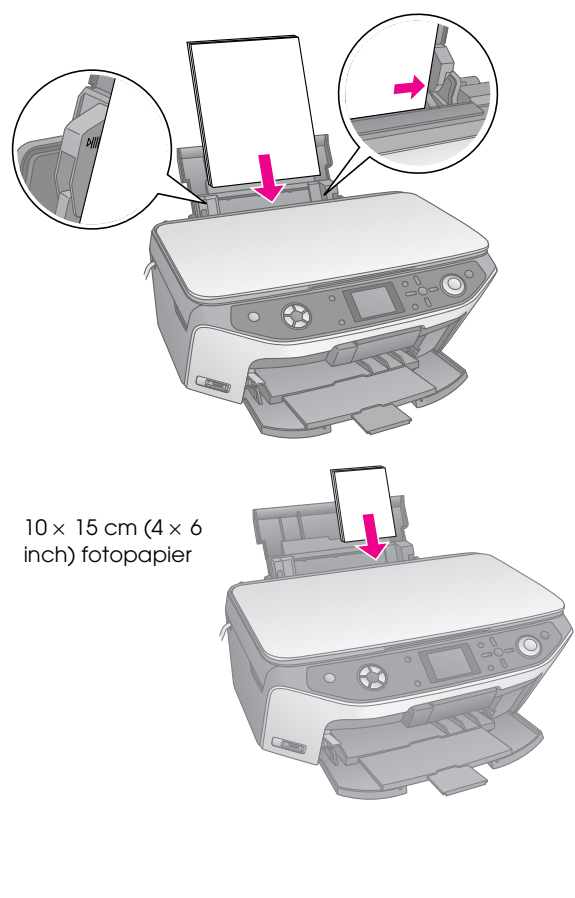

5. Schuif de zijgeleider tegen de linkerkant van het papier aan, maar niet te strak.

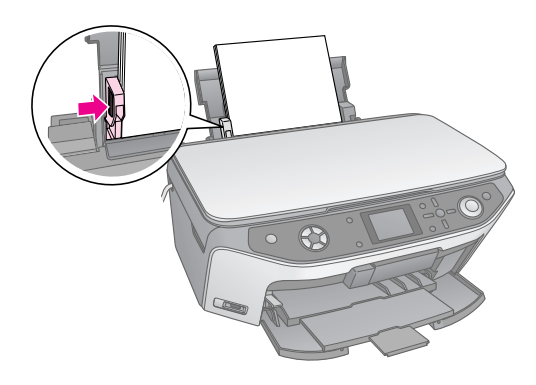

#### **Opmerking:**

Als u speciaal papier van Epson gebruikt, houd u dan aan de instructies die u bij dat papier hebt gekregen. Laad nooit meer dan het aanbevolen aantal vellen in het apparaat. Kijk altijd goed of het op het apparaat ingestelde papier overeenkomt met het papier dat u hebt geladen (➡ pagina 4).

Nu bent u klaar om te kopiëren of af te drukken. Zie de volgende gedeelten:

- "Kopiëren" op pagina 8
- "Afdrukken vanaf een geheugenkaart" op pagina 15
- "Afdrukken vanaf een digitale camera" op pagina 29
- "Afdrukken van dia's of negatieven maken" op pagina 30
- "Afdrukken vanaf een mobiele telefoon" op pagina 37

De EPSON STYLUS PHOTO RX heeft een speciaal hulpstuk dat het mogelijk maakt om rechtstreeks af te drukken op cd's en dvd's die daarvoor geschikt zijn.

#### Let op:

U kunt niet afdrukken op cd's/dvd's die bedoeld zijn voor een thermische printer.

Als u op mini-cd's van 8 cm wilt afdrukken, gebruikt u de software EPSON Print CD, die u bij uw EPSON STYLUS PHOTO RX hebt gekregen. Zie de instructies in de online-*gebruikershandleiding*.

# Cd/dvd laden

Voordat u afdrukt op de cd of dvd, moet u uw gegevens, muziek of video al op het schijfje hebben gebrand. Anders kunnen vuil of krassen fouten veroorzaken bij het branden van de gegevens. Als u een groot aantal cd's/dvd's wilt bedrukken, doet u er goed om eerst een proefafdruk te maken. Dat testschijfje laat u een dag liggen en vervolgens controleert u of de kwaliteit naar wens is.

1. Zet de EPSON STYLUS PHOTO RX aan en open de klep aan de voorzijde.

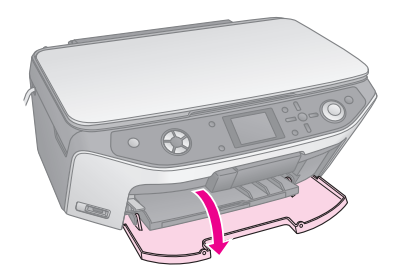

2. Duw het hendeltje van de lade naar beneden. De voorste lade moet omhoog komen in de stand voor cd's/dvd's.

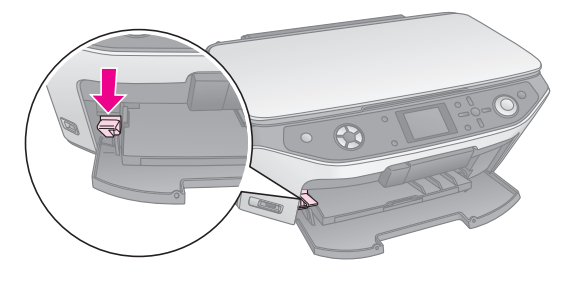

#### Let op

- Raak de voorste lade niet aan wanneer u het hendeltje verzet.
- Verzet het hendeltje van de lade niet zolang de EPSON STYLUS PHOTO RX ergens mee bezig is.

#### **Opmerking:**

Zorg er voordat u de hendel verzet eerst voor dat er geen papier of andere voorwerpen op de voorste lade liggen en dat de voorste lade niet is uitgeschoven.

3. Plaats de cd/dvd in het cd-/dvd-hulpstuk met de labelzijde naar boven. (Het te bedrukken oppervlak moet schoon zijn.)

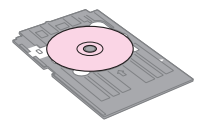

#### Opmerking:

Gebruik alleen het cd-/dvd-hulpstuk dat bij de EPSON STYLUS PHOTO RX is geleverd. Het hulpstuk is niet geschikt voor andere apparaten.

4. Schuif het hulpstuk in de EPSON STYLUS PHOTO RX. De pijl op het hulpstuk en de pijl op de voorste lade moeten tegen elkaar vallen.

#### Let op:

Plaats het cd-/dvd-hulpstuk niet in het apparaat zolang de EPSON STYLUS PHOTO RX bezig is. Anders kan de EPSON STYLUS PHOTO RX beschadigd raken of kunnen er krassen of andere ongerechtigheden op de cd/dvd komen.

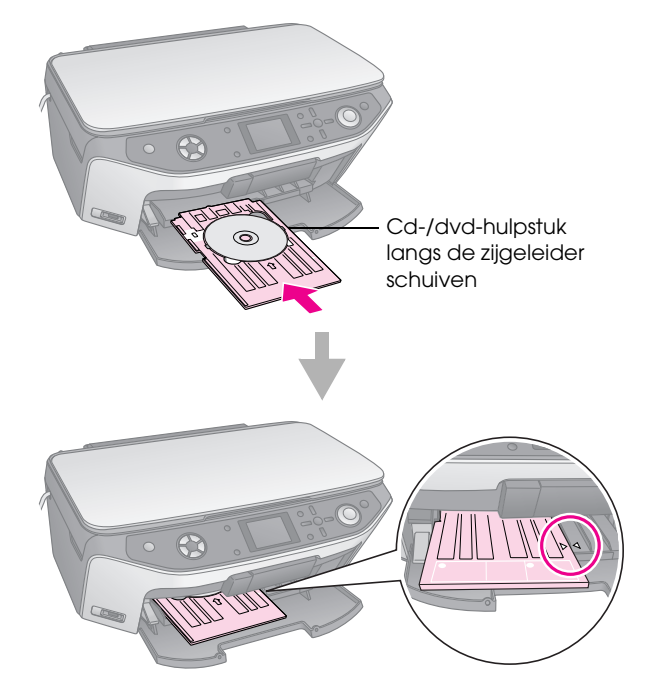

Nu bent u klaar om te kopiëren of af te drukken op een cd of dvd.

- Zie "Kopiëren op een cd/dvd" op pagina 12 als u op een cd/dvd wilt kopiëren.
- Zie "Afdrukken op een cd/dvd" op pagina 23 als u op een cd/dvd wilt afdrukken.

# Cd-/dvd-hulpstuk verwijderen

- 1. Controleer of de printer klaar is met afdrukken.
- 2. Trek het cd-/dvd-hulpstuk recht uit de voorste lade.

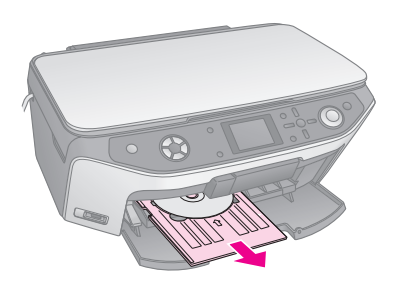

3. Zet het hendeltje van de lade omhoog om de voorste lade opnieuw in positie te brengen.

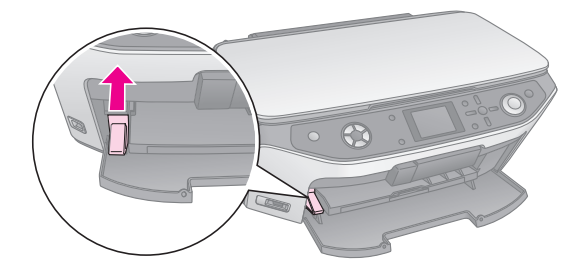

# Afdrukpositie wijzigen

Als de afdruk niet helemaal goed in het midden van de cd/dvd staat, kunt u de afdrukpositie bijregelen.

- 1. Eventueel maakt u een proefafdruk op een extra cd/dvd.
- 2. Druk op de knop # Setup.
- Selecteer de opties voor de afdrukpositie met de knop ▲ of ▼.

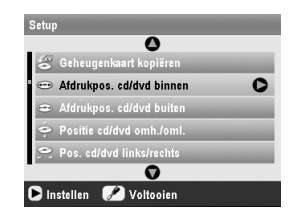

#### Afdrukpositie binnen/buiten

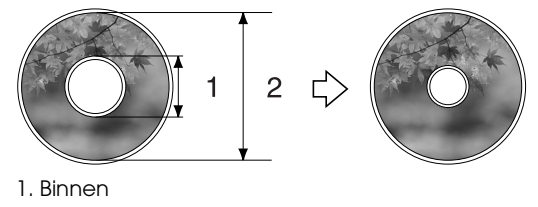

2. Buiten

| Opties                         | Beschrijving                                                                                                    |
|--------------------------------|----------------------------------------------------------------------------------------------------|
| Afdrukpos.<br>cd/dvd<br>binnen | Selecteer deze optie als u de afdrukpositie<br>voor de binnendiameter van het<br>cd-/dvd-label wilt wijzigen. U kunt dit<br>bijregelen van 18 tot 46 mm in stappen van<br>1 mm.   |
| Afdrukpos.<br>cd/dvd<br>buiten | Selecteer deze optie als u de afdrukpositie<br>voor de buitendiameter van het<br>cd-/dvd-label wilt wijzigen. U kunt dit<br>bijregelen van 114 tot 120 mm in stappen<br>van 1 mm. |

#### Pos. cd/dvd omh./oml. en links/rechts

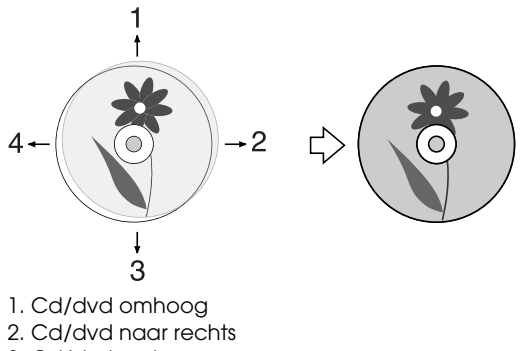

- 3. Cd/dvd omlaag
- 4. Cd/dvd naar links

| Opties                         | Beschrijving                                                                                                    |
|--------------------------------|----------------------------------------------------------------------------------------------------|
| Positie<br>cd/dvd<br>omh./oml. | Selecteer deze optie om de afdrukpositie<br>voor de cd of dvd heel nauwkeurig bij te<br>regelen. U kunt dit bijregelen van -2 tot<br>+2 mm in stappen van 0,1 mm (omhoog<br>en omlaag).     |
| Pos. cd/dvd<br>links/rechts    | Selecteer deze optie om de afdrukpositie<br>voor de cd of dvd heel nauwkeurig bij te<br>regelen. U kunt dit bijregelen van -2 tot<br>+2 mm in stappen van 0,1 mm (naar links<br>en rechts). |

 Druk op de knop ► en gebruik vervolgens de knoppen ▲, ▼, ◄ en ► om aan te geven hoeveel (millimeter) de afdrukpositie moet worden verschoven.

| Afdrukpos. cd/dvd | binnen         |  |
|-------------------|----------------|--|
|                   | 0              |  |
| 46                | mm - Standaard |  |
|                   | 0              |  |
|                   |                |  |
| Bijsn.pos.        | OK Voltooien   |  |

5. Druk op **OK** om de nieuwe instelling toe te passen.

#### Opmerking:

De aanpassingen die u hebt opgegeven blijven in de EPSON STYLUS PHOTO RX bewaard, ook wanneer het apparaat wordt uitgeschakeld. U hoeft de afdrukpositie dus niet steeds opnieuw in te stellen. Met de EPSON STYLUS PHOTO RX kunt u documenten en foto's kopiëren zonder dat u daarvoor een computer nodig hebt. Als uw foto's in de loop van de tijd wat verkleurd zijn, is het zelfs mogelijk om de kleuren door het apparaat te laten opfrissen.

### Opmerkingen over het kopiëren

- Het formaat van de kopie kan afwijken van dat van de originele afbeelding.
- Afhankelijk van het type papier dat u gebruikt kan de afdrukkwaliteit boven- en onderaan de afdruk minder zijn of kunnen deze delen vegen vertonen.
- Als de EPSON STYLUS PHOTO RX tijdens het kopiëren zonder papier komt te zitten, moet u zo snel mogelijk papier bijvullen. Als u de EPSON STYLUS PHOTO RX lang zonder papier laat staan, kan dit ten koste gaan van de kleurgetrouwheid.
- Als tijdens het kopiëren wordt aangegeven dat de inkt bijna op is, kunt u doorgaan met kopiëren tot de inkt helemaal op is, maar u kunt ook stoppen en de cartridge vervangen.
- Houd de glasplaat schoon.
- Het document of de foto moet goed plat op de glasplaat liggen. Anders wordt de kopie onscherp.
- Als moiré (een soort arceringspatroon) zichtbaar is in de kopie, moet u de zoominstellingen wijzigen of het origineel iets verschuiven.

# Originelen op de glasplaat plaatsen

1. Open het deksel en leg uw origineel met de bedrukte zijde naar beneden in de linkerbovenhoek van de glasplaat.

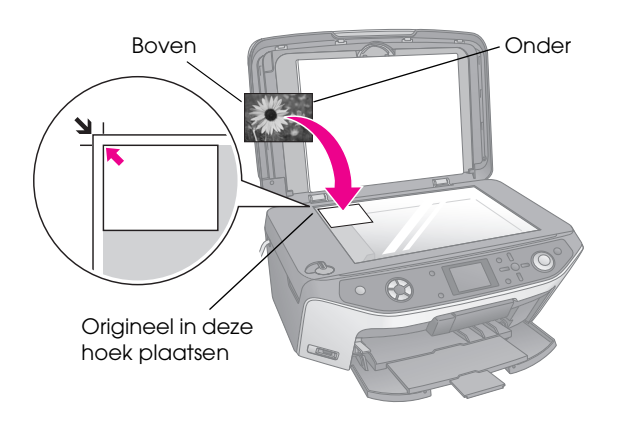

#### Opmerking:

Als de randen niet worden meegekopieerd, moet u het origineel iets verder uit de hoek leggen.

2. Sluit het deksel voorzichtig en zorg ervoor dat het origineel niet verschuift.

## Meerdere foto's kopiëren

U kunt meerdere foto's tegelijk op de glasplaat leggen. Van elke foto wordt een aparte afdruk gemaakt (→ pagina 9). Leg elke foto horizontaal (zie illustratie).

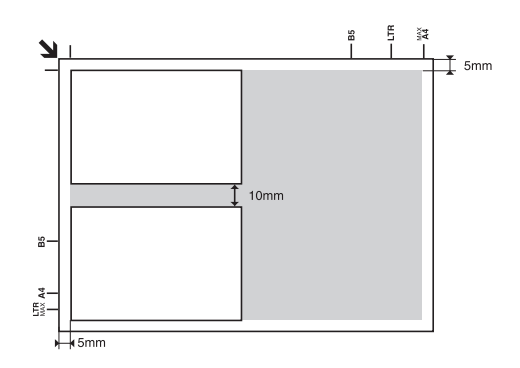

- U kunt foto's kopiëren van 30 × 40 mm tot 127 × 178 mm.
- Laat minimaal 10 mm ruimte tussen de foto's.
- U kunt twee foto's van  $10 \times 15$  cm (4 × 6 inch) tegelijk kopiëren.

# Originelen kopiëren8

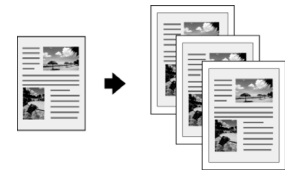

U kunt materiaal in zwart-wit (zoals boeken en stukjes uit de krant) en materiaal met fleurige illustraties (zoals een tijdschrift) kopiëren.

#### Tip:

Gewoon kopieerpapier is goed genoeg voor een gewone kopie. Als haarscherpe tekst en levendige kleuren gewenst zijn, probeer dan een van de speciale papiersoorten van Epson. U vindt een overzicht van dit afdrukmateriaal op pagina 4.

 Plaats uw papier in de papiertoevoer (⇒ pagina 4) en leg uw origineel vervolgens op de glasplaat (⇒ pagina 8).

#### 2. Druk op de knop Kopiëren.

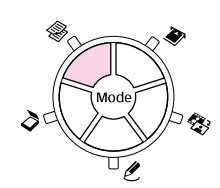

#### **Opmerking:**

De EPSON STYLUS PHOTO RX onthoudt de laatst gebruikte instellingen. Controleer dus altijd goed of de instellingen correct zijn.

 Selecteer het menuonderdeel met de knop ▲ of ▼ en selecteer het gewenste item met de knop ◀ of ►.

| 1 | 1 ko                                                          | . 00 | <ol> <li>Selecteer het<br/>aantal kopieën.</li> </ol>                     |
|---|---------------------------------------------------------------|------|---------------------------------------------------------------------------|
| 3 | Tekst Lay-out : M                                             | Foto | 2 Selecteer Kleur als<br>u wilt kopiëren in<br>kleur en <b>Zwart-wi</b> t |
|   | Gewoon papier / A4 /<br>Tekst / 100%<br>Mopiëren 🕖 Inst. wijz |      | alsu wilt kopiëren in<br>zwart-wit.                                       |

- 3 Selecteer **Tekst** voor documenten met tekst en **Foto** voor foto's en grafisch materiaal.
- ④ Selecteer Met rand
   (→ pagina 12 voor de lay-outopties).

#### **Opmerking:**

- □ Zie het volgende gedeelte als u een nieuwe, professionele afdruk van een foto wilt maken.
- Wanneer Kop. cd is geselecteerd bij Lay-out, kunt u het aantal kopieën niet wijzigen.

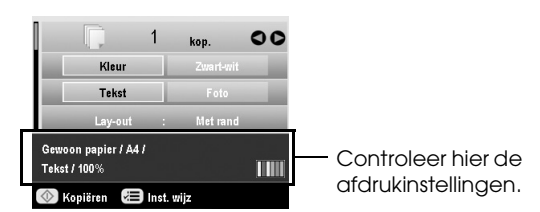

5. Druk op de knop **Start**. Uw document wordt gekopieerd.

Als u het kopiëren wilt stopzetten, drukt u op de knop **Stop/Clear Settings**.

#### Let op:

Voorkom schade aan de EPSON STYLUS PHOTO RX en open de scannereenheid nooit tijdens het scannen of kopiëren.

#### Tip:

Als u uw kopieën lichter of donkerder wilt maken, drukt u op de knop ∠≡ Afdrukinstellingen en wijzigt u de instelling bij **Kopieerdichtheid**. Druk vervolgens op **OK** om de instelling toe te passen.

## Foto's opnieuw afdrukken

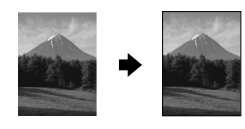

Als u professionele foto's wilt afdrukken die lang goed blijven, kies dan een van de volgende Epson-papiersoorten die speciaal voor foto's bedoeld zijn.

| Papiersoort                                  | Formaat                                         | Instelling op<br>apparaat | Maximu-<br>maantal<br>vellen |
|----------------------------------------------|-------------------------------------------------|---------------------------|------------------------------|
| Epson Matte<br>Paper<br>Heavyweight          | A4                                              | Matte                     | 20                           |
| Epson<br>Premium                             | $10 	imes 15 	ext{ cm}$ (4 $	imes$ 6 inch)      | Prem.Glossy               | 20                           |
| Glossy Photo<br>Paper                        | $13 \times 18 \text{ cm}$<br>(5 × 7 inch)       |                           |                              |
|                                              | A4                                              |                           |                              |
| Epson<br>Premium<br>Semigloss<br>Photo Paper | 10 	imes 15 cm<br>(4 $	imes$ 6 inch)<br>A4      | SemiGloss                 | 20                           |
| Epson Photo<br>Paper                         | $10 \times 15 \text{ cm}$<br>(4 × 6 inch)<br>A4 | Glanzend<br>papier        | 20                           |
| Epson Ultra                                  | A4                                              | Ultra Glossy              | 20                           |
| Glossy Photo<br>Paper                        | 10 	imes 15 cm (4 $	imes$ 6 inch)               |                           |                              |
|                                              | 13 	imes 18 cm<br>(5 $	imes$ 7 inch)            |                           |                              |

- Plaats uw papier in de papiertoevoer (⇒ pagina 4) en leg uw origineel vervolgens op de glasplaat (⇒ pagina 8).
- 2. Druk op de knop van de modus **& Speciale** afdruktaken.

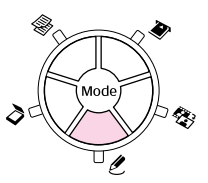

3. Selecteer Foto's opnieuw afdr./herst. met de knop ◀ of ► en druk vervolgens op OK.

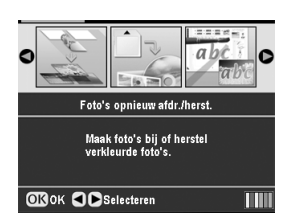

4. Selecteer het menuonderdeel met de knop ▲ of ▼ en druk vervolgens op de knop ►. Selecteer het gewenste item met de knop ▲ of ▼. Druk vervolgens op OK om de nieuwe instellingen toe te passen.

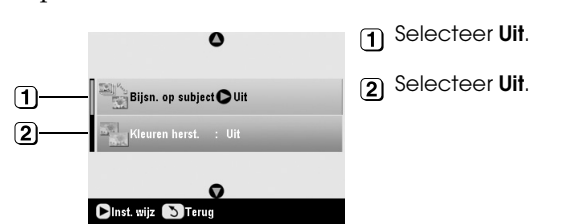

| Instelling        | Beschrijving                                                                                                    |
|-------------------|----------------------------------------------------------------------------------------------------|
| Bijsn. op subject | Selecteer <b>Aan</b> als u een foto hebt<br>met een onderwerp dat u wilt<br>benadrukken. U kunt de rest van de<br>foto wegsnijden en alleen het<br>belangrijkste deel afdrukken (zie<br>volgend gedeelte). |
| Kleuren herst.    | Selecteer <b>Aan</b> als u verkleurde foto's<br>wilt opfrissen. ➡ "Verkleurde foto's<br>opfrissen" op pagina 11                                                                                            |

5. Druk op **OK** en controleer vervolgens de instelling bij **Papierformaat** boven in het scherm. Druk vervolgens opnieuw op **OK**. Er wordt een voorbeeld van uw foto weergegeven.

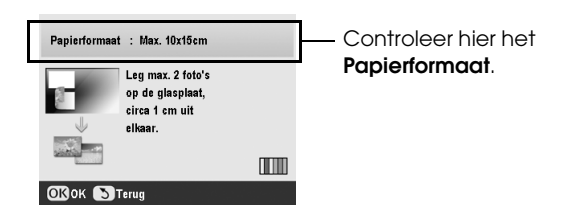

- 6. Selecteer de foto met de knop ◀ of ►. Stel het aantal exemplaren in met de knop ▼ of ▲.
- Controleer de afdrukinstellingen. Druk eventueel op de knop *i*≡ Afdrukinstellingen en pas deze instellingen aan (⇒ pagina 14 voor de afdrukinstellingen). Druk vervolgens op OK om de nieuwe instellingen toe te passen.

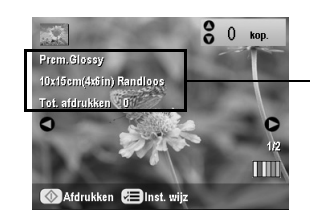

Controleer hier de afdrukinstellingen.

8. Druk op de knop ♦ **Start**. Uw foto wordt gekopieerd.

Als u het kopiëren wilt stopzetten, drukt u op de knop  $\otimes$  **Stop/Clear Settings**.

#### Opmerking:

Als u de lay-out **Randloos** selecteert, wordt de afbeelding iets vergroot en bijgesneden, zodat het hele vel papier wordt gevuld.

## Foto's bijsnijden

U kunt uw foto's tijdens het kopiëren bijsnijden en vergroten. Voordat u begint legt u uw foto op de glasplaat (➡ pagina 8) en plaatst u het gewenste papier in de papiertoevoer (➡ pagina 4).

- Druk op de knop van de modus & Speciale afdruktaken en selecteer Foto's opnieuw afdr./herst. Druk vervolgens op OK.
- 2. Zet Bijsn. op subject op Aan.

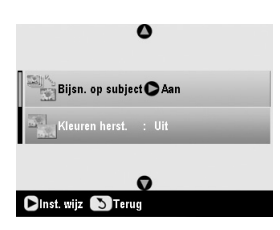

3. Druk op **OK**. Uw foto's worden weergegeven op het display van de EPSON STYLUS PHOTO RX.

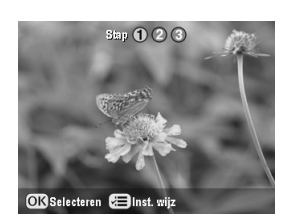

4. Selecteer de foto die u wilt bijsnijden met de knop
✓ of ► en druk vervolgens op OK.

U ziet nu het eerste scherm voor het bijsnijden.

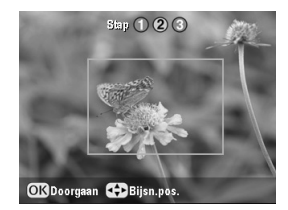

5. Zet het kader met de knoppen ▲, ▼, ◀ en ▶ in het midden van het gebied dat u wilt uitsnijden. (Als het kader bij het bereiken van een rand niet verder wil, kunt u later naar deze stap terugkeren nadat het kader van grootte is veranderd.) Druk op **OK** wanneer u hiermee klaar bent.

U ziet nu het tweede scherm voor het bijsnijden.

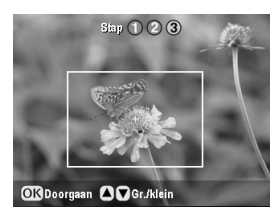

6. Maak het kader groter of kleiner met de knop  $\blacktriangle$  of  $\checkmark$ .

#### **Opmerking:**

Als u de positie van het kader opnieuw wilt instellen, drukt u op de knop 5 Terug om terug te keren naar het vorige scherm.

- Wanneer u klaar bent met het instellen van het kader, drukt u op OK. (Als u de positie van het kader verder wilt wijzigen, drukt u op de knop 5 Terug om terug te keren naar de vorige schermen.)
- Selecteer het aantal kopieën (1 t/m 99) met de knop ▲ of ▼.

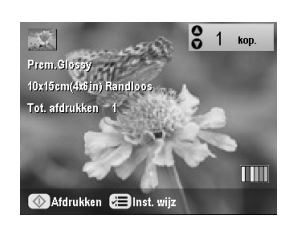

- Controleer de afdrukinstellingen. Druk eventueel op de knop *i* Afdrukinstellingen en pas deze instellingen aan. (→ pagina 14 voor de afdrukinstellingen.) Druk vervolgens op OK om de nieuwe instellingen toe te passen.
- 10. Druk op de knop ♦ **Start** om te beginnen met afdrukken.

Als u het afdrukken wilt annuleren, drukt u op de knop  $\otimes$  **Stop/Clear Settings**.

### Verkleurde foto's opfrissen

Als uw foto's in de loop van de tijd wat verkleurd zijn, is het zelfs mogelijk om de kleuren door het apparaat te laten opfrissen.

Voor het opfrissen van verkleurde foto's volgt u de instructies op de vorige pagina's om uw foto's op de glasplaat te leggen (➡ pagina 8) en pas de instellingen aan.

- Druk op de knop van de modus *ℓ* Speciale afdruktaken en selecteer Foto's opnieuw afdr./herst. Druk vervolgens op OK.
- 2. Zet Kleuren herst. op Aan.

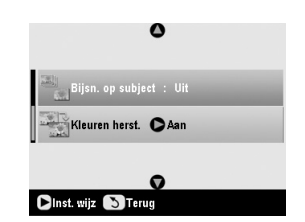

3. Ga door bij stap 5 uit "Foto's opnieuw afdrukken" op pagina 9 om uw foto's opnieuw af te drukken.

#### Opmerking:

- ❑ Voor het opfrissen van verkleurde foto's kunt u gaan tot het formaat 10 × 15 cm (4 × 6 inch).
- □ Ook foto's die groter zijn dan 10 × 15 cm (4 × 6 inch) kunt u opfrissen door ze te scannen en over te brengen naar uw computer. Zie de on-screen-*gebruikershandleiding* voor meer informatie.

# Afdrukken met leuke kaders

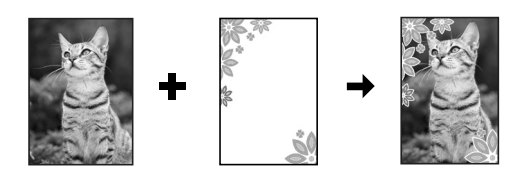

Met PRINT Image Framer kunt u kleurige kaders aan uw foto's toevoegen.

1. Kies uit de diverse kaders op de cd die u bij uw EPSON STYLUS PHOTO RX hebt gekregen en zet ze met EPSON PRINT Image Framer Tool op een geheugenkaart. Zie de Help van de software voor meer informatie.

#### Tip:

Met PIF DESIGNER kunt u de bestaande kaders bewerken en uw eigen kaders maken. Zie de Help van de software voor meer informatie.

- Plaats het juiste papier voor het formaat van het kader in de papiertoevoer (➡ pagina 4).
- 3. Leg uw origineel op de glasplaat.

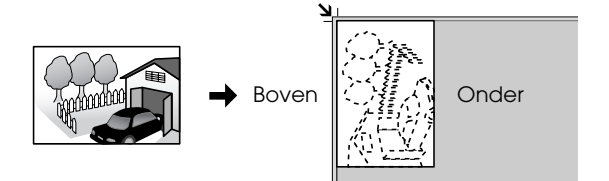

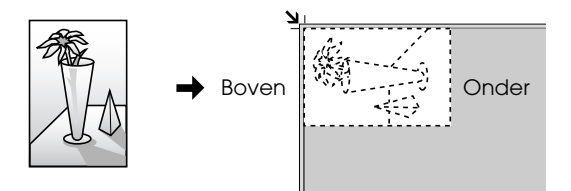

- Steek een geheugenkaart met PIF-kaders in de sleuf (→ pagina 15).
- 5. Ga door bij stap 4 "Afdrukken met leuke kaders" op pagina 19 om de foto's met kader af te drukken.

# Kopiëren op een cd/dvd

U kunt allerlei kleurrijk materiaal rechtstreeks op een cd of dvd afdrukken zonder dat u daarvoor een computer nodig hebt. U kunt iets scannen en op een cd/dvd kopiëren, maar u kunt ook een van uw eigen foto's gebruiken.

- Plaats de cd/dvd in het cd-/dvd-hulpstuk en schuif het hulpstuk in de EPSON STYLUS PHOTO RX (➡ pagina 6).
- Leg het origineel dat u wilt kopiëren op de glasplaat (→ pagina 8). De afbeelding wordt automatisch bijgesneden en het formaat wordt zodanig aangepast dat het op het cd-/dvd-label past.
- 3. Druk op de knop **% Kopiëren**.

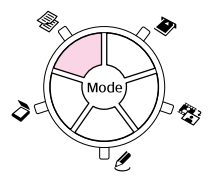

4. Selecteer de volgende instellingen met de knop ▲,
▼, ◄ en ►.

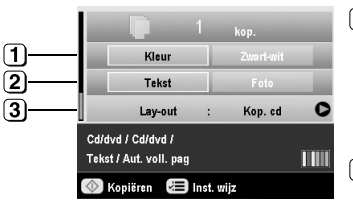

 Selecteer Kleur als u wilt kopiëren in kleur en Zwart-wit als u wilt kopiëren in zwart-wit.

2 Selecteer Tekst of Foto.

 3 Selecteer Kop. cd
 (→ pagina 12 voor de lay-outopties).

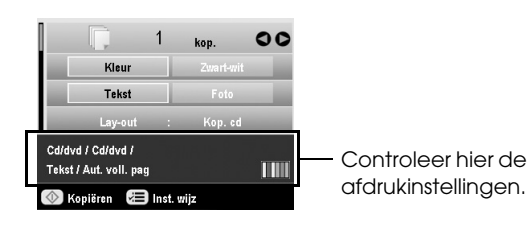

#### Tip:

Als u de afdruk eerst wilt controleren, selecteert u **Gewoon papier** als instelling bij **Papiersoort** en plaatst u gewoon papier in de papiertoevoer. 6. Druk op de knop ♦ **Start**. Het cd-/dvd-label wordt afgedrukt.

Als u het kopiëren wilt stopzetten, drukt u op de knop © **Stop/Clear Settings**.

- 7. Wanneer de afdruk klaar is, trekt u het hulpstuk uit de EPSON STYLUS PHOTO RX (→ pagina 7) en laat u de cd/dvd eerst goed drogen.
- Wanneer u geen andere cd's of dvd's meer wilt bedrukken, zet u het hendeltje van de lade weer omhoog om de voorste lade weer in de oorspronkelijke stand te zetten (➡ pagina 7).

#### Tip:

Als u inktvegen krijgt op uw bedrukte cd/dvd, kan het nodig zijn dat u de inktdichtheid aanpast. Verschillende merken cd's of dvd's absorberen de inkt op een andere manier. Het kan dus nodig zijn dat u de instelling per merk aanpast. Na het opgeven van de basisinstellingen drukt u op de knop *i* ⇒ Afdrukinstellingen. Pas de instelling bij **Kopieerdichth.** naar wens aan en druk op **OK**.

## Kopiëren met speciale lay-outs

Wat u ook kopieert, een stukje uit de krant of een foto, uw EPSON STYLUS PHOTO RX maakt er een mooie kopie van op basis van de diverse lay-outs waaruit u kunt kiezen.

### Kopieerlay-out selecteren

1. Druk op de knop **% Kopiëren**.

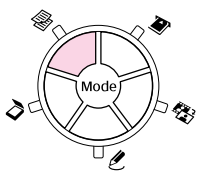

2. Selecteer **Lay-out** met de knop ▲ of ▼ en druk vervolgens op de knop ►.

|                                      |         | kop.      |   |
|--------------------------------------|---------|-----------|---|
| Kleur                                |         | Zwart-wit |   |
| Tekst                                |         | Foto      |   |
| Lay-out                              | :       | Met rand  | 0 |
| Gewoon papier / A4 /<br>Tekst / 100% |         |           |   |
| 🐼 Kopiëren 🛛 🕖                       | inst. w | ijz       |   |

3. Selecteer een van de lay-outopties met de knop ▲ of ▼ en druk vervolgens op OK.

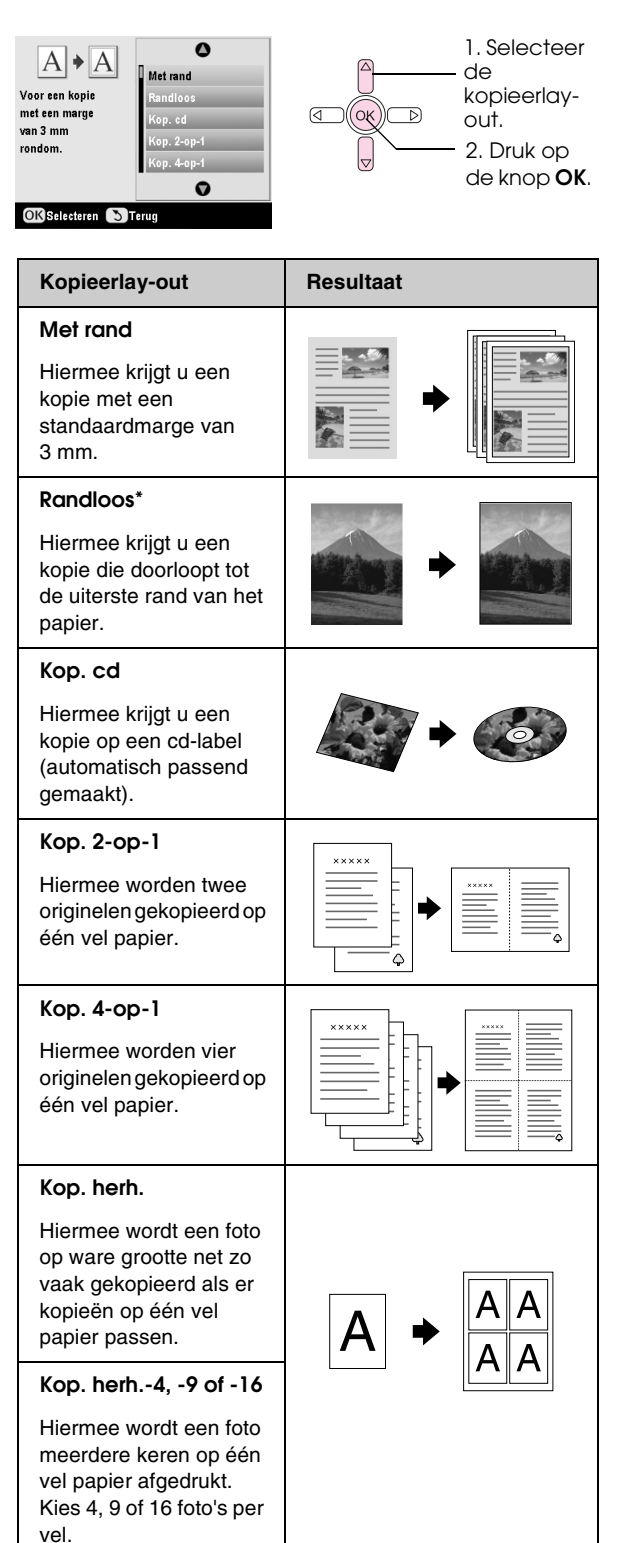

\* Randloos kopiëren kan alleen wanneer u Epson-fotopapier in de genoemde formaten gebruikt. Als u merkt dat de afdrukkwaliteit onderaan uw afdruk minder goed is, gebruik dan een lay-out met randen.

# *Twee of vier originelen op één vel kopiëren*

 Leg het eerste origineel op de glasplaat (→ pagina 8).

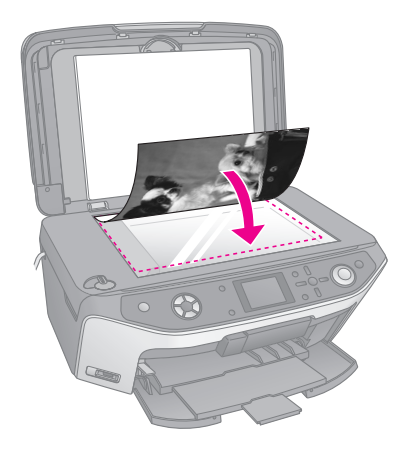

#### Opmerking:

Als u **4-op-1** selecteert als lay-out en u gebruikt minder dan vier originelen, dan blijft de plaats van de ontbrekende originelen leeg.

- Druk op de knop '≡ Afdrukinstellingen en pas deze instellingen eventueel aan (➡ pagina 14).
   Druk vervolgens op OK om de nieuwe instellingen toe te passen.
- 4. Druk op de knop ♦ **Start**. Het eerste origineel wordt gescand en de EPSON STYLUS PHOTO RX begint met kopiëren.
- 5. Wanneer de EPSON STYLUS PHOTO RX klaar is met het eerste origineel, legt u het tweede origineel op de glasplaat.

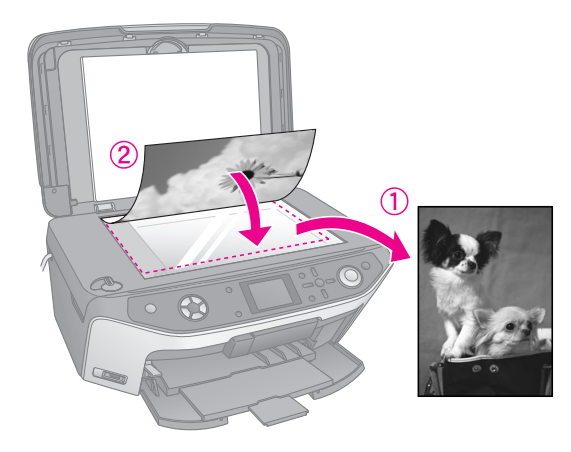

6. Druk opnieuw op de knop **Start**. Het tweede origineel wordt gescand en de kopie wordt afgedrukt.

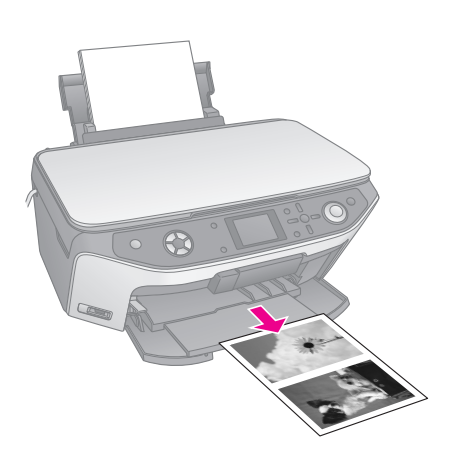

Als u vier originelen op één vel wilt kopiëren, herhaal u stap 5 en 6 tweemaal.

# Speciale afdrukinstellingen selecteren

Voor het gewenste resultaat kunt u kiezen uit diverse formaten en soorten Epson-papier.

- Selecteer het menuonderdeel met de knop ▲ of ▼ en druk vervolgens op de knop ►.

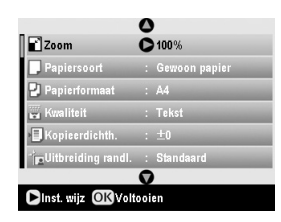

3. Selecteer het item met de knop ▲ of ▼ en druk vervolgens op **OK** om de nieuwe instelling toe te passen.

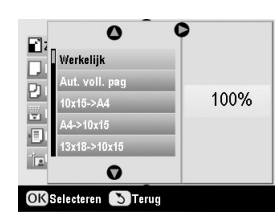

| Kopieermodus          |                                                                                                    |
|-----------------------|----------------------------------------------------------------------------------------------------|
| Zoom                  | Voor randloze afdrukken selecteert u<br>Aut. voll. pag. Anders selecteert u<br>Werkelijk om de foto op ware grootte<br>af te drukken. U kunt het formaat van de<br>afbeelding ook aanpassen aan diverse<br>gebruikelijke papierformaten.<br>U kunt het formaat van het origineel ook<br>met een bepaalde hoeveelheid wijzigen<br>(25 tot 400%). |
| Papiersoort           | Selecteer de instelling voor het type<br>papier in de papiertoevoer<br>(→ pagina 4).                                                                                                    |
| Papierformaat         | Selecteer het papierformaat in de papiertoevoer.                                                                                                    |
| Kwaliteit             | Selecteer de kwaliteit van de kopie die<br>u wilt maken.                                                                                                    |
| Kopieerdichth.        | Wijzig de dichtheid die uw gekopieerde documenten moeten krijgen.                                                                                                    |
| Uitbreiding<br>randl. | Pas de marges aan die worden<br>bijgesneden wanneer u <b>Randloos</b><br>selecteert.                                                                                                    |
|                       | Standaard: hiermee worden geen<br>marges afgedrukt.                                                                                                    |
|                       | Mid.: hiermee blijft de uitbreiding<br>beperkt. (Er kunnen marges<br>zichtbaar zijn in de afdruk.)                                                                                                    |
|                       | Min.: hiermee is de uitbreiding kleiner<br>dan met Mid. (Er kunnen marges<br>zichtbaar zijn in de afdruk.)                                                                                                    |
| Speciale afdruk       | taken                                                                                                    |
| Papiersoort           | Selecteer de instelling voor het type<br>papier in de papiertoevoer<br>(→ pagina 4).                                                                                                    |
| Papierformaat         | Selecteer het papierformaat in de papiertoevoer.                                                                                                    |
| Lay-out               | Selecteer <b>Randloos</b> als u uw foto's wilt afdrukken zonder witte randen rondom.                                                                                                    |
| Kwaliteit             | Selecteer de kwaliteit van de kopie die<br>u wilt maken.                                                                                                    |
| Uitbreiding<br>randl. | Pas de marges aan die worden<br>bijgesneden wanneer u <b>Randloos</b><br>selecteert.                                                                                                    |
|                       | Standaard: hiermee worden geen<br>marges afgedrukt.                                                                                                    |
|                       | Mid.: hiermee blijft de uitbreiding                                                                                                    |
|                       | zichtbaar zijn in de afdruk.)                                                                                                    |
|                       | <ul> <li>Deperkt. (Er kunnen marges zichtbaar zijn in de afdruk.)</li> <li>Min.: hiermee is de uitbreiding kleiner dan met Mid. (Er kunnen marges zichtbaar zijn in de afdruk.)</li> </ul>                                                                                                    |
| Kleureffect           | <ul> <li>beperkt. (Er kunnen marges zichtbaar zijn in de afdruk.)</li> <li>Min.: hiermee is de uitbreiding kleiner dan met Mid. (Er kunnen marges zichtbaar zijn in de afdruk.)</li> <li>Selecteer Zwart-wit als u uw foto's wilt afdrukken in zwart-wit.</li> </ul>                                                                            |

# Afdrukken vanaf een geheugenkaart

U kunt foto's die met een digitale camera zijn gemaakt afdrukken door de geheugenkaart uit de camera in de EPSON STYLUS PHOTO RX te plaatsen. Als uw fototoestel compatibel is met PictBridge of USB DIRECT-PRINT, dan kunt u het toestel op de EPSON STYLUS PHOTO RX aansluiten met een USB-kabel (➡ pagina 29).

Nadat u de geheugenkaart in het apparaat hebt geplaatst, kunt u de foto's selecteren door ze te bekijken op het display of door een index af te drukken en vervolgens te scannen.

#### **Opmerking:**

Als uw camera overweg kan met DPOF (Digital Print Order Format), dan kunt u de gewenste foto's alvast selecteren terwijl de kaart nog in het fototoestel zit (→ pagina 19).

# Geheugenkaarten plaatsen

## Geschikte kaarten en kaartsleuven

De EPSON STYLUS PHOTO RX kan worden gebruikt met de volgende typen kaarten:

| Sleuf | Type kaart                                                              |
|-------|-------------------------------------------------------------------------|
|       | Smart Media<br>Smart Media<br>xD-Picture Card<br>xD-Picture Card Type M |

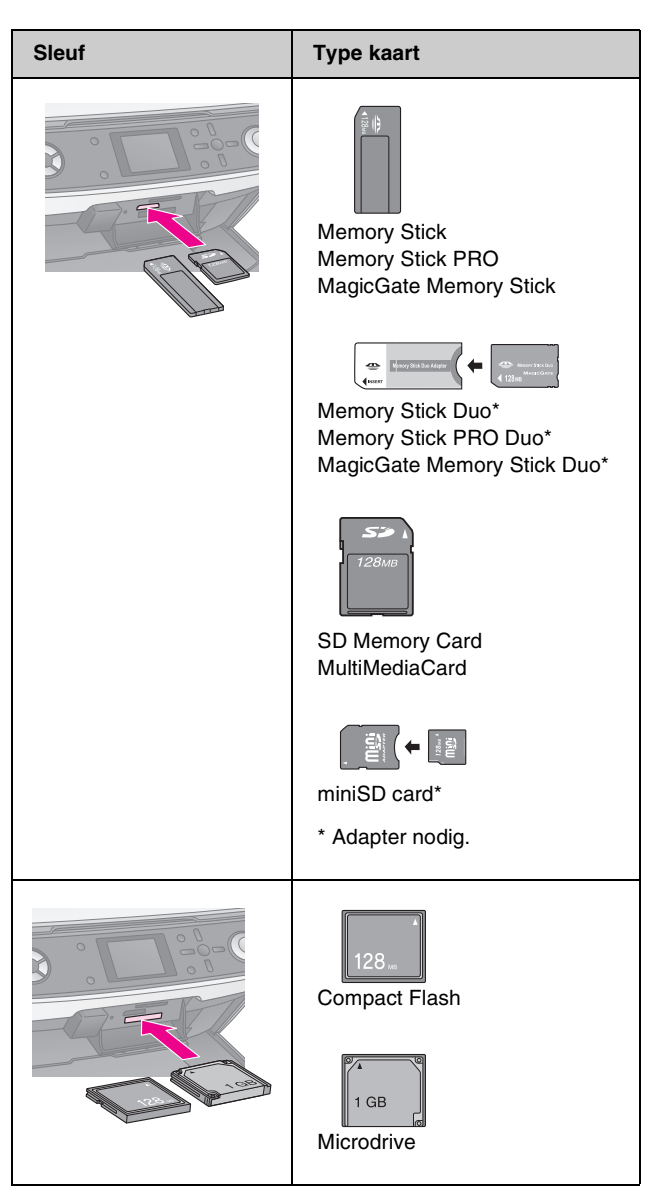

#### Let op:

Kijk altijd goed in welke richting de kaart in de sleuf moet worden gestoken. Als de kaart een adapter nodig heeft, moet u de kaart altijd eerst in de adapter plaatsen. Anders loopt u het risico dat u de kaart niet meer uit de EPSON STYLUS PHOTO RX krijgt.

De foto's op de kaart moeten aan de volgende vereisten voldoen:

| Media              | Conform DCF (Design rule for Camera<br>File system) versie 1.0 of 2.0                                                            |
|--------------------|----------------------------------------------------------------------------------------------------|
| Bestandstype       | JPEG of TIFF, DOS FAT (FAT 12 of 16,<br>één partitie) gemaakt met een digitale<br>camera die compatibel is met DCF 1.0<br>of 2.0 |
|                    | Ondersteunt Exif versie 2.21                                                                                                    |
| Afbeeldingsgrootte | 80 x 80 pixels tot 9200 x 9200 pixels                                                                                            |
| Aantal bestanden   | Maximaal 999                                                                                                    |

### Geheugenkaarten plaatsen

Wanneer u rechtstreeks vanaf een geheugenkaart wilt afdrukken, kunt u de EPSON STYLUS PHOTO RX beter niet op de computer aansluiten of kunt u de computer beter uitgeschakeld laten. Anders kan het afdrukken langer duren.

- 1. Zet de computer uit of maak de computer los van de EPSON STYLUS PHOTO RX.
- 2. Open het klepje van de kaartsleuven.

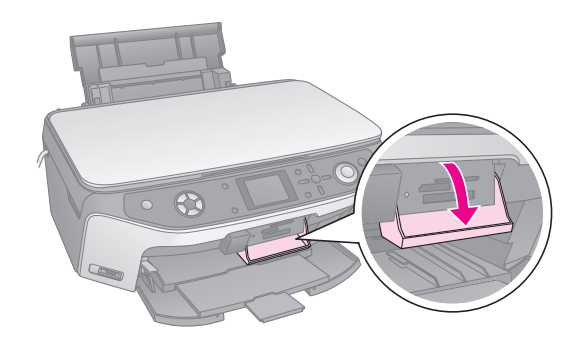

 Controleer of het kaartlampje (naast de kaartsleuven) uit is en alle sleuven leeg zijn. Steek vervolgens de geheugenkaart in de sleuf (→ pagina 15).

Het kaartlampje knippert even en blijft vervolgens branden (groen).

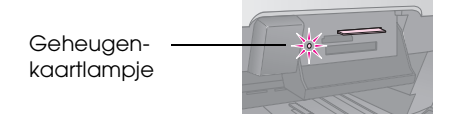

4. Doe het klepje van de kaartsleuven weer dicht.

#### Let op:

- Gebruik niet meer dan één kaart tegelijk.
- □ Duw niet te hard bij het plaatsen van de kaart. Kaarten passen niet helemaal in de sleuf. Wanneer u te hard duwt, kunt u de EPSON STYLUS PHOTO RX en/of de geheugenkaart beschadigen.
- Laat het klepje dicht zolang er een kaart in het apparaat is geplaatst. Zo beschermt u de geheugenkaart en de sleuf tegen statische elektriciteit. Als u dit niet doet, kunnen gegevens op de geheugenkaart verloren gaan of kan de EPSON STYLUS PHOTO RX schade oplopen.
- □ De statische lading van sommige geheugenkaarten kan ertoe leiden dat de EPSON STYLUS PHOTO RX niet goed werkt.
- Als de kaart niet goed is geformatteerd, krijgt u een melding op het display. Druk op de knop die op het display wordt aangegeven om de kaart te formatteren. Alle gegevens die op de kaart zijn opgeslagen, worden hierbij gewist.

## Geheugenkaarten verwijderen

- 1. Controleer of alle afdruktaken zijn voltooid.
- 2. Open het klepje van de kaartsleuven.
- 3. Controleer of het kaartlampje niet knippert.

- 4. Trek de geheugenkaart recht uit de sleuf.
- 5. Doe het klepje van de kaartsleuven weer dicht.

#### Let op:

- Wacht tot het kaartlampje ophoudt met knipperen voordat u de kaart verwijdert of de EPSON STYLUS PHOTO RX uitzet, want anders kunnen gegevens op de kaart verloren gaan.
- □ Als u Windows 2000 of XP gebruikt, mag u de EPSON STYLUS PHOTO RX niet uitzetten en de USB-kabel niet losmaken zolang er een geheugenkaart in het apparaat zit. U zou gegevens op de kaart kunnen verliezen. Zie de on-screen-*gebruikershandleiding* voor meer informatie.

# Foto's op de geheugenkaart controleren

Na het plaatsen van een geheugenkaart kunt u alle foto's op die kaart bekijken.

Druk op de knop van de modus
 Geheugenkaart.

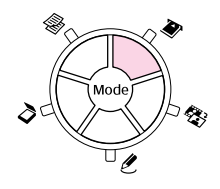

Selecteer Diavoorstelling weergeven met de knop ◄ of ►.

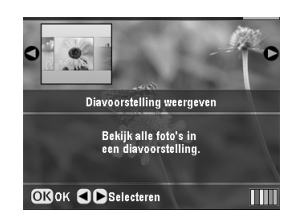

3. Druk op **OK** om de diavoorstelling te beginnen. Op de EPSON STYLUS PHOTO RX wordt één foto van de geheugenkaart weergegeven. Op het display verschijnt steeds automatisch de volgende foto.

Als u de diavoorstelling wilt stoppen, drukt u op **OK**.

# Foto's afdrukken

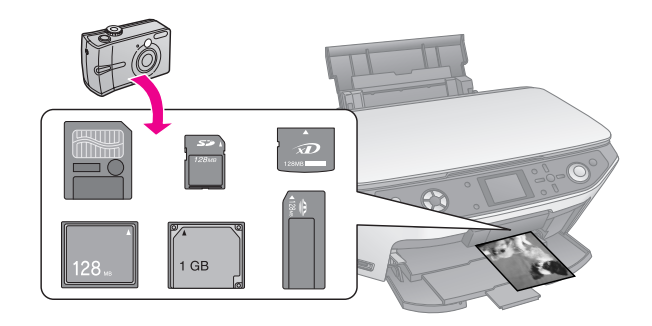

U kunt de afdrukinstellingen afstemmen op het gebruikte papier. Zo krijgt u precies het gewenste resultaat.

- 1. Plaats fotopapier van Epson in de papiertoevoer.
- 2. Steek een geheugenkaart in de sleuf (→ pagina 15).
- Druk op de knop van de modus
   ♦ Geheugenkaart.

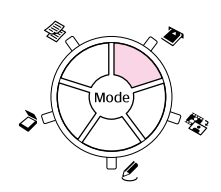

 Selecteer een van de opties voor het kiezen van foto's met de knop ◄ of ► en druk vervolgens op OK.

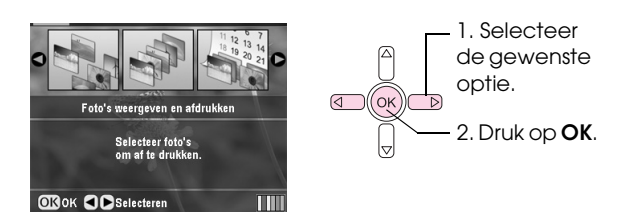

| Instelling                          | Beschrijving                                                                                                    |
|-------------------------------------|----------------------------------------------------------------------------------------------------|
| Foto's<br>weergeven<br>en afdrukken | Hiermee worden alleen de door u geselecteerde foto's afgedrukt.                                                                  |
| Alle foto's<br>afdrukken            | Hiermee worden alle foto's op de kaart<br>afgedrukt.                                                                             |
| Afdrukken op<br>datum               | Hiermee worden de foto's van een<br>bepaalde datum afgedrukt.                                                                    |
| Fotobereik<br>afdrukken             | Hiermee wordt een bepaalde reeks foto's afgedrukt, bijvoorbeeld foto 3 t/m 8.                                                    |
| Bijgesneden<br>foto's<br>afdrukken  | Hiermee wordt alleen de door u<br>geselecteerde uitsnede afgedrukt.<br>(→ pagina 22)                                             |
| Index<br>afdrukken                  | Hiermee worden de foto's van de kaart<br>afgedrukt in het klein en kunt u<br>selecteren welke u wilt afdrukken.<br>(➡ pagina 20) |

Afhankelijk van uw keuze krijgt u een scherm zoals dit te zien:

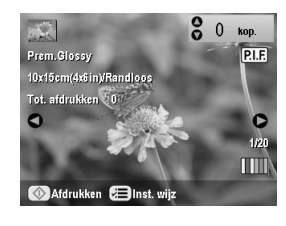

5. Volgt de instructies onder in het scherm om de af te drukken foto's en het gewenste aantal exemplaren te selecteren.

Selecteer een foto met de knop  $\blacktriangle$ ,  $\triangledown$ ,  $\triangleleft$  of  $\triangleright$  en stel het aantal exemplaren in met de knop  $\blacktriangle$  of  $\triangledown$ .

- 6. Druk op de knop *स* ∈ Afdrukinstellingen.
- Selecteer het menuonderdeel met de knop ▲ of ▼ en druk vervolgens op de knop ►.

|                 | 0                |
|-----------------|------------------|
| 🖵 Papiersoort   | Prem.Glossy      |
| Papierformaat   | : 10x15cm(4x6in) |
| 🗄 Lay-out       | : Randloos       |
| 🖵 Datum         | : Geen           |
| 🖆 Tijd          | : Geen           |
| 🗑 Kwaliteit     | : Normaal        |
|                 | 0                |
| ►Inst. wijz OKV | oltooien         |

 Selecteer het gewenste item met de knop ▲ of ▼. Druk vervolgens op OK om de nieuwe instellingen toe te passen.

| D Baulanaa                                                                   | 0             |
|------------------------------------------------------------------------------|---------------|
|                                                                              | Prem.Glossy   |
| <ul> <li>Papierrorr</li> <li>Lay-out</li> <li>Datum</li> <li>Tijd</li> </ul> | Ultra Glossy  |
|                                                                              | SemiGloss     |
|                                                                              | Photo Paper   |
|                                                                              | Gewoon papier |
| Kwaliteit                                                                    | 0             |
| OK Selecteren STerug                                                         |               |

| Instelling    | Beschrijving                                                                                                    |
|---------------|----------------------------------------------------------------------------------------------------|
| Papiersoort   | Selecteer de instelling voor het type<br>papier in de papiertoevoer<br>(→ pagina 4).                                                                                                    |
| Papierformaat | Selecteer het papierformaat in de papiertoevoer.                                                                                                    |
| Lay-out       | Als u rondom geen witte randen wilt,<br>selecteert u <b>Randloos</b> . Anders<br>selecteert u <b>Met rand</b> of een andere<br>lay-outoptie zoals beschreven op<br>pagina 18.                                  |
| Datum         | Hiermee wordt de datum waarop de<br>foto is gemaakt afgedrukt op een van<br>de volgende manieren: jjjj.mm.dd<br>(2005.10.01), mmm.dd.jjjj<br>(Okt.01.2005), dd.mmm.jjjj<br>(01.Okt.2005) of Geen (geen datum). |
| Tijd          | Hiermee wordt het tijdstip waarop de<br>foto is gemaakt afgedrukt op een van<br>de volgende manieren:<br><b>12-uursnotatie</b><br>(8:35), <b>24-uursnotatie</b> (20:35) of<br><b>Geen</b> (geen tijd).         |
| Kwaliteit     | Selecteer de kwaliteit van de afdruk.                                                                                                    |
| Kleureffect   | Selecteer <b>Zwart-wit</b> als u uw foto's wilt<br>afdrukken in zwart-wit. Selecteer<br><b>Sepia</b> als u uw foto's wilt afdrukken in<br>een sepiatint.                                                       |
| Autom. corr.  | Met <b>PIM</b> wordt uitgegaan van de<br>PRINT Image Matching- of Exif<br>Print-instellingen van uw camera.                                                                                                    |
|               | PhotoEnhance: hiermee worden de<br>helderheid, het contrast en de<br>verzadiging van uw foto's aangepast                                                                                                    |

| Instelling         | Beschrijving                                                                                                    |
|--------------------|----------------------------------------------------------------------------------------------------|
| Helderheid         | Pas deze instelling aan als uw afdrukken te licht of te donker zijn.                                                                                                    |
| Contrast           | Pas deze instelling aan voor extra contrast.                                                                                                    |
| Scherpte           | Pas deze instelling aan om uw<br>afdrukken meer of minder scherp te<br>maken.                                                                                                    |
| Verzadiging        | U kunt kiezen uit <b>Hoogst, Hoger</b> ,<br><b>Standaard, Lager</b> en <b>Laagst</b> .                                                                                                    |
| Afdrukinfo         | Zet deze optie op <b>Aan</b> om de<br>belichtingstijd (sluitertijd), F-waarde<br>(lensopening) en ISO-waarde van uw<br>camera af te drukken.                                                                                                    |
| Kleine afb.        | Zet deze optie op <b>Aan</b> om digitale ruis<br>te verwijderen en de kwaliteit van<br>afbeeldingen met een lage resolutie te<br>verbeteren.                                                                                                    |
|                    | <b>Opmerking:</b><br>Deze functie werkt niet als <b>Autom.</b><br><b>corr</b> . op <b>Geen</b> staat.                                                                                                    |
| Kadervullend       | Als uw foto niet in de geselecteerde<br>lay-out past (foto te lang of te breed),<br>wordt een deel van de foto<br>automatisch weggesneden (wanneer<br>deze instelling op <b>Aan</b> staat).<br>Selecteer <b>Uit</b> om dit automatisch<br>bijsnijden uit te schakelen. In dit geval<br>ziet u een stukje wit rond de foto. |
| Bidirectioneel     | Hiermee wordt de afdruksnelheid<br>verhoogd (wanneer deze instelling op<br><b>Aan</b> staat). Selecteer <b>Uit</b> voor een<br>hogere afdrukkwaliteit (maar het<br>afdrukken van uw foto's gaat<br>langzamer).                                                                                                    |
| Uitbreiding randl. | Pas de marges aan die worden<br>bijgesneden wanneer u <b>Randloos</b><br>selecteert.                                                                                                    |
|                    | Standaard: hiermee worden geen<br>marges afgedrukt.                                                                                                    |
|                    | Mid.: hiermee blijft de uitbreiding<br>beperkt. (Er kunnen marges<br>zichtbaar zijn in de afdruk.)                                                                                                    |
|                    | Min.: hiermee is de uitbreiding kleiner<br>dan met Mid. (Er kunnen marges<br>zichtbaar zijn in de afdruk.)                                                                                                    |
| PIF-relatie        | Als er voor elke foto een PIF-kader is<br>opgegeven, kunt u door <b>Acn</b> te<br>selecteren uw foto's laten afdrukken<br>op basis van de gerelateerde<br>PIF-lay-outs.                                                                                                    |

9. Druk op de knop **Start** om de foto's af te drukken.

Als u het afdrukken wilt annuleren, drukt u op de knop  $\otimes$  **Stop/Clear Settings**.

### Lay-out selecteren

Deze fotolay-outs zijn beschikbaar bij het selecteren van uw afdrukinstellingen ( $\Rightarrow$  pagina 16). Selecteer **Lay-out**, druk op de knop  $\triangleright$  en selecteer vervolgens een van de volgende lay-outs met de knop  $\blacktriangle$  of  $\blacktriangledown$ .

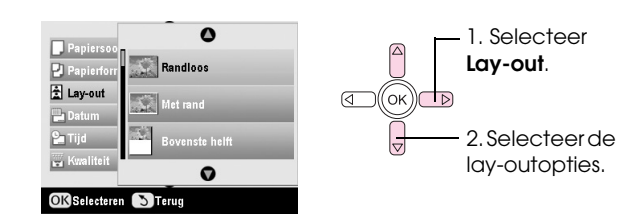

| Instelling        | Beschrijving                                                                                                    |
|-------------------|----------------------------------------------------------------------------------------------------|
| Randloos          | Hiermee krijgt u een afdruk die doorloopt tot de uiterste rand van het papier.                                                                                                    |
| Met rand          | Hiermee worden uw foto's afgedrukt met een witte rand rondom.                                                                                                    |
| Bovenste<br>helft | Hiermee wordt uw foto op de bovenste<br>helft van het papier afgedrukt.                                                                                                    |
| 2-op-1            | Hiermee worden twee foto's per vel papier<br>afgedrukt.                                                                                                    |
| 4-op-1            | Hiermee worden vier foto's per vel papier afgedrukt.                                                                                                    |
| 8-op-1            | Hiermee worden acht foto's per vel papier<br>afgedrukt.                                                                                                    |
| 20-op-1           | Hiermee worden twintig foto's per vel<br>papier afgedrukt.                                                                                                    |
| Index             | Hiermee worden tachtig foto's per vel<br>papier van A4-formaat afgedrukt.                                                                                                    |
|                   | <b>Opmerking:</b><br>Wanneer <b>Index</b> is geselecteerd, kunnen<br>de functies <b>Autom. corr.</b> en <b>Kleureffect</b><br>niet worden gebruikt.                                                                                              |
| 16-op-1           | Hiermee worden zestien foto's per<br>stickervel afgedrukt. Als u maar één foto<br>selecteert, krijgt u zestien kopieën van die<br>ene foto. Als u twee of meer foto's<br>selecteert, wordt elke foto eenmaal<br>afgedrukt in de lay-out 16-op-1. |

#### Opmerking:

Bij de meeste lay-outs met meerdere foto's wordt elke geselecteerde foto eenmaal afgedrukt. Als u **Bijgesneden foto's afdrukken** hebt geselecteerd, wordt alleen de bijgesneden foto afgedrukt (meerdere keren).

### Afdrukpositie wijzigen op een stickervel

Als de afdruk niet helemaal goed in het midden van de stickers staat, kunt u de afdrukpositie bijregelen. Eventueel maakt u een proefafdruk op een blanco vel gewoon papier.

1. Druk op de knop 🖋 Setup.

- Selecteer Positie stickers omh./oml. of Pos. stickers links/rechts met de knop ▲ of ▼ en druk vervolgens op de knop ►.
- Pas de afdrukpositie voor de stickers aan met de knop ▲, ▼, ◄ en ►.
- 4. Druk op **OK** wanneer u hiermee klaar bent.

| Opties voor de<br>afdrukpositie | Beschrijving                                                                                                    |
|---------------------------------|----------------------------------------------------------------------------------------------------|
| Positie stickers<br>omh./oml.   | Selecteer deze optie om de<br>afdrukpositie voor de stickers heel<br>nauwkeurig bij te regelen. U kunt dit<br>bijregelen van -2,5 tot +2,5 mm in<br>stappen van 0,1 mm (omhoog en<br>omlaag).     |
| Pos. stickers<br>links/rechts   | Selecteer deze optie om de<br>afdrukpositie voor de stickers heel<br>nauwkeurig bij te regelen. U kunt dit<br>bijregelen van -2,5 tot +2,5 mm in<br>stappen van 0,1 mm (naar links en<br>rechts). |

## Foto's selecteren met DPOF

Als uw camera overweg kan met DPOF (Digital Print Order Format), dan kunt u de gewenste foto's en het aantal afdrukken alvast selecteren terwijl de kaart nog in het fototoestel zit. Zie de handleiding van de camera voor meer informatie.

- 1. Plaats fotopapier in de papiertoevoer (→ pagina 4).
- 2. Steek een geheugenkaart met DPOF-gegevens in de sleuf (→ pagina 15).
- Druk op de knop van de modus
   Geheugenkaart.

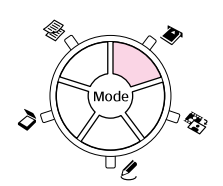

4. Selecteer Foto's weergeven en afdrukken, Alle foto's afdrukken of Fotobereik afdrukken, en druk vervolgens op de knop OK. U ziet nu het volgende scherm:

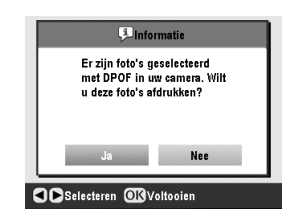

- 5. Selecteer **Ja** en druk op **OK**.
- 6. Ga eventueel door met de stappen op pagina 16 om de gewenste afdrukinstellingen op te geven.

7. Druk op de knop **\$ Start** om de foto's af te drukken.

Als u het afdrukken wilt annuleren, drukt u op de knop  $\otimes$  **Stop/Clear Settings**.

### Afdrukken met leuke kaders

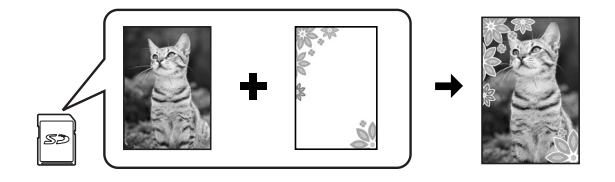

Met PRINT Image Framer kunt u kleurige kaders aan uw foto's toevoegen.

1. Kies uit de diverse kaders op de cd die u bij uw EPSON STYLUS PHOTO RX hebt gekregen en zet ze met EPSON PRINT Image Framer Tool op een geheugenkaart. Zie de Help van de software voor meer informatie.

#### Tip:

Met PIF DESIGNER kunt u de bestaande kaders bewerken en uw eigen kaders maken. Zie de Help van de software voor meer informatie.

- 2. Plaats het juiste papier voor het formaat van het kader in de papiertoevoer (➡ pagina 4).
- 3. Steek een geheugenkaart met foto's en PIF-kaders in de sleuf.

#### **Opmerking:**

Zorg ervoor dat u de PIF-kaders goed op de geheugenkaart opslaat met behulp van EPSON PRINT Image Framer Tool. Anders wordt de PIF-bestandsnaam niet weergegeven op het display.

Druk op de knop van de modus

 *ℓ* Speciale afdruktaken.

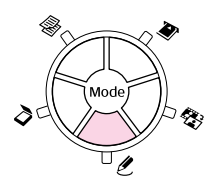

5. Selecteer PIF afdrukken en druk op OK.

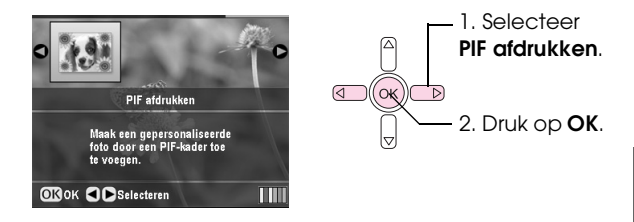

6. Druk op de knop ► om het Documenttype te selecteren (boven in het scherm). Als u een foto van uw geheugenkaart wilt afdrukken met een PIF-kader erbij, selecteert u Geheugenkaart. Als u een foto wilt afdrukken met een PIF-kader erbij, selecteert u Foto. Druk vervolgens op OK.

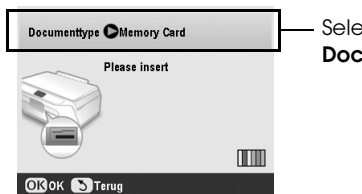

Selecteer het **Documenttype**.

- 7. Druk opnieuw op **OK** en selecteer het gewenste PIF-kader met de knop ◀ of ►. Druk vervolgens op de knop **OK**.
- 8. Selecteer de foto's die u wilt afdrukken met de knop ◀ of ► en druk vervolgens op OK.

Als u een PIF-kader voor meerdere foto's selecteert, selecteert u de foto met de knop ◀ of ► en vervolgens bevestigt u uw keuze met ▲. Rond de geselecteerde foto wordt nu een lichtblauw kader weergegeven.

- 9. Druk op **OK** om de lay-out te bevestigen en stel het aantal exemplaren in met de knop ▲ of ▼.
- Controleer de afdrukinstellingen. Druk eventueel op de knop *i*≡ Afdrukinstellingen en pas deze instellingen aan zoals beschreven in stap 8 in "Foto's afdrukken" op pagina 16. Druk vervolgens op **OK** om de nieuwe instelling toe te passen.

#### Opmerking:

De EPSON STYLUS PHOTO RX selecteert het papierformaat automatisch op basis van het kader dat u selecteert. Bij een randloos PIF-kader is het niet mogelijk om **Uitbreiding randl**. aan te passen.

11. Druk op de knop **Start** om te beginnen met afdrukken.

#### **Opmerking:**

Als u voor elke foto een kader hebt opgegeven, zet u PIF-relatie op Aan in de afdrukinstellingen van de modus Geheugenkaart vóór het afdrukken.

## Standaardinstellingen terughalen

Volg de onderstaande instructies als u de afdruk- en kopieerinstellingen de waarden wilt teruggeven zoals die oorspronkelijk in de fabriek zijn vastgelegd.

- 1. Druk op de knop 🖋 Setup.
- Selecteer Fabrieksinstellingen act. met de knop ▲ of ▼.
- 3. Druk op de knop ► gevolgd door **OK** om de instellingen terug te halen.

# Afdrukken vanaf een indexvel

### Overzicht van het afdrukken vanaf een index

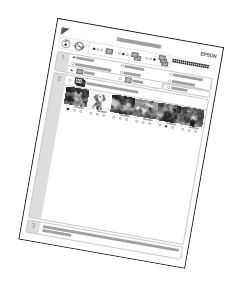

Een index is een afdruk in het klein van de foto's op de geheugenkaart. Aan de hand van de index kunt u selecteren welke foto's u wilt afdrukken. Met de index kunt u randloze afdrukken maken op papier van het formaat  $10 \times 15$  cm ( $4 \times 6$  inch),  $13 \times 18$  cm ( $5 \times 7$ inch) en A4.

Gebruik gewoon papier voor de index. Wanneer u klaar bent om de echte foto's af te drukken, legt u Epson-fotopapier in de papiertoevoer.

### Index afdrukken.

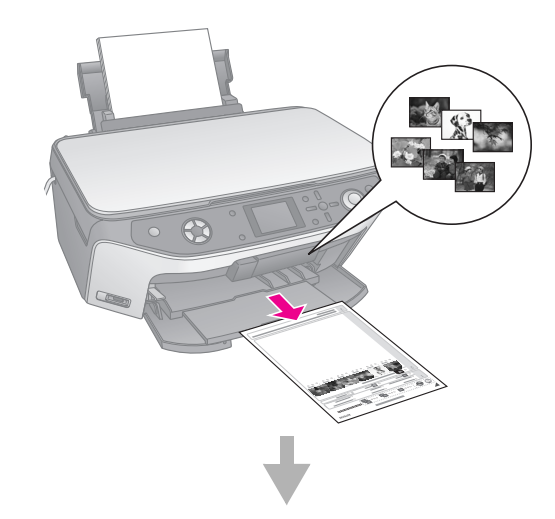

Foto's selecteren op index.

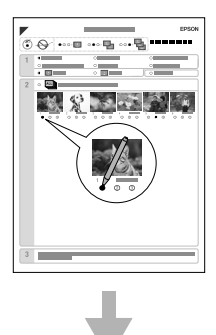

#### Index scannen.

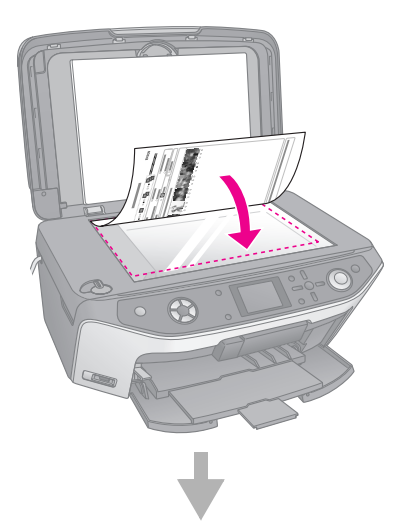

#### Geselecteerde foto's afdrukken.

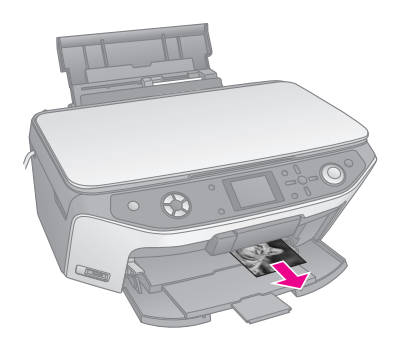

### Index afdrukken

- 1. Plaats enkele vellen gewoon papier in de papiertoevoer. (Als er meer dan 30 foto's op de geheugenkaart staan, hebt u voor de index meer dan één vel nodig.)
- 2. Steek een geheugenkaart in de sleuf (⇒ pagina 15).
- Druk op de knop van de modus
   Geheugenkaart.

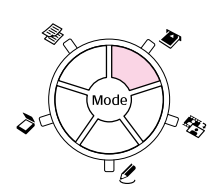

4. Selecteer Index afdrukken en druk op OK.

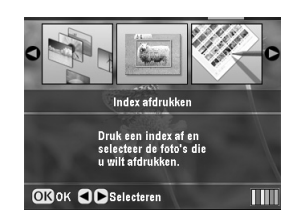

5. Selecteer Indexbereik afdrukken.

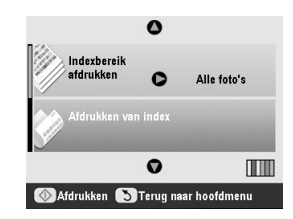

6. Druk op de knop ► en gebruik vervolgens de knoppen ▲ en ▼ om de reeks foto's te selecteren die u wilt afdrukken als index. Druk vervolgens op **OK**.

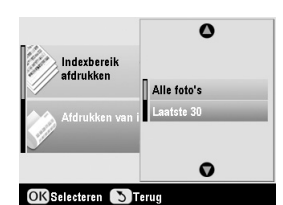

| Bereik      | Beschrijving                                                                      |
|-------------|-----------------------------------------------------------------------------------|
| Alle foto's | Hiermee worden alle foto's van de geheugenkaart afgedrukt.                        |
| Laatste 30  | Hiermee worden de laatste 30 foto's<br>afgedrukt in volgorde van<br>bestandsnaam. |
| Laatste 60  | Hiermee worden de laatste 60 foto's<br>afgedrukt in volgorde van<br>bestandsnaam. |
| Laatste 90  | Hiermee worden de laatste 90 foto's<br>afgedrukt in volgorde van<br>bestandsnaam. |

Druk op de knop 
 Start om de index af te drukken.

#### Opmerking:

Als u het afdrukken wilt annuleren, drukt u op de knop Stop/Clear Settings. Als de kaart veel foto's bevat, kan het even duren voordat het afdrukken begint.

### Foto's selecteren op index

Op de index kleurt u met een donkere pen of potlood de desbetreffende rondjes om uw selectie aan te geven.

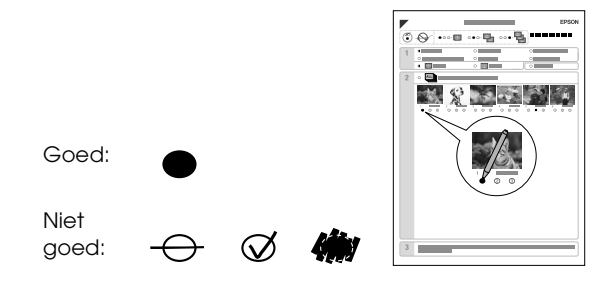

1. In het eerste gedeelte selecteert u het formaat en type papier dat u wilt gebruiken (zie hierna). Kleur het rondje links van uw keuze.

| Als u op dit papier wilt<br>afdrukken… | Kiest u een van deze<br>opties                                                           |
|----------------------------------------|------------------------------------------------------------------------------------------|
| Epson Matte Paper<br>Heavyweight       | Matte - A4                                                                               |
| Epson Premium Glossy<br>Photo Paper    | Prem./Ultra Glossy -<br>$10 \times 15$ cm (4 × 6 inch)                                   |
| Epson Ultra Glossy Photo<br>Paper      | Prem./Ultra Glossy -<br>13 $\times$ 18 cm (5 $\times$ 7 inch)<br>Prem./Ultra Glossy - A4 |
| Epson Premium Semigloss<br>Photo Paper | SemiGloss - $10 \times 15$ cm<br>(4 × 6 inch)<br>SemiGloss - A4                          |

- 2. Geef aan of uw foto's met of zonder witte randen moeten worden afgedrukt.
- 3. Vul het rondje voor de **datum** in als ook de datum moet worden afgedrukt.
- 4. In het tweede gedeelte selecteert u **All** als van elke foto één exemplaar moet worden afgedrukt. Kleur anders het rondje onder elke foto om het aantal exemplaren aan te geven (1, 2 of 3).

### Index scannen en geselecteerde foto's afdrukken

- 1. Plaats het geselecteerde type papier in de papiertoevoer. Neem genoeg vellen voor het aantal foto's dat u wilt afdrukken.
- 2. Leg de index met de bedrukte zijde naar beneden op de glasplaat. De bovenzijde van de index moet tegen de linkerrand van de glasplaat liggen.

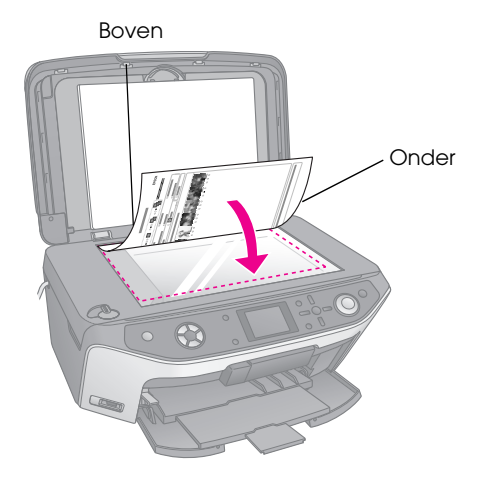

3. Sluit het deksel.

 Zorg ervoor dat op het display Afdrukken van index is geselecteerd en druk vervolgens op de knop \$ Start. De index wordt gescand en uw foto's worden afgedrukt.

|                          | )            |        |
|--------------------------|--------------|--------|
| Indexbereik<br>afdrukken | Alle         | foto's |
| Afdrukken van in         | dex          |        |
|                          | )            |        |
| Mafdrukken STer          | ug naar hoot | dmenu  |

Als u het afdrukken wilt annuleren, drukt u op de knop  $\otimes$  Stop/Clear Settings.

#### **Opmerking:**

Als de index uit meerdere vellen bestaat, wacht dan tot de EPSON STYLUS PHOTO RX klaar is met afdrukken. Herhaal de bovenstaande procedure nu voor het scannen en afdrukken van elk volgend blad.

# Foto's bijsnijden

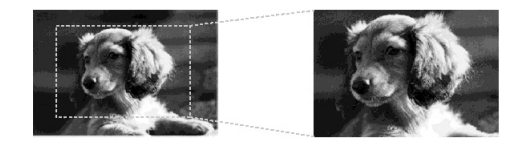

Als u een foto hebt met een onderwerp dat u beter wilt laten uitkomen, kunt u een uitsnede maken van het deel dat u wilt behouden. Vervolgens drukt u alleen de uitsnede af.

- Plaats het gewenste type papier in de papiertoevoer (➡ pagina 4).
- 2. Steek een geheugenkaart in de sleuf (→ pagina 15).
- Druk op de knop van de modus
   Geheugenkaart.

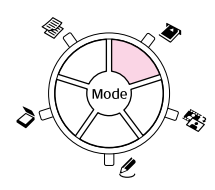

4. Selecteer **Bijgesneden foto's afdrukken** met de knop ◀ of ► en druk vervolgens op **OK**.

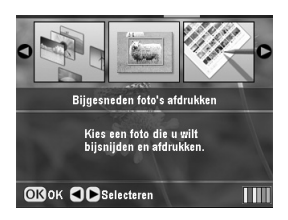

5. Selecteer de foto die u wilt bijsnijden met de knop
◄ of ► en druk vervolgens op OK.

6. Pas de uitsnede aan en druk af zoals beschreven op pagina 10.

# Afdrukken op een cd/dvd

Met de EPSON STYLUS PHOTO RX kunt u foto's van een geheugenkaart rechtstreeks op een cd of dvd afdrukken zonder dat u daarvoor een computer nodig hebt.

U kunt uw cd- of dvd-verzameling nog mooier maken door uw eigen inlegvellen voor cd-doosjes te maken (➡ pagina 24).

- Plaats de cd/dvd in het cd-/dvd-hulpstuk en schuif het hulpstuk in de EPSON STYLUS PHOTO RX (→ pagina 6).
- 2. Steek een geheugenkaart in de sleuf (⇒ pagina 15).
- 3. Druk op de knop van de modus *ℓ* **Speciale** afdruktaken.

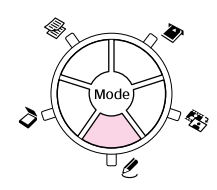

4. Selecteer **Cd/dvd afdrukken** met de knop ◀ of ► en druk vervolgens op **OK**.

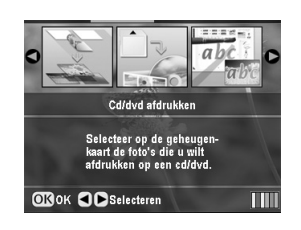

De eerste foto van de geheugenkaart wordt weergegeven op het display:

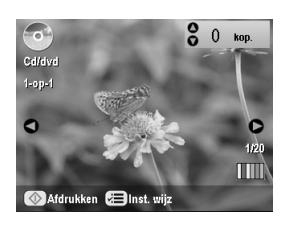

- 5. Druk op de knop *κ*≡ Afdrukinstellingen.
- 6. Selecteer het menuonderdeel met de knop ▲ of ▼ en druk vervolgens op de knop ►.

| 90              |             |
|-----------------|-------------|
| C Afdrukmat.    | Ca-label    |
| 📮 Papiersoort   | : Cd/dvd    |
| 🋂 Papierformaat | : Cd/dvd    |
| 😫 Lay-out       | : 1-op-1    |
| Dichtheid       | : Standaard |
| 🖧 Kleureffect   | : Uit       |
|                 | 0           |

 Selecteer het gewenste item met de knop ▲ of ▼. Druk vervolgens op OK om de nieuwe instellingen toe te passen.

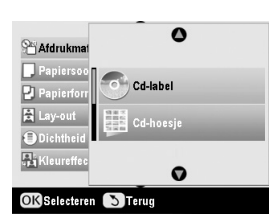

| Instelling    | Beschrijving                                                                                                    |
|---------------|----------------------------------------------------------------------------------------------------|
| Afdrukmat.    | Selecteer <b>Cd-label</b> als u de foto's wilt afdrukken op een cd-/dvd-label.                                                                                                    |
| Papiersoort   | Selecteer <b>Cd/dvd</b> als u de foto's<br>rechtstreeks wilt afdrukken op een<br>cd-/dvd-label. Selecteer <b>Gewoon</b><br><b>papier</b> als u het afdrukresultaat op<br>voorhand wilt controleren. |
| Papierformaat | Selecteer Cd/dvd.                                                                                                    |
| Lay-out       | Selecteer de lay-outoptie zoals beschreven in het volgende gedeelte.                                                                                                    |

8. Wanneer u klaar bent met de afdrukinstellingen drukt u op OK. Vervolgens selecteert u een foto met ◄ of ► en stelt u het aantal exemplaren in met ▲ of ▼.

#### **Opmerking:**

Als u **4-op-1** selecteert als lay-out en u gebruikt minder dan vier foto's, dan blijft de plaats van de ontbrekende foto's leeg.

9. Druk op de knop ♦ **Start**. Het cd-/dvd-label wordt afgedrukt.

Als u het afdrukken wilt annuleren, drukt u op de knop  $\otimes$  **Stop/Clear Settings**.

 Als u nog een cd/dvd wilt bedrukken, selecteert u Ja zodra u daarom wordt gevraagd op het display.

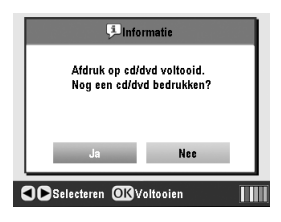

- 11. Wanneer de afdruk klaar is, trekt u het hulpstuk uit de EPSON STYLUS PHOTO RX (→ pagina 7) en laat u de cd/dvd eerst goed drogen.
- Wanneer u geen andere cd's of dvd's meer wilt bedrukken, zet u het hendeltje van de lade weer omhoog om de voorste lade weer in de oorspronkelijke stand te zetten (⇒ pagina 7).

### Lay-out selecteren

Deze fotolay-outs zijn beschikbaar bij het afdrukken van uw foto's op een cd of dvd ( $\Rightarrow$  pagina 23). Druk op de knop  $\Leftarrow$  Afdrukinstellingen en selecteer **Lay-out**. Druk op de knop  $\triangleright$  en selecteer een van de volgende instellingen met de knop  $\blacktriangle$  of  $\blacktriangledown$ . Druk op **OK** om de nieuwe instelling toe te passen.

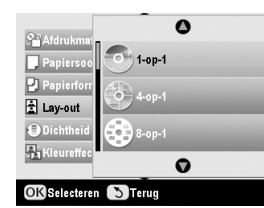

| Instelling | Beschrijving                                                                                                    |
|------------|----------------------------------------------------------------------------------------------------|
| 1-op-1     | Hiermee drukt u één foto af op de cd/dvd,<br>gecentreerd op het gat in het midden van<br>het schijfje.               |
| 4-op-1     | Hiermee drukt u vier foto's af op de<br>cd/dvd, met één foto in elk kwart van het<br>schijfje.                       |
| 8-op-1     | Hiermee drukt u acht foto's af op een<br>cd/dvd, in een cirkel gerangschikt aan de<br>buitenrand van het schijfje.   |
| 12-op-1    | Hiermee drukt u twaalf foto's af op een<br>cd/dvd, in een cirkel gerangschikt aan de<br>buitenrand van het schijfje. |

# Inlegvel voor een cd-doosje maken

U kunt een foto van een geheugenkaart uit uw digitale camera gebruiken om daarmee een inlegvel te maken voor een cd-doosje voor de cd/dvd die u hebt gemaakt.

- Plaats A4-papier in de papiertoevoer (→ pagina 4).
- 2. Steek een geheugenkaart in de sleuf (→ pagina 15).
- 3. Druk op de knop van de modus **ℓ** Speciale afdruktaken.

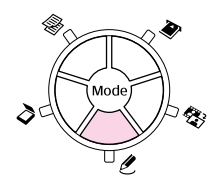

4. Selecteer **Cd/dvd afdrukken** met de knop ◀ of ► en druk vervolgens op **OK**.

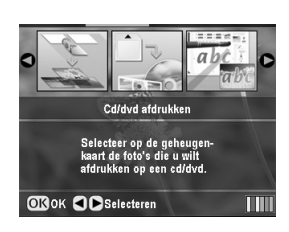

De eerste foto van de geheugenkaart wordt weergegeven op het display:

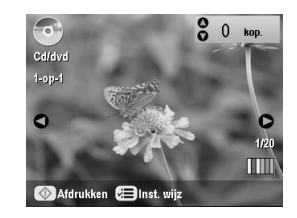

 Druk op de knop ⇐ Afdrukinstellingen. Selecteer Cd-hoesje bij Afdrukmat. om een inlegvel voor een cd-doosje af te drukken.

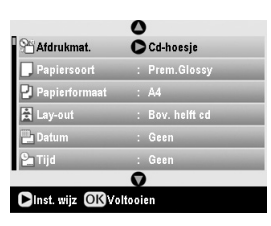

- 6. Pas eventueel nog meer instellingen aan met de knop ▲, ▼, ◀ en ▶ en druk vervolgens op **OK**.
- Selecteer een foto met de knop ◄ of ►. Stel het aantal exemplaren in met de knop ▲ of ▼.
- 8. Druk op de knop **Start** om te beginnen met afdrukken.

Als u het afdrukken wilt annuleren, drukt u op de knop  $\otimes$  Stop/Clear Settings.

## Afdrukken met behulp van een combinatievel

# Afdrukken met behulp van een combinatievel: overzicht

U kunt met de hand geschreven teksten of met de hand gemaakte tekeningen toevoegen aan uw favoriete foto's. Hiervoor gebruikt u een speciaal afdrukvel dat een combinatie van uw tekst of tekening met de foto mogelijk maakt.

Druk de sjabloon (het combinatievel) af op gewoon papier. Wanneer u klaar bent om uw foto's mét uw eigen met de hand geschreven tekst af te drukken, legt u Epson-fotopapier van het formaat  $10 \times 15$  cm ( $4 \times 6$ inch) in de papiertoevoer.

#### Foto op geheugenkaart selecteren.

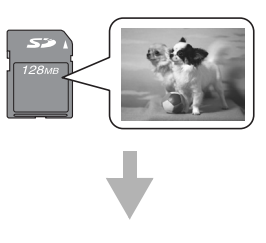

#### Sjabloon afdrukken.

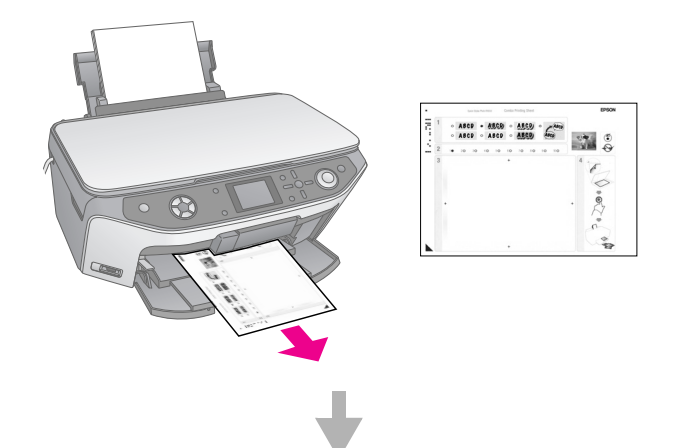

Tekst schrijven of tekening maken op sjabloon.

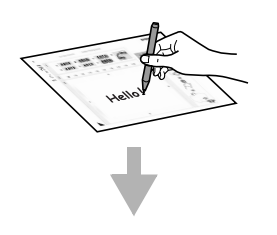

Sjabloon scannen.

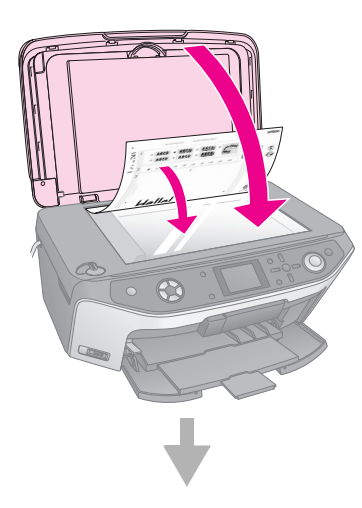

Foto en tekst of tekening samen afdrukken.

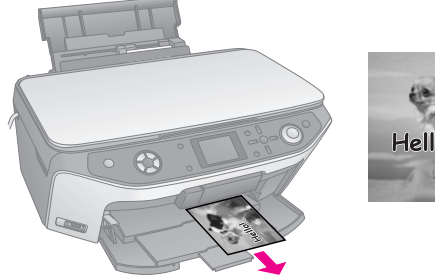

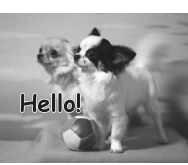

### Foto selecteren en sjabloon afdrukken

- Plaats gewoon A4-papier in de papiertoevoer (→ pagina 4).
- 2. Steek een geheugenkaart in de sleuf (⇒ pagina 15).
- 3. Druk op de knop van de modus ℓ Speciale afdruktaken.

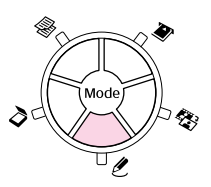

4. Selecteer Afdrukken met combinatievel met de knop ◀ of ► en druk vervolgens op OK.

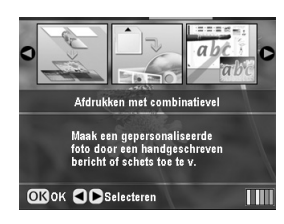

5. Kies Selecteer foto en druk sjabloon af en druk op OK.

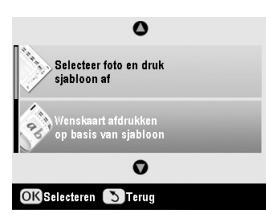

6. Selecteer **Papiersoort** en druk op de knop ►. Selecteer vervolgens het papier dat u wilt gebruiken (zie hierna) met de knop ◄ of ► en druk vervolgens op **OK**.

| Als u op dit papier wilt<br>afdrukken… | Kiest u deze optie |
|----------------------------------------|--------------------|
| Epson Premium Glossy<br>Photo Paper    | Prem.Glossy        |
| Epson Premium Semigloss<br>Photo Paper | SemiGloss          |
| Epson Ultra Glossy Photo<br>Paper      | Ultra Glossy       |

7. Selecteer **Kader** en druk op de knop ►. Selecteer een van de volgende instellingen met de knop ▲ of ▼ en druk vervolgens op **OK**.

| Kader      | Beschrijving                                                |
|------------|-------------------------------------------------------------|
| Standaard  | Hiermee worden geen kaders gebruikt.                        |
| and the    |                                                             |
| Ovaal      | Hiermee wordt een foto met een ovaalvormig kader afgedrukt. |
|            |                                                             |
| Ovaal-arc. | Hiermee wordt een foto met een                              |
|            | afgedrukt.                                                  |

8. Selecteer **Lay-out** en druk op de knop ►. Selecteer een van de volgende instellingen met de knop ▲ of ▼ en druk vervolgens op **OK**.

| Lay-out | Beschrijving                                                                                                 |
|---------|----------------------------------------------------------------------------------------------------|
| ABC     | Hiermee komen uw eigen tekeningen<br>op de onderste helft van het papier en<br>de foto op de bovenste helft. |
| ABC     | Hiermee wordt een foto afgedrukt op het papier.                                                              |
| ABC     | Hiermee komen uw eigen tekeningen<br>op de bovenste helft van het papier en<br>de foto op de onderste helft. |

- 9. Druk op **OK**.
- 10. Selecteer de foto die u wilt gebruiken met de knop✓ of ►.
- 11. Druk op de knop **Start** om te beginnen met afdrukken.

Als u het afdrukken wilt annuleren, drukt u op de knop  $\otimes$  **Stop/Clear Settings**.

# Tekst schrijven of tekening maken op sjabloon

Op de sjabloon kleurt u met een donkere pen of potlood de desbetreffende rondjes om uw selectie aan te geven.

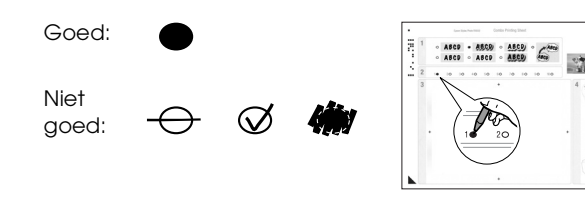

1. In het eerste gedeelte selecteert u het soort tekeningen dat u wilt maken. Kleur het rondje links van uw keuze.

| Eigen<br>tekeningen | Beschrijving                                                                       |
|---------------------|------------------------------------------------------------------------------------|
| ABCD                | Uw tekst of tekening wordt afgedrukt zonder rand.                                  |
| ABCD                | Uw tekst of tekening wordt afgedrukt met een dunne rand.                           |
| ABCD                | Uw tekst of tekening wordt afgedrukt<br>met een dunne rand en met een<br>schaduw.  |
| ABCD                | Uw tekst of tekening wordt afgedrukt met een dikke rand.                           |
| ABCD                | Uw tekst of tekening wordt afgedrukt<br>met een dikke rand en met een<br>schaduw.  |
| ABCD                | Uw tekst of tekening wordt afgedrukt<br>met een gouden rand en met een<br>schaduw. |
| ABCD                | Uw tekst of tekening wordt afgedrukt in een witte tekstballon.                     |

- 2. In het tweede gedeelte selecteert u het gewenste aantal kopieën (van 1 t/m 10). Kleur het rondje rechts van uw keuze.
- 3. In het derde gedeelte schrijft u de tekst of maakt u de tekening die bij de foto moet komen. Gebruik hiervoor een donkere pen. Waar u precies moet schrijven of tekenen, hangt af van de lay-out die u gebruikt.

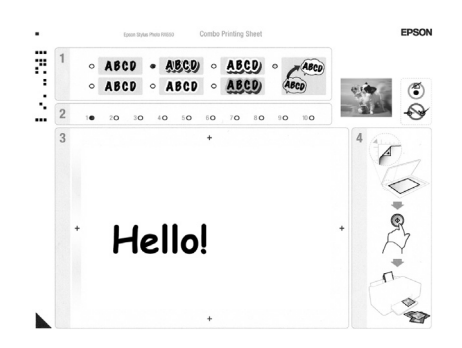

| Lay-out | Waar u moet schrijven/tekenen |
|---------|-------------------------------|
| ABC     | In het witte vak rechts.      |
| ABC     | Op de foto.                   |
| ABC     | In het witte vak links.       |

### Sjabloon scannen en foto afdrukken

- 1. Plaatst het geselecteerde Epson-fotopapier van  $10 \times 15 \text{ cm} (4 \times 6 \text{ inch})$  in de papiertoevoer. Neem genoeg vellen voor het aantal foto's dat u wilt afdrukken.
- 2. Leg de sjabloon met de bedrukte zijde naar beneden op de glasplaat. Het driehoekje linksonder op de sjabloon moet in de linkerbovenhoek van de glasplaat liggen.

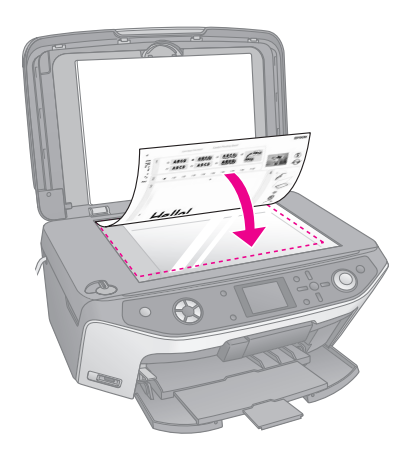

- 3. Sluit het deksel.
- 4. Selecteer **Wenskaart afdrukken op basis van sjabloon** en druk op de knop **§ Start**. De sjabloon wordt gescand en uw foto's worden afgedrukt.

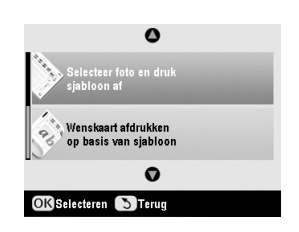

Als u het afdrukken wilt annuleren, drukt u op de knop  $\otimes$  **Stop/Clear Settings**.

# Opgeslagen foto's afdrukken

U kunt afbeeldingen van een geheugenkaart kopiëren naar een USB-opslagapparaat, zoals een Zip-station, een cd-brander (met USB-aansluiting), een mo-station of USB-flashgeheugen. Op deze manier kunt u de afbeeldingen van de geheugenkaart verwijderen en de kaart vervolgens opnieuw gebruiken zonder dat er foto's verloren gaan.

Een cd-rom- of Zip-station heeft een eigen voeding nodig (van een externe netadapter).

#### **Opmerking:**

Niet alle USB-apparaten worden ondersteund. Neem contact op met de klantenservice voor meer informatie.

Wanneer de bestanden zijn gekopieerd, kunt u ze op elk gewenst moment afdrukken vanaf het opslagapparaat. Dit wordt beschreven op pagina 28.

# Foto's kopiëren naar een USB-station

- 1. Als de EPSON STYLUS PHOTO RX op uw computer is aangesloten, maakt u de USB-kabel los of zet u de computer uit.
- 2. Zorg ervoor dat de EPSON STYLUS PHOTO RX aanstaat en dat de geheugenkaart met foto's in het apparaat zit.
- 3. Steek de USB-kabel van uw opslagapparaat in de met **EXT. I/F** aangegeven USB-poort voor op de EPSON STYLUS PHOTO RX. (Flashgeheugen kunt u rechtstreeks in het apparaat steken.) Vervolgens plaatst u het medium in het opslagapparaat.

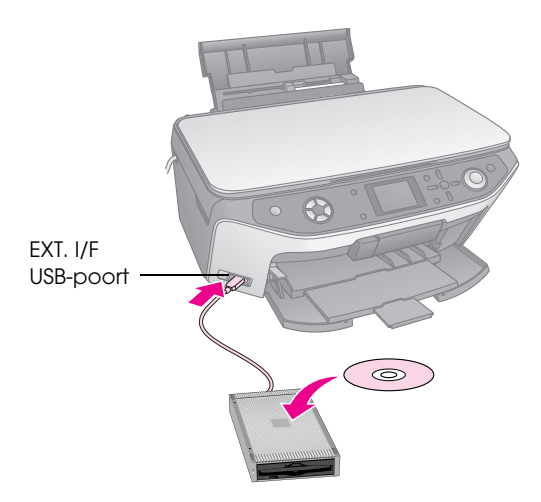

- 4. Druk op de knop 🖋 Setup.
- Selecteer Geheugenkaart kopiëren met de knop ▲ of ▼ en druk vervolgens op de knop ►.

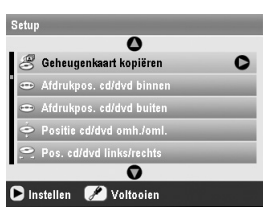

- 6. Druk op OK.
- 7. Druk opnieuw op **OK** om met kopiëren te beginnen. Volg de extra instructies die op het display kunnen worden weergegeven.

Alle foto's op de kaart worden gekopieerd naar het aangesloten opslagapparaat. Dit kan enkele minuten duren, afhankelijk van het aantal foto's.

8. Druk op **OK** wanneer u klaar bent met kopiëren, druk op OK en verwijder de kaart zoals beschreven op pagina 16.

#### **Opmerking:**

Wanneer u uw foto's kopieert naar een cd-r/rw, maakt de EPSON STYLUS PHOTO RX voor elke kopieersessie een aparte map. U kunt meerdere kopieersessies opslaan op een cd-r/rw.

### Foto's afdrukken

Wanneer uw foto's naar een opslagapparaat zijn gekopieerd, kunt u die foto's afdrukken aan de hand van de volgende instructies.

1. Sluit het apparaat aan op de EPSON STYLUS PHOTO RX zoals beschreven op pagina 27.

#### **Opmerking:**

Verwijder alle geheugenkaarten uit de EPSON STYLUS PHOTO RX. Andere randapparatuur wordt niet herkend als er een geheugenkaart in de EPSON STYLUS PHOTO RX is geplaatst.

 Wanneer u dit scherm ziet, selecteert u met ▲ of ▼ de map waaruit u wilt afdrukken. Druk vervolgens op OK.

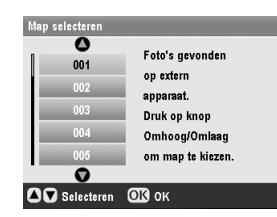

 Druk op de knop van de modus
 ◆ Geheugenkaart en volg de instructies voor het afdrukken vanaf een geheugenkaart uit uw camera (→ pagina 16).

# Alle foto's van de geheugenkaart verwijderen

Volg de onderstaande instructies om alle foto's van de geheugenkaart te verwijderen.

- 1. Druk op de knop 🖋 Setup.
- Selecteer Alle bestanden wissen met de knop ▲ of ▼.

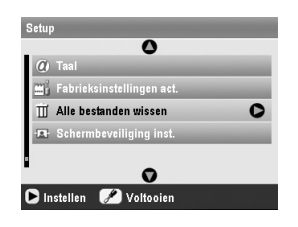

- 3. Druk op de knop ► gevolgd door **OK**.
- 4. Druk opnieuw op **OK** om met wissen te beginnen.

Alle foto's op de kaart worden gewist. Dit kan enkele minuten duren, afhankelijk van het aantal foto's. 5. Wanneer u klaar bent met het wissen van bestanden, drukt u op **OK**.

Met PictBridge en USB DIRECT-PRINT is het mogelijk om foto's af te drukken door uw digitale camera rechtstreeks aan te sluiten op de EPSON STYLUS PHOTO RX.

# Aansluiten en afdrukken

Controleer of uw camera compatibel is met PictBridge of USB DIRECT-PRINT en zorg ervoor dat uw foto's aan de volgende vereisten voldoen.

| Bestandstype | JPEG                                                |
|--------------|-----------------------------------------------------|
| Resolutie    | 80 $\times$ 80 pixels tot 9200 $\times$ 9200 pixels |

- 1. Verwijder alle geheugenkaarten uit de EPSON STYLUS PHOTO RX. (Als u een kaart in het apparaat laat zitten, worden de afbeeldingen van de kaart gelezen in plaats van die van uw camera.)
- 2. Druk op de knop 🖋 Setup.
- 3. Selecteer **PictBridge instellen** met de knop ▲ of ▼ en druk vervolgens op de knop ►.

| Setup                          |   |
|--------------------------------|---|
| _ 0                            |   |
| 🇯 Positie stickers omh./oml.   | _ |
| ·■· Pos. stickers links/rechts |   |
| 👸 PictBridge instellen         | 0 |
| 🏟 Map selecteren               | _ |
| 8 BT-printer-ID inst.          |   |
| •                              |   |
| 🕒 Instellen 🛛 🖉 Voltooien      |   |

- Selecteer de afdrukinstellingen op het display (→ pagina 17).
- 5. Druk op **OK** wanneer u hiermee klaar bent.
- Steek de USB-kabel van uw camera in de met EXT.
   I/F aangegeven USB-poort voor op de EPSON STYLUS PHOTO RX.

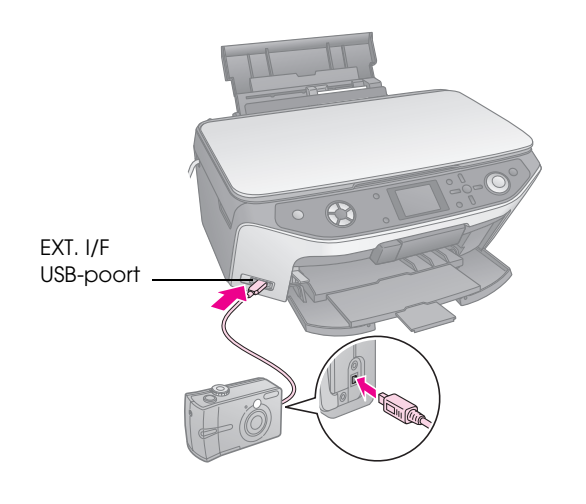

- Plaats het gewenste type papier in de papiertoevoer (➡ pagina 4).
- 8. Zet de camera aan.
- 9. Geef op de camera aan welke foto's u wilt afdrukken. Geef alle overige gewenste instellingen op en druk de foto's vervolgens af. Zie de handleiding van de camera voor meer informatie.

#### Opmerking:

- Als uw camera niet compatibel is met PictBridge of USB DIRECT-PRINT, wordt op het display gemeld dat het aangesloten apparaat niet kan worden gebruikt. Epson geeft geen enkele garantie met betrekking tot de compatibiliteit van de gebruikte camera.
- □ De mogelijkheid bestaat dat u niet alle instellingen die u op de camera hebt opgegeven, terugziet in het afdrukresultaat.

# Afdrukken van dia's of negatieven maken

U kunt de filmhouder die u bij de EPSON STYLUS PHOTO RX hebt gekregen gebruiken voor het scannen van 35-mm-dia's en filmstroken (zowel negatieven als positieven). U kunt de gescande afbeeldingen vervolgens rechtstreeks afdrukken.

Voor een professioneel resultaat dat eruitziet als een klassieke foto gebruikt u speciaal fotopapier van Epson. U vindt een overzicht van dit afdrukmateriaal op pagina 4.

#### Let op:

Pak filmstroken of negatieven vast aan de randen of draag handschoenen. Als u het filmoppervlak met blote handen aanraakt, kunnen er vingerafdrukken of andere ongerechtigheden op de film komen.

# De reflecterende mat en filmhouder verwijderen

1. Open het deksel en verwijder de mat.

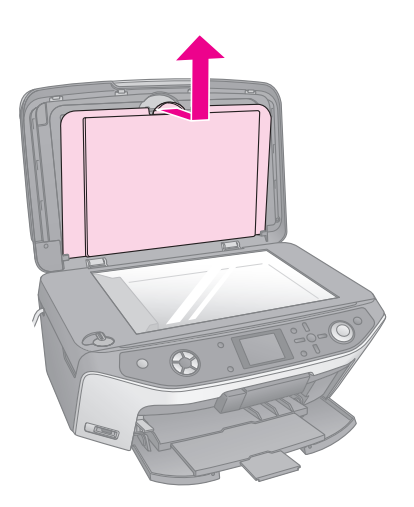

2. Als u de filmhouder achter in de mat hebt opgeborgen, moet u de mat omdraaien en de houder verwijderen.

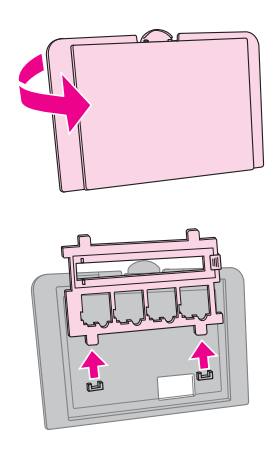

3. Plaats uw film of dia's in de houder zoals op de volgende pagina's wordt beschreven.

# 35-mm-dia's in de houder plaatsen

1. Laat de uitstekende delen van de houder in de twee kleine openingen aan de voorrand van de glasplaat vallen.

De uitsparingen voor 35-mm-dia's moeten in het midden van de glasplaat liggen (niet tegen de voorrand). Wanneer u het deksel sluit, moeten de dia's immers samenvallen met het venster van de transparanteneenheid.

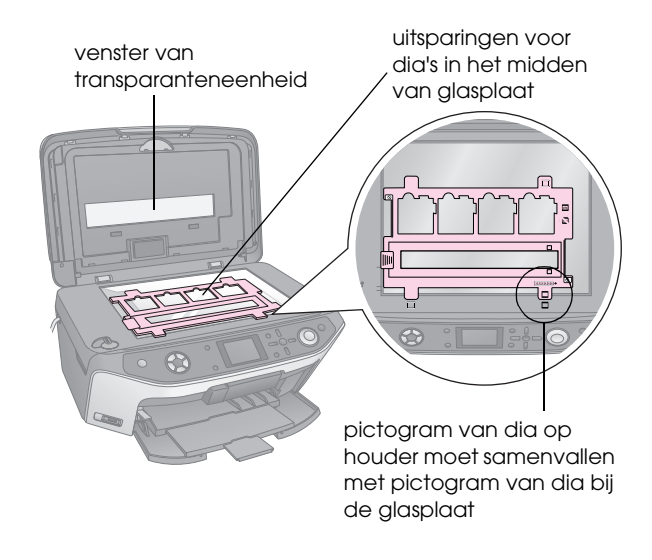

2. Plaats uw dia's in de filmhouder (zie illustratie).

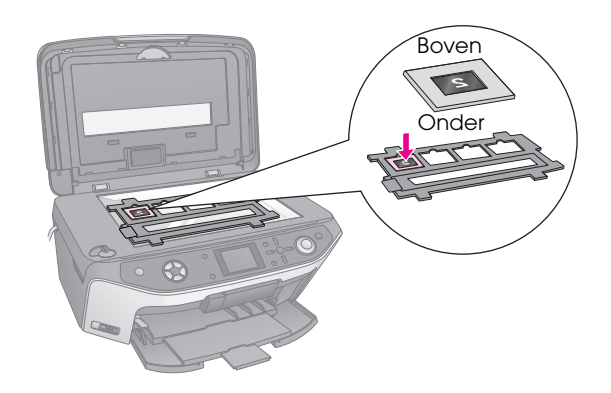

#### **Opmerking:**

- De opname moet in spiegelbeeld te zien zijn wanneer u van bovenaf kijkt. (Glanzende zijde onder en minder glanzende zijde boven.)
- Druk niet te hard op de glasplaat.

3. Doe het deksel helemaal dicht.

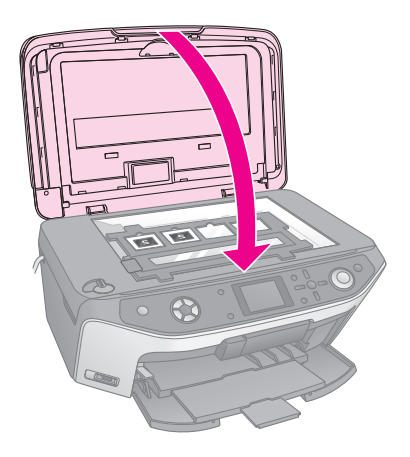

Ga door met de procedure van "Foto's afdrukken" op pagina 31 voor het scannen en afdrukken van uw opnamen.

# 35-mm-filmstroken in de houder plaatsen

1. Open het afdekplaatje van de filmhouder.

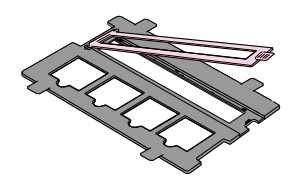

2. Schuif uw filmstrook met negatieven of positieven onder de uitstekende delen van de houder.

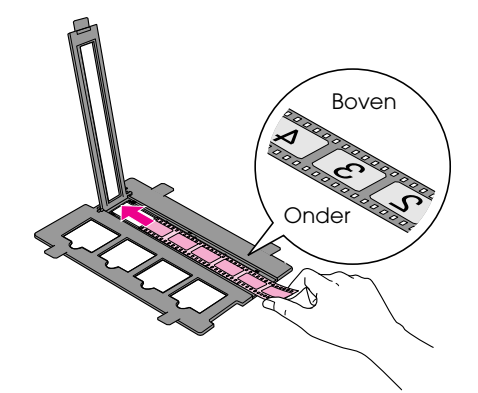

#### **Opmerking:**

De opname moet in spiegelbeeld te zien zijn wanneer u van bovenaf kijkt. (Glanzende zijde onder en minder glanzende zijde boven.)

- 3. Klap het afdekplaatje van de filmhouder dicht.
- 4. Laat de uitstekende delen van de houder in de twee kleine openingen aan de voorrand van de glasplaat vallen.

De filmstrook moet in het midden van de glasplaat liggen (niet tegen de voorrand). Wanneer u het deksel sluit, moet de strook immers samenvallen met het venster van de transparanteneenheid.

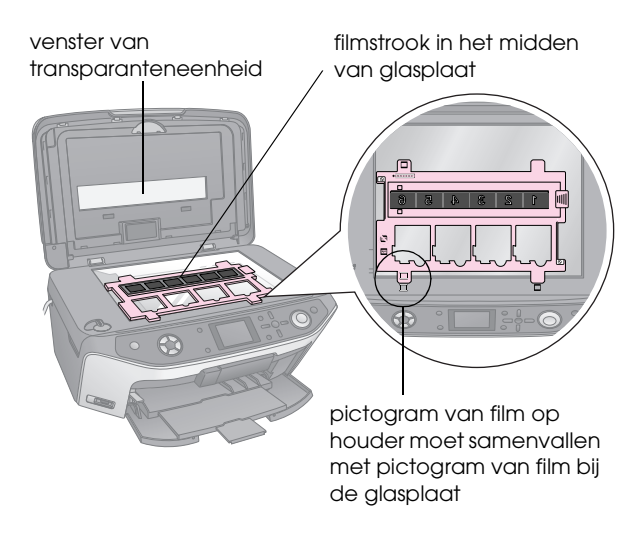

#### Let op: Druk niet te hard op de glasplaat.

5. Sluit het deksel.

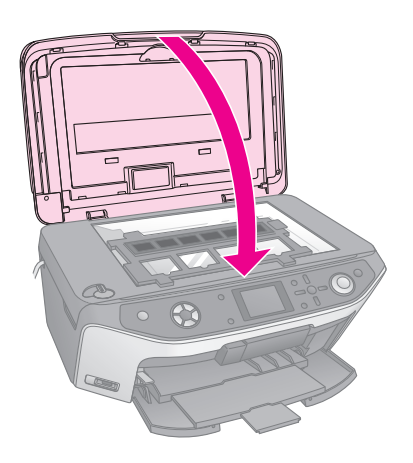

Ga door met de procedure in het volgende gedeelte voor het scannen en afdrukken van uw opnamen.

# Foto's afdrukken

Nadat u de dia's, de negatieven of de filmstrook op de glasplaat hebt geplaatst, kunt u de gewenste opnamen op het display weergeven en selecteren. U kunt kiezen uit verschillende soorten en maten Epson-papier.

 Plaats het gewenste type papier in de papiertoevoer (➡ pagina 4). Druk op de knop van de modus voor
 Dia/Negatief.

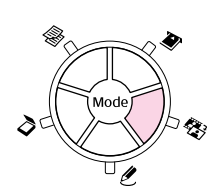

3. Selecteer het filmtype.

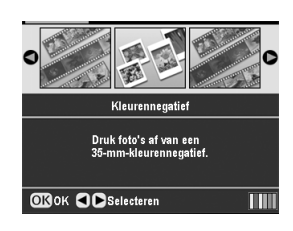

Als u dia's wilt scannen, selecteert u **Kleurenpositief(dia)**. Als u een filmstrook wilt scannen, selecteert u een van deze opties:

- Kleurennegatief (deze optie wordt het meest gebruikt)
- Zwart-witnegatief
- Kleurenpositief(strook)

Druk op **OK** om uw keuze te bevestigen.

4. Selecteer **Kleuren herst**. of **Autom. bel**. met de knop ▲ of ▼ en druk vervolgens op de knop ▶ om het gewenste item te selecteren.

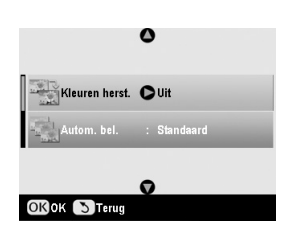

| Instelling        | Beschrijving                                                                           |
|-------------------|----------------------------------------------------------------------------------------|
| Kleuren<br>herst. | Selecteer <b>Aan</b> als u verkleurde dia's, negatieven of filmstroken wilt opfrissen. |
| Autom. bel.       | Lager: hiermee verlaagt u de belichting.                                               |
|                   | <b>Standaard</b> : hiermee gebruikt u een standaardwaarde.                             |
|                   | Hoger: hiermee verhoogt u de belichting.                                               |

- 5. Druk op **OK**. De EPSON STYLUS PHOTO RX begint met een voorbeeldscan van uw dia's.
- 6. Druk op **OK** als de foto op de gewenste manier wordt weergegeven.

Als u opnieuw wilt scannen, drukt u op de knop 5 Terug.  Selecteer een van de opties voor het kiezen van foto's met de knop ◄ of ► en druk vervolgens op OK.

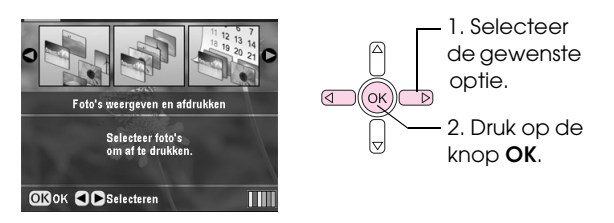

| Instelling                          | Beschrijving                                                                         |
|-------------------------------------|--------------------------------------------------------------------------------------|
| Foto's<br>weergeven en<br>afdrukken | Hiermee worden alleen de door u geselecteerde foto's afgedrukt.                      |
| Alles<br>afdrukken                  | Hiermee worden alle foto's afgedrukt.                                                |
| Bereik<br>afdrukken                 | Hiermee wordt een bepaalde reeks<br>foto's afgedrukt, bijvoorbeeld foto<br>3 t/m 8.  |
| Bijsnijden en<br>afdrukken          | Hiermee wordt alleen de door u<br>geselecteerde uitsnede afgedrukt<br>(➡ pagina 33). |
| Opslaan op<br>geheugenkaart         | Hiermee slaat u de foto's op een<br>geheugenkaart op (➡ pagina 35).                  |
| Opnieuw<br>scannen                  | Hiermee scant u de dia's, film of negatieven nog een keer.                           |

Afhankelijk van uw keuze krijgt u een scherm zoals dit te zien:

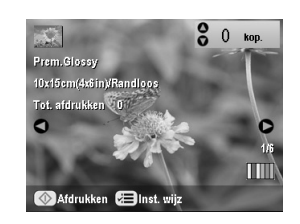

8. Volgt de instructies onder in het scherm om de af te drukken foto's en het gewenste aantal exemplaren te selecteren.

Selecteer een foto met de knop  $\blacktriangle$ ,  $\blacktriangledown$ ,  $\triangleleft$  of  $\triangleright$  en stel het aantal exemplaren in met de knop  $\blacktriangle$  of  $\blacktriangledown$ .

- 9. Druk op de knop *κ*≡ Afdrukinstellingen.
- 10. Selecteer het menuonderdeel met de knop ▲ of ▼ en druk vervolgens op de knop ►.

|                         | 0 |                |  |
|-------------------------|---|----------------|--|
| 🖵 Papiersoort           | 0 | Prem.Glossy    |  |
| Papierformaat           |   | 10x15cm(4x6in) |  |
| 🖹 Lay-out               |   | Randloos       |  |
| 📓 Kwaliteit             |   | Normaal        |  |
| To Uitbreiding randl.   |   | Standaard      |  |
| 👫 Kleureffect           |   | Uit            |  |
|                         | 0 |                |  |
| ▶Inst. wijz OKVoltooien |   |                |  |

 Selecteer het gewenste item met de knop ▲ of ▼. Druk vervolgens op OK om de nieuwe instelling toe te passen.

| Panierson  | 0             |
|------------|---------------|
| Dominitory | Prem.Glossy   |
|            | Ultra Glossy  |
| Fa Lay-out | SemiGloss     |
| Kwaliteit  | Photo Paper   |
| Uitbreidin | Gewoon papier |
| Kleureffec | 0             |

| Instelling         | Beschrijving                                                                                               |
|--------------------|----------------------------------------------------------------------------------------------------|
| Papiersoort        | Selecteer de instelling voor het type papier in de papiertoevoer (+ pagina 4).                             |
| Papierformaat      | Selecteer het papierformaat in de papiertoevoer.                                                           |
| Lay-out            | Als u rondom geen witte randen wilt,<br>selecteert u <b>Randloos</b> . Kies anders <b>Met</b><br>rand.     |
| Kwaliteit          | Selecteer de kwaliteit van de afdruk.                                                                      |
| Uitbreiding randl. | Pas de marges aan die worden<br>bijgesneden wanneer u <b>Randloos</b><br>selecteert.                       |
|                    | Standaard: hiermee worden geen marges afgedrukt.                                                           |
|                    | Mid.: hiermee blijft de uitbreiding<br>beperkt. (Er kunnen marges<br>zichtbaar zijn in de afdruk.)         |
|                    | Min.: hiermee is de uitbreiding kleiner<br>dan met Mid. (Er kunnen marges<br>zichtbaar zijn in de afdruk.) |
| Kleureffect        | Selecteer <b>Zwart-wit</b> als u uw foto's wilt afdrukken in zwart-wit.                                    |

12. Druk opnieuw op **OK** en druk vervolgens op de knop **§ Start** om te beginnen met afdrukken.

Als u het afdrukken wilt annuleren, drukt u op de knop  $\otimes$  **Stop/Clear Settings**.

# Kleuren herstellen van dia's of negatieven

Als uw dia's of negatieven in de loop van de tijd wat verkleurd zijn, kunt u de kleuren opfrissen met de speciale functie daarvoor.

Als u verkleurde dia's of negatieven wilt herstellen, legt u de dia's of negatieven op de glasplaat zoals beschreven op pagina 30 of 31 en past u de instellingen aan. Druk op de knop van de modus voor
 Dia/Negatief.

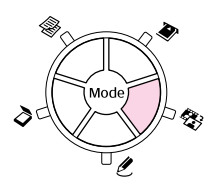

2. Selecteer het filmtype.

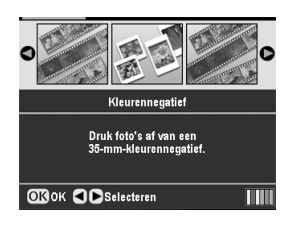

Als u dia's wilt scannen, selecteert u **Kleurenpositief(dia)**. Als u een filmstrook wilt scannen, selecteert u een van deze opties:

- Kleurennegatief (deze optie wordt het meest gebruikt)
- Zwart-witnegatief
- Kleurenpositief(strook)

Druk op **OK** om uw keuze te bevestigen.

3. Zet Kleuren herst. op Aan.

|                | 0            |
|----------------|--------------|
| Kleuren herst. | <b>C</b> Aan |
| Autom. bel.    | : Standaard  |
| (T) (T)-       | 0            |

4. Ga door bij stap 5 op pagina 32 om een afdruk te maken van een dia, negatief of film.

## Foto's bijsnijden

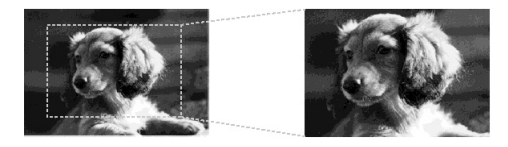

U kunt uw foto's tijdens het afdrukken op basis van een dia, negatief of film bijsnijden en vergroten. Voordat u begint legt u de dia's, negatieven of film op de glasplaat zoals beschreven op pagina 30 of 31 en plaatst u het gewenste papier in de papiertoevoer (→ pagina 4). Druk op de knop van de modus voor
 Dia/Negatief.

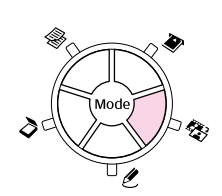

2. Selecteer het filmtype.

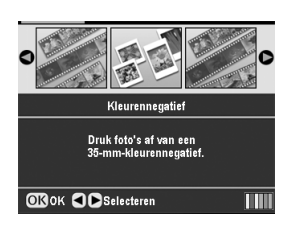

Als u dia's wilt scannen, selecteert u **Kleurenpositief(dia)**. Als u een filmstrook wilt scannen, selecteert u een van deze opties:

- Kleurennegatief (deze optie wordt het meest gebruikt)
- Zwart-witnegatief
- Kleurenpositief(strook)

Druk op **OK** om uw keuze te bevestigen.

- 3. Pas eventueel Kleuren herst. en Autom. bel. aan.
- 4. Druk op **OK**. De EPSON STYLUS PHOTO RX begint met een voorbeeldscan van uw dia's.
- 5. Druk op **OK** als de foto op de gewenste manier wordt weergegeven.

Als u opnieuw wilt scannen, drukt u op de knop 5 Terug.

6. Selecteer **Bijsnijden en afdrukken** met de knop ◀ of ► en druk vervolgens op **OK**.

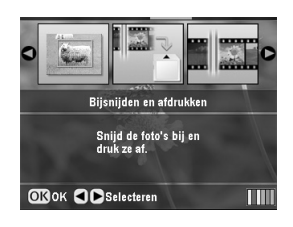

- 7. Selecteer de foto die u wilt bijsnijden met de knop
  ✓ of ► en druk vervolgens op OK.
- 8. Pas de uitsnede aan en druk af zoals beschreven op pagina 10.

# Scannen en opslaan op een geheugenkaart

De EPSON STYLUS PHOTO RX kan gescande foto's, films en dia's opslaan op uw geheugenkaart. In plaats van naar een geheugenkaart kunt u de gescande gegevens ook overbrengen naar uw computer (zie de on-screen-*gebruikershandleiding*).

# Een foto scannen

Na het plaatsen van een geheugenkaart (→ pagina 15) volgt u de onderstaande instructies om een foto te scannen en op de kaart op te slaan als JPEG-bestand.

- 1. Open het deksel.
- 2. Leg uw foto met de beeldzijde naar beneden in de linkerbovenhoek van de glasplaat (zie illustratie).

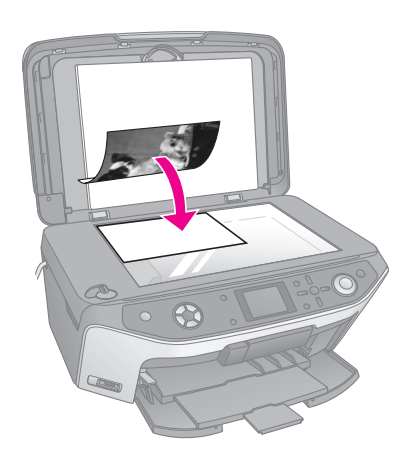

#### Opmerking:

Als de randen niet worden meegescand, moet u de foto iets verder uit de hoek leggen.

- 3. Sluit het deksel.
- 4. Druk op de knop van de modus **◊ Scannen**.

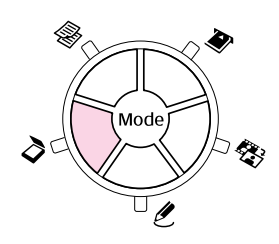

5. Selecteer **Opslaan op geheugenkaart** met de knop ◀ of ► en druk vervolgens op **OK**.

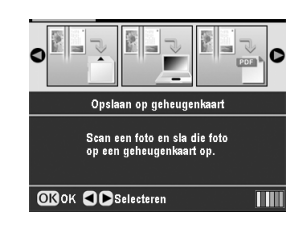

6. Selecteer de volgende opties met de knop ▲, ▼, ◀ en ▶.

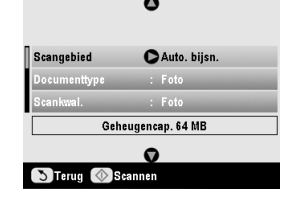

| Instelling   | Beschrijving                                                                                                    |
|--------------|----------------------------------------------------------------------------------------------------|
| Scangebied   | Als de randen van de foto licht van<br>kleur zijn, selecteert u <b>Max. gebied</b> .<br>Anders selecteert u <b>Auto. bijsn.</b> |
| Documenttype | Selecteer Foto.                                                                                                    |
| Scankwal.    | Selecteer Foto.                                                                                                    |

 Druk op de knop ♦ Stort. De foto wordt gescand en opgeslagen in de map EPSCAN op de geheugenkaart.

Na afloop van het scannen wordt een bevestiging weergegeven. Noteer de naam die de afbeelding heeft gekregen en de locatie op de kaart.

#### Let op:

- □ U mag de scannereenheid nooit openen tijdens het scannen. U zou de EPSON STYLUS PHOTO RX kunnen beschadigen.
- U mag de kaart niet verwijderen en de EPSON STYLUS PHOTO RX niet uitzetten zolang het kaartlampje knippert. U zou gegevens kunnen verliezen.

# Dia's of films scannen

Na het plaatsen van een geheugenkaart (→ pagina 15) kunt u dia's of filmstroken scannen en op de kaart opslaan als JPEG-bestand.

- 1. Leg uw dia's of film op de glasplaat zoals beschreven op pagina 30 of 31.
- 2. Sluit het deksel.

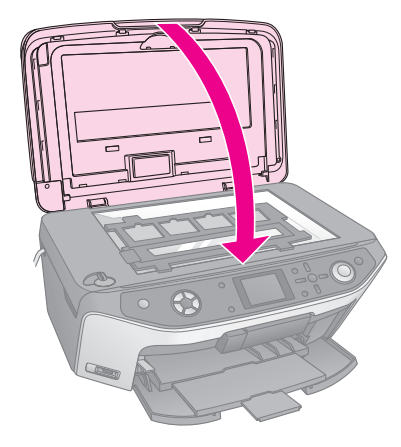

Druk op de knop van de modus voor
 Dia/Negatief.

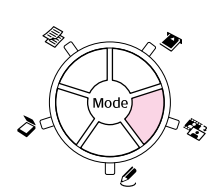

4. Selecteer het filmtype.

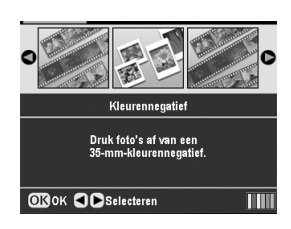

Als u dia's wilt scannen, selecteert u **Kleurenpositief(dia)**. Als u een filmstrook wilt scannen, selecteert u een van deze opties:

- Kleurennegatief (deze optie wordt het meest gebruikt)
- Zwart-witnegatief
- Kleurenpositief(strook)

Druk op **OK** om uw keuze te bevestigen.

- 5. Pas eventueel Kleuren herst. en Autom. bel. aan.
- 6. Druk op **OK**. De EPSON STYLUS PHOTO RX begint met een voorbeeldscan van uw dia's.
- 7. Druk op **OK** als de foto's op de gewenste manier worden weergegeven.

Als u opnieuw wilt scannen, drukt u op de knop 5 Terug.

 Selecteer Opslaan op geheugenkaart met de knop ◀ of ► en druk vervolgens op OK.

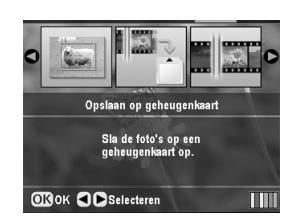

De eerste foto wordt weergegeven op het display van de EPSON STYLUS PHOTO RX.

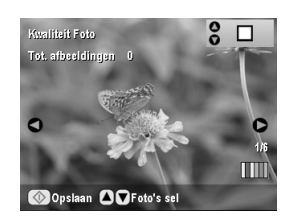

9. Blader met de knop  $\blacktriangleleft$  of  $\triangleright$  door de foto's.

10. Wanneer een foto wordt weergegeven, kunt u die foto selecteren door het selectievakje in de rechterbovenhoek in te schakelen met de knop ▲ of ▼.

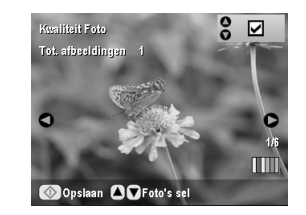

 Wanneer u klaar bent met het selecteren van foto's, drukt u op de knop <= Afdrukinstellingen en vervolgens op de knop ►. Selecteer nu met de knop ▲ of ▼ bij Kwaliteit de optie Foto (voor een goede kwaliteit) of Beste foto (voor de beste kwaliteit). Druk vervolgens op OK.

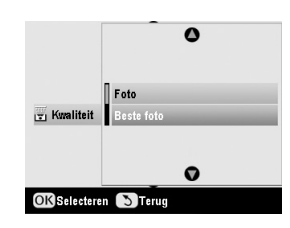

- 12. Druk opnieuw op **OK** om de nieuwe instelling toe te passen.
- Druk op de knop ♦ Start. De foto wordt gescand en opgeslagen in de map EPSCAN op de geheugenkaart.

Na afloop van het scannen wordt een bevestiging weergegeven. Noteer de naam die de afbeelding heeft gekregen en de locatie op de kaart.

#### Let op:

U mag de kaart niet verwijderen en de EPSON STYLUS PHOTO RX niet uitzetten zolang het kaartlampje knippert. U zou gegevens kunnen verliezen. Als uw mobiele telefoon een infraroodpoort heeft, kunt u JPEG-foto's uit uw telefoon doorsturen naar de EPSON STYLUS PHOTO RX en op die manier afdrukken.

# Foto's afdrukken

Uw mobiele telefoon moet in staat zijn om fotogegevens te verzenden via een infraroodverbinding.

- Plaats het gewenste type papier in de papiertoevoer (➡ pagina 4).
- 2. Druk op de knop \* Setup.
- 3. Selecteer **PictBridge inst.** met de knop ▲ of ▼ en druk vervolgens op de knop ►.

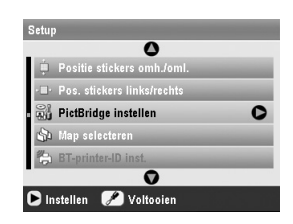

 Selecteer de afdrukinstellingen op het display (→ pagina 17).

Zet Kleine afb. op Aan (zie illustratie).

| PictBridge instellen    |       |  |
|-------------------------|-------|--|
|                         | 0     |  |
| 🖹 Afdrukinfo            |       |  |
| 🛋 Kleine afb.           | ► Aan |  |
| 📇 Kadervullend          | : Aan |  |
| Bidirectioneel          | : Aan |  |
|                         | 0     |  |
| ▶Inst. wijz OKVoltooien |       |  |

- 5. Druk op **OK** wanneer u hiermee klaar bent.
- 6. Richt de infraroodpoort van uw telefoon op de infraroodpoort van de EPSON STYLUS PHOTO RX en verzend uw fotogegevens. Zie de handleiding van de mobiele telefoon voor meer informatie.

De EPSON STYLUS PHOTO RX begint met afdrukken wanneer de gegevens goed zijn ontvangen.

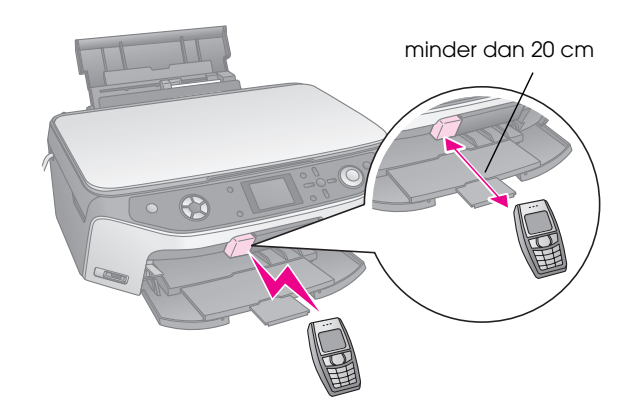

#### Opmerking:

- □ De infraroodpoort kan gegevens ontvangen tot een afstand van 20 cm.
- U kunt maximaal tien items met afbeeldingsgegevens verzenden (in totaal maximaal 3 MB), inclusief documenten die worden afgedrukt.
- De mogelijkheid bestaat dat u geen gegevens kunt verzenden als een van de infraroodpoorten in de volle zon staat of als er tl-licht op valt.

# Infraroodspecificaties

| Versie                   | Conform de IrDA <sup>®</sup> -norm (versie 1.3 Low<br>Power) |
|--------------------------|--------------------------------------------------------------|
| Max.<br>gegevenssnelheid | Max. 4 Mbit/s                                                |
| Max. afstand             | 0,2 meter                                                    |

# Cartridges vervangen

Wanneer u afdrukt met (bijna) lege cartridges, krijgt u een melding op het display. Bepaal aan de hand van het pictogram in de rechterbenedenhoek van het display welke cartridge leeg of bijna leeg is.

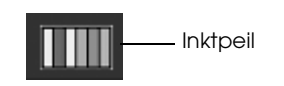

Wanneer een cartridge meer dan zes maanden oud is, kan de afdrukkwaliteit minder worden. Reinig eventueel de printkop. Dit wordt beschreven op pagina 40. Als de afdrukkwaliteit dan nog te wensen overlaat, kan het nodig zijn dat u de cartridge vervangt.

## Hoeveelheid inkt controleren

U controleert de hoeveelheid inkt als volgt:

- 1. Druk op de knop 🖋 Setup.
- 2. Selecteer **Inktniveaus** met de knop  $\blacktriangle$  of  $\checkmark$  en druk vervolgens op de knop  $\triangleright$ .

Op het display wordt getoond hoeveel inkt elke cartridge nog bevat:

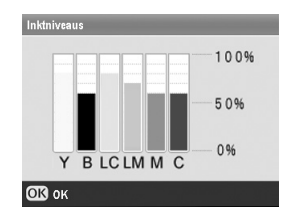

Y (geel), B (zwart), LC (lichtcyaan), LM (lichtmagenta), M (magenta) en C (cyaan).

3. Wanneer u klaar bent met het controleren van het inktpeil, drukt u op **OK**.

Wanneer de inkt bijna op is, moet u een nieuwe cartridge bij de hand houden. U kunt niet meer afdrukken als een van de cartridges leeg is.

## Cartridges kopen

Gebruik deze Epson-cartridges binnen zes maanden na installatie en vóór het verstrijken van de houdbaarheidsdatum.

| Kleur | Artikelnummer |
|-------|---------------|
| Zwart | T0481         |
| Cyaan | T0482         |

| Kleur        | Artikelnummer |
|--------------|---------------|
| Magenta      | T0483         |
| Geel         | T0484         |
| Lichtcyaan   | T0485         |
| Lichtmagenta | T0486         |

#### Let op:

Voor een goed resultaat gebruikt u originele Epson-cartridges en vult u ze niet bij. Andere producten die niet door Epson zijn vervaardigd, kunnen leiden tot beschadiging die niet onder de garantie van Epson valt. Bovendien kunnen dergelijke producten er in bepaalde omstandigheden toe leiden dat uw EPSON STYLUS PHOTO RX zich niet op de juiste manier gedraagt.

### Voorzorgsmaatregelen voor cartridges

#### Waarschuwing:

Als u inkt op uw handen krijgt, was ze dan grondig met water en zeep. Als u inkt in uw ogen krijgt, moet u uw ogen onmiddellijk uitspoelen met water. Raadpleeg onmiddellijk een arts als u ondanks grondig spoelen problemen krijgt met uw ogen of nog steeds ongemak ondervindt.

#### Let op:

- Voorkom schade aan de EPSON STYLUS PHOTO RX en verschuif de printkop nooit met de hand.
- Wanneer een van de cartridges leeg is, kunt u niet meer kopiëren of afdrukken, ook al bevatten de andere cartridges nog wel inkt.
- □ Laat de lege cartridge in de EPSON STYLUS PHOTO RX zitten tot u een nieuwe hebt aangeschaft. Anders kan de inkt in de spuitkanaaltjes van de inktkop opdrogen.
- Elke cartridge bevat een chip die precies bijhoudt hoeveel inkt is verbruikt. Op die manier wordt alle inkt opgebruikt, ook als de cartridge wordt verwijderd en later weer wordt geïnstalleerd.
   Telkens wanneer de cartridge in de EPSON STYLUS PHOTO RX wordt geplaatst, wordt wel steeds een beetje inkt verbruikt, doordat het apparaat een controle uitvoert.

### Cartridges verwijderen en installeren

Zorg ervoor dat u een nieuwe cartridge bij de hand hebt wanneer u begint. Zodra u begint met het vervangen van een cartridge, moet u alle stappen achter elkaar uitvoeren, zonder enige onderbreking.

- 1. Ga op een van de volgende manieren te werk:
  - Als een cartridge leeg is: Kijk op het display om te zien welke cartridge leeg is en druk op de knop **OK**.

- Als een cartridge bijna leeg is: Bepaal aan de hand van het pictogram in de rechterbenedenhoek van het display welke cartridge bijna leeg is en controleer de hoeveelheid inkt zoals beschreven op pagina 38. Druk vervolgens op de knop

   *\** Setup. Selecteer Cartridge verwisselen met de knop ▲ of ▼ en druk vervolgens op de knop ►. Druk op de knop ◆ Start wanneer u om bevestiging wordt gevraagd.
- 2. Til de scannereenheid op zodat u bij het afdrukgedeelte kunt.

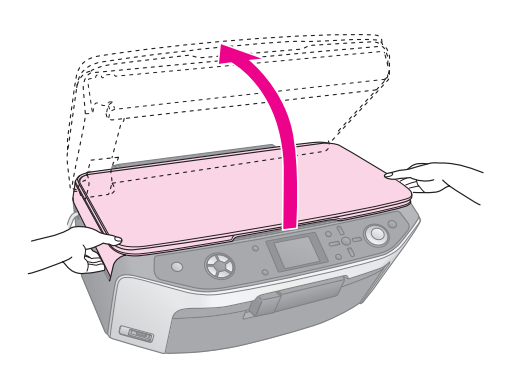

3. Open de cartridgeklep.

#### Let op:

Probeer de cartridgeklep nooit te openen wanneer de printkop beweegt. Wacht tot de cartridges in de positie staan waar vervanging mogelijk is.

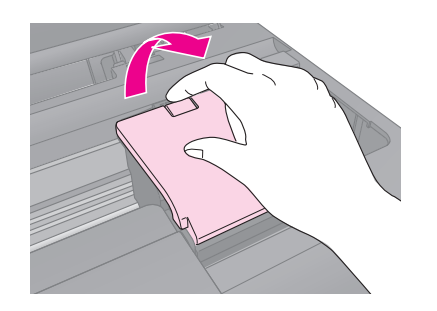

4. Verwijder de cartridge die u wilt vervangen. Knijp de tab aan de achterzijde van de cartridge in en trek de cartridge recht omhoog. Houd bij het weggooien rekening met de plaatselijke milieuvoorschriften. Bewaar de gebruikte cartridge niet en probeer de cartridge niet bij te vullen.

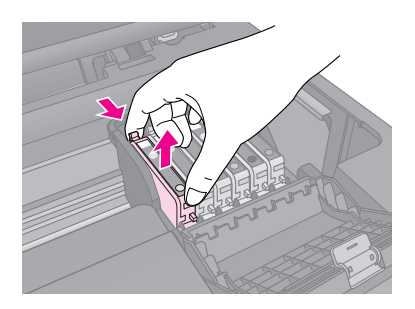

5. Haal de nieuwe cartridge uit de verpakking.

6. Plaats de nieuwe cartridge in de houder. Druk de cartridge nu omlaag tot hij vastklikt.

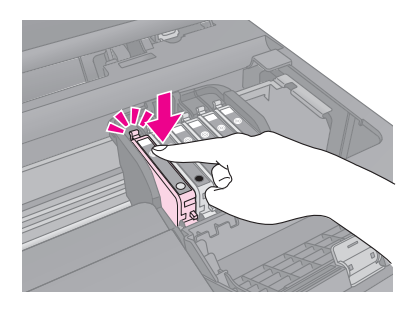

Als u nog meer cartridges wilt vervangen, voert u stap 4 tot en met 6 opnieuw uit. Ga daarna pas door naar de volgende stap.

7. Sluit de cartridgeklep (moet ook vastklikken).

#### Let op:

Als de klep moeilijk sluit, controleer dan of alle cartridges goed vastzitten. Duw op elke cartridge. U moet ze op hun plaats horen klikken. Gebruik in geen geval buitensporig veel kracht om de klep te sluiten.

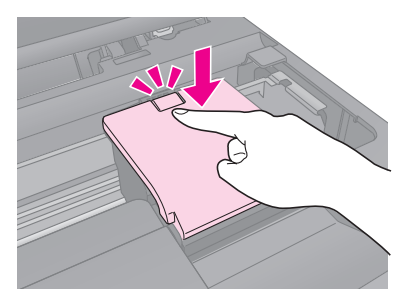

8. Sluit de scannereenheid.

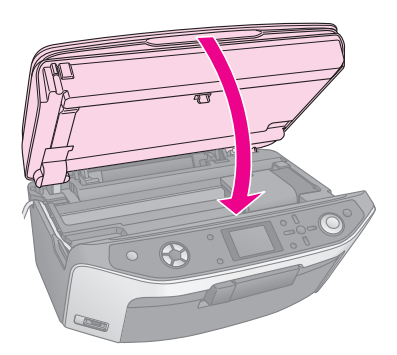

9. Druk op OK.

De inkt wordt geladen in de EPSON STYLUS PHOTO RX en op het display wordt de volgende melding weergegeven: **Inkt wordt geladen**. **Even geduld**.

Wacht tot de melding **Vervanging van cartridge is voltooid**. wordt weergegeven. Ga pas daarna door met afdrukken.

#### Let op:

Zet de EPSON STYLUS PHOTO RX niet uit tijdens het laden van de inkt, want dan gaat er inkt verloren.

# De printkop controleren en reinigen

Als uw afdrukken opeens lichter worden, als er kleuren ontbreken of als er lichte of donkere strepen zichtbaar worden, kan het nodig zijn dat u de printkop reinigt. Hierdoor worden de spuitkanaaltjes van de printkop gereinigd (de printkop kan verstopt raken als de EPSON STYLUS PHOTO RX lange tijd niet wordt gebruikt).

#### Opmerking:

Zorg ervoor dat de voorste lade op de papierstand staat (onderste stand) en dat het cd-/dvd-hulpstuk niet in de EPSON STYLUS PHOTO RX zit. Zie "Papier laden" op pagina 4 voor meer informatie.

#### Tip:

U doet er goed aan om de EPSON STYLUS PHOTO RX minimaal eenmaal per maand aan te zetten. Zo blijft de afdrukkwaliteit behouden.

## De printkop controleren

Door een spuitkanaaltjespatroon af te drukken kunt u nagaan of er spuitkanaaltjes verstopt zijn. Na een printkopreiniging kunt u op deze manier ook controleren of het reinigen goed is gebeurd.

- Selecteer Spuitkanaaltjes control. met de knop
   ▲ of ▼ en druk vervolgens op de knop ►.
- 3. Plaats gewoon papier in de papiertoevoer en druk opnieuw op **§ Start** om het spuitkanaaltjespatroon af te drukken.
- 4. Bekijk het afgedrukte patroon. Elk schuin lijntje moet volledig doorlopen, dus zonder dat er delen zijn weggevallen:

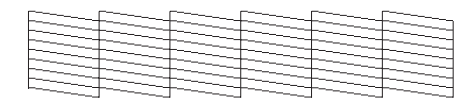

- Als de afdruk goed is, drukt u op de knop
   5 Terug om terug te keren naar het hoofdmenu.
- Als er wel delen zijn weggevallen, zoals hieronder, moet u op de knop ◆ **Start** drukken om de printkop te reinigen zoals hierna beschreven.

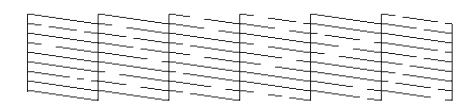

## De printkop reinigen

Volg de onderstaande instructies om de printkop te reinigen zodat de inkt goed op het papier kan worden gespoten. Bij deze reiniging wordt inkt verbruikt. Maak de printkop daarom alleen schoon als de afdrukkwaliteit minder wordt.

#### Opmerking:

Als op het display wordt aangegeven dat een cartridge (bijna) leeg is, kan de printkop niet worden gereinigd. Vervang in dat geval eerst de desbetreffende cartridge.

- 1. Zet de EPSON STYLUS PHOTO RX aan (mag niet aan het afdrukken zijn).
- 2. Druk op de knop # Setup.
- 3. Selecteer **Printkop reinigen** met de knop ▲ of ▼ en druk vervolgens op de knop ►.
- 4. Druk op de knop ♦ **Start** om het reinigen te starten.

Dit duurt circa 60 seconden. Gedurende die tijd ziet u het volgende op het display: **Printkop wordt** gereinigd. Even geduld.

#### Let op:

Voorkom schade aan de EPSON STYLUS PHOTO RX en zet het apparaat nooit uit tijdens het reinigen van de printkop.

5. Wanneer het reinigingsproces is voltooid, drukt u op de knop ♦ **Start** om een spuitkanaaltjespatroon af te drukken waarmee u het resultaat kunt controleren.

Als de afdrukkwaliteit niet is verbeterd nadat u deze procedure drie of vier keer hebt herhaald, lees dan de oplossingen die worden gegeven vanaf pagina 43. U kunt de EPSON STYLUS PHOTO RX ook uitzetten en een nachtje laten rusten. Zo krijgt de inkt de kans om zacht te worden. Vervolgens reinigt u de printkop nog een keer.

# De printkop uitlijnen

Als uw afdrukken er korrelig uitzien of als verticale lijnen er gerafeld uitzien, kan het nodig zijn dat u de printkop uitlijnt.

#### Opmerking:

Zorg ervoor dat de voorste lade op de papierstand staat (onderste stand) en dat het cd-/dvd-hulpstuk niet in de EPSON STYLUS PHOTO RX zit. Zie "Papier laden" op pagina 4 voor meer informatie.

- 1. Zet de EPSON STYLUS PHOTO RX aan (mag niet aan het afdrukken zijn).
- 2. Plaats enkele vellen gewoon papier in de papiertoevoer.
- 3. Druk op de knop # Setup.
- 4. Selecteer **Printkop uitlijnen** met de knop  $\blacktriangle$  of  $\checkmark$  en druk vervolgens op de knop  $\triangleright$ .

5. Druk op de knop **Start** om het uitlijningspatroon af te drukken.

Het volgende uitlijningsvel wordt afgedrukt.

#### **Opmerking:**

Tijdens het afdrukken van het uitlijningspatroon mag u niet op de knop © **Stop/Clear Settings** drukken.

6. Kijk naar het eerste patroon en zoek het blokje dat het gelijkmatigst is afgedrukt, dus zonder zichtbare strepen.

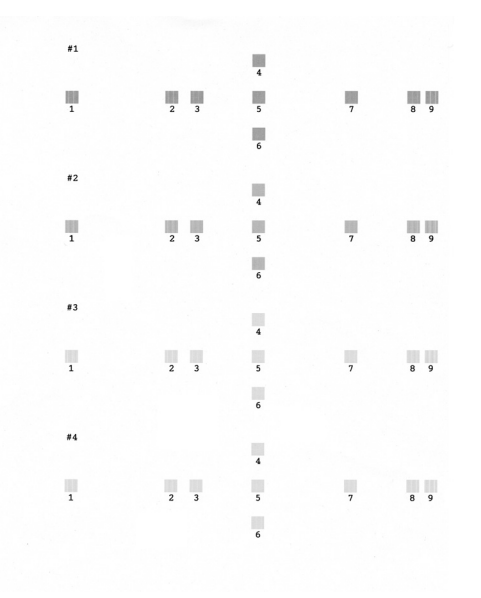

 Druk op de knop ► en selecteer het nummer van dat blokje met de knop ▲ of ▼.

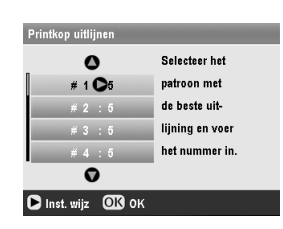

- 8. Druk op **OK** en voer op dezelfde manier het nummer van de overige patronen in.
- Wanneer u hiermee klaar bent drukt u op OK. U ziet nu de volgende melding: Printkop is uitgelijnd. Druk op OK om terug te keren naar de setupmodus.

## Vervoer van de EPSON STYLUS PHOTO RX

Als u de EPSON STYLUS PHOTO RX over enige afstand wilt vervoeren, moet u het apparaat zorgvuldig verpakken in de oorspronkelijke doos (of een doos met een vergelijkbaar formaat).

#### Let op:

- Zorg er bij opslag of transport van de EPSON STYLUS PHOTO RX voor dat het apparaat niet gekanteld, zijwaarts of ondersteboven wordt gehouden. Anders kan er inkt uit de cartridges lekken.
- Laat de cartridges gewoon in het apparaat zitten. Als u de cartridges voor transport zou verwijderen, kan de EPSON STYLUS PHOTO RX schade oplopen.
- 1. Verwijder al het papier uit de papiertoevoer en zet de EPSON STYLUS PHOTO RX uit.
- 2. Open de scannereenheid en controleer of de printkop in de uitgangspositie (rechts) staat.
- 3. Sluit de scannereenheid.
- 4. Open het deksel en vergrendel de scanner door de transportvergrendeling te verdraaien (zie illustratie).

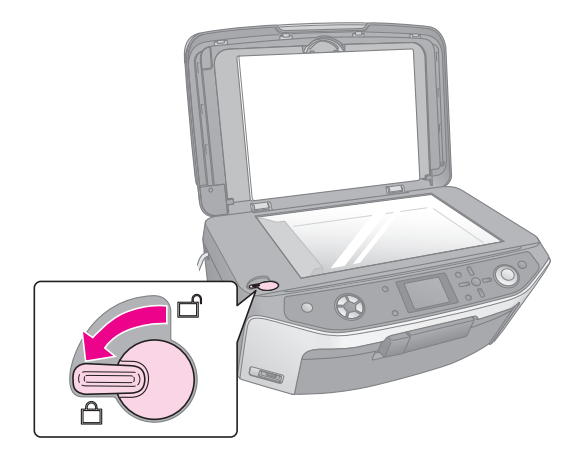

- 5. Trek de stekker uit het stopcontact en trek vervolgens de USB-kabel uit de computer.
- 6. Sluit de papiersteun en de lade en klep aan de voorzijde.

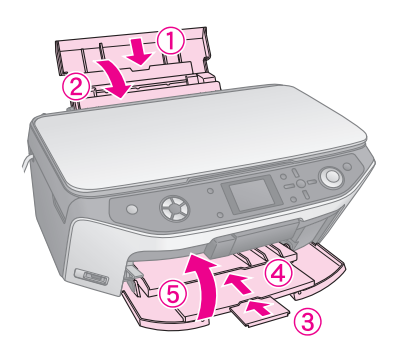

7. Plaats de EPSON STYLUS PHOTO RX in de doos. Gebruik het beschermmateriaal waarin u het apparaat hebt ontvangen.

Houd de EPSON STYLUS PHOTO RX recht tijdens het vervoer. Na het transport moet u de scanner weer ontgrendelen.

# Taal van het display wijzigen

U kunt de taal wijzigen die op het display wordt gebruikt.

- 1. Druk op de knop 🖋 Setup.
- 2. Selecteer **Taal** met de knop  $\blacktriangle$  of  $\checkmark$  en druk vervolgens op de knop  $\triangleright$ .
- 3. Selecteer de gewenste taal met de knop  $\blacktriangle$  of  $\blacktriangledown$ .
- 4. Druk op **OK**.

Als u problemen ondervindt met uw EPSON STYLUS PHOTO RX, kijk dan goed wat er op het display wordt aangegeven, controleer de spuitkanaaltjes (➡ pagina 40) of raadpleeg "Problemen en oplossingen" op pagina 43.

# Foutmeldingen

Van de meeste problemen kunt u de oorzaak achterhalen aan de hand van de foutmeldingen op het display. Lukt dit niet, raadpleeg dan de volgende tabel en probeer de aanbevolen oplossing.

#### **Opmerking:**

De oplossingen hebben betrekking op problemen die zich kunnen voordoen bij het gebruik van de EPSON STYLUS PHOTO RX zonder computer. In de online-*gebruikershandleiding* vindt u meer gedetailleerde oplossingen voor problemen met het afdrukken of scannen, met de afdrukkwaliteit en met de computer.

| Foutmeldingen                                                                                                    | Oplossing                                                                                                    |
|----------------------------------------------------------------------------------------------------|----------------------------------------------------------------------------------------------------|
| Er is een printerfout<br>opgetreden. Zie<br>handleiding.                                                                               | Zet de EPSON STYLUS PHOTO<br>RX uit en weer aan. Controleer of<br>er geen verpakkingstape of<br>-papier meer in de printer zit.<br>Neem contact op met uw<br>leverancier, als het foutbericht<br>daarna niet weg is. |
| Scannerfout. Zie<br>handleiding.                                                                                                    | Zet de EPSON STYLUS PHOTO<br>RX uit en weer aan. Controleer of<br>de transportvergrendeling niet<br>vergrendeld is. Neem contact op<br>met uw leverancier, als het<br>foutbericht daarna niet weg is.                |
| Onderhoud nodig. Delen<br>in uw printer zijn bijna aan<br>het einde van hun<br>levensduur. Zie<br>handleiding voor meer<br>informatie. | Het kussentje voor overtollige<br>inkt is bijna vol. Neem voor<br>vervanging contact op met uw<br>leverancier.                                                                                                    |
| Onderhoud nodig. Delen<br>in uw printer zijn aan het<br>einde van hun levensduur.<br>Zie handleiding voor meer<br>informatie.          |                                                                                                    |
| USB-apparaat niet<br>herkend.                                                                                                    | Controleer of de geheugenkaart<br>goed is geplaatst. Als u een<br>USB-apparaat hebt<br>aangesloten, controleer dan of<br>het opslagmedium goed is<br>geplaatst.                                                      |
| Geheugenkaart of schijf<br>niet herkend.                                                                                               | Controleer of de geheugenkaart<br>of het opslagmedium goed is<br>geplaatst. Als dat zo is,<br>controleer dan of er een<br>probleem is met de kaart of schijf<br>en probeer het opnieuw.                              |

| Foutmeldingen                                                             | Oplossing                                                                                                    |
|---------------------------------------------------------------------------|----------------------------------------------------------------------------------------------------|
| Probleem tijdens het<br>formatteren. Formatteren<br>geannuleerd.          | Probeer het opnieuw. Als de fout<br>opnieuw optreedt, kan er een<br>probleem zijn met uw                                       |
| Er is een fout opgetreden<br>tijdens het opslaan.<br>Opslaan geannuleerd. | opslagmedium. Controleer de<br>kaart of schijf en probeer het<br>opnieuw.                                                      |
| Fout tijdens het wissen<br>van bestanden. Taak<br>geannuleerd.            |                                                                                                    |
| Kan map op<br>geheugenkaart of schijf<br>niet maken. Taak<br>geannuleerd. | Plaats een nieuwe<br>geheugenkaart en probeer het<br>opnieuw.                                                                  |
| Printkopreiniging mislukt.                                                | Probeer het opnieuw. Neem<br>contact op met uw leverancier,<br>als het foutbericht daarna niet<br>weg is.                      |
| Er is te weinig inkt om de<br>printkop te kunnen<br>reinigen.             | Controleer de hoeveelheid inkt<br>en vervang de cartridge zoals<br>beschreven op pagina 38.<br>Probeer het vervolgens opnieuw. |

# Problemen en oplossingen

Raadpleeg de onderstaande oplossingen als u problemen ondervindt bij het gebruik van de EPSON STYLUS PHOTO RX.

### Problemen met de basisopstelling

De EPSON STYLUS PHOTO RX maakt lawaai na het aanzetten.

- Controleer of de printkop niet wordt geblokkeerd door verpakkingstape.
- Controleer of de scanner niet is vergrendeld (zie poster *Hier beginnen*).

Nadat u de printkop en scanner hebt ontgrendeld, zet u het apparaat uit en even later weer aan.

# De EPSON STYLUS PHOTO RX maakt lawaai na het installeren van een cartridge.

Wanneer u een nieuwe cartridge installeert, moet de EPSON STYLUS PHOTO RX eerst het hele inkttoevoersysteem vullen. Wacht tot dit klaar is (de melding over het laden van de inkt verdwijnt van het display) en zet het apparaat vervolgens uit. Als u het apparaat te vroeg uitzet, kan er bij het volgende gebruik extra inkt worden verbruikt. Controleer of de cartridges goed vastzitten en of er geen verpakkingsmateriaal in de EPSON STYLUS PHOTO RX is achtergebleven. Open de cartridgeklep en druk de cartridges omlaag. Ze moeten vastklikken. Zet het apparaat uit, wacht even, en zet het weer aan.

# De tekst op het display wordt weergegeven in de verkeerde taal.

Als op het display niet de gewenste taal wordt weergegeven, selecteert u een andere taal via het menu Setup. Zie "Taal van het display wijzigen" op pagina 42 voor meer informatie.

# Problemen bij het afdrukken en kopiëren

# De EPSON STYLUS PHOTO RX staat aan, maar er wordt niets afgedrukt.

- Zorg ervoor dat de USB-kabel aan beide uiteinden goed vastzit.
- Controleer de spuitkanaaltjes zoals beschreven op pagina 40. Als niets wordt afgedrukt, kan het nodig zijn dat u de printkop reinigt.

#### De EPSON STYLUS PHOTO RX maakt wel de normale afdrukgeluiden, maar er wordt niets afgedrukt.

- Misschien moeten de spuitkanaaltjes van de printkop worden gereinigd (→ pagina 40).
- Controleer of de ondergrond waarop de EPSON STYLUS PHOTO RX staat, wel vlak en stabiel is.

#### De marges kloppen niet.

- Controleer of de instellingen voor het papierformaat passen bij het papier in de papiertoevoer.
- Kies de juiste marges voor uw papierformaat.
- Zorg ervoor dat het papier met de korte zijde naar voren in het apparaat gaat. Het papier moet helemaal rechts in de papiertoevoer liggen en de linkerzijgeleider moet tegen het papier zijn aangeschoven.
- Leg niet te veel papier tegelijk in de papiertoevoer (niet boven de pijl (≚) op de linkerzijgeleider)
   (➡ pagina 4).
- Selecteer **Werkelijk** in plaats van **Aut. voll. pag.** of pas de zoominstellingen aan.

# Er komen blanco pagina's uit de EPSON STYLUS PHOTO RX.

- Controleer of de instellingen voor het papierformaat passen bij het papier in de papiertoevoer (→ pagina 4).
- Misschien moeten de spuitkanaaltjes van de printkop worden gereinigd (→ pagina 40).

#### De afdruk is te donker.

Als u wilt kopiëren, drukt u op de knop ∠≡ Afdrukinstellingen en wijzigt u de instelling bij **Kopieerdichtheid**.

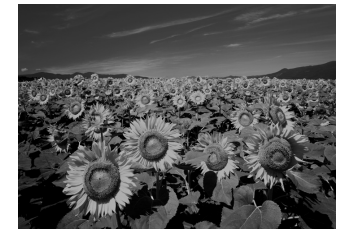

## Problemen bij het scannen

Het venstertje van de transparanteneenheid brandt niet.

- Om energie te sparen gaat de lamp automatisch uit (slaapstand). Zodra u begint te scannen, gaat de lamp weer aan.
- Controleer of de stekker van de EPSON STYLUS PHOTO RX in een normaal werkend stopcontact zit.

#### De EPSON STYLUS PHOTO RX scant niet.

- Wacht tot de lamp in het venster van de transparanteneenheid blijft branden (gereed om te scannen). Mogelijk moet u eerst een voorbeeldscan maken om de lamp te laten aangaan.
- Als u dia's, negatieven of films scant, let er dan op dat u de witte reflecterende mat verwijdert en dat de filmhouder goed ligt.

# Problemen bij het invoeren van papier

#### Het papier wordt niet goed ingevoerd of loopt vast.

■ Als het papier niet goed in de printer gaat, moet u het uit de papiertoevoer verwijderen. Waaier het papier los en plaats het papier tegen de rechterzijgeleider van de papiertoevoer en schuif de linkerzijgeleider tegen het papier aan (niet te strak). Leg niet te veel papier tegelijk in de papiertoevoer (niet boven de pijl (≦) op de linkerzijgeleider) (→ pagina 4).

- Als het papier erg vaak vastloopt, controleer dan of de linkerzijgeleider niet te strak tegen het papier zit. Leg minder vellen papier in de papiertoevoer. Leg niet te veel papier tegelijk in de papiertoevoer (niet boven de pijl (≚) op de linkerzijgeleider)
   (➡ pagina 4).

### Problemen met de afdrukkwaliteit

U ziet strepen (lichte lijnen) in uw afdrukken of kopieën.

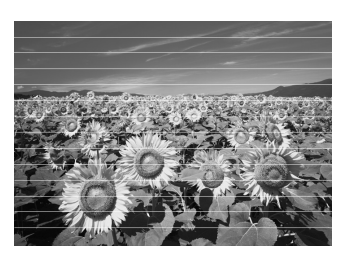

- Reinig de printkop (→ pagina 40).
- Selecteer de juiste papiersoort (→ pagina 4).
- Het papier moet met de afdrukzijde (witter of glanzender) naar boven in de papiertoevoer zijn geplaatst.
- Misschien zijn de cartridges aan vervanging toe
   (⇒ pagina 38).
- Lijn de printkop uit (→ pagina 40).

#### Afdrukken zijn onduidelijk of vlekkerig.

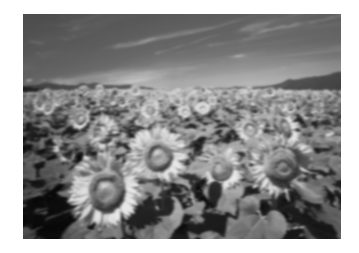

- Zorg ervoor dat het papier niet vochtig of gekruld is of ondersteboven ligt (de witte of glanzende afdrukzijde moet naar boven liggen). Plaats het nieuwe papier met de afdrukzijde naar boven in de papiertoevoer.
- Gebruik voor speciaal papier een steunvel of laad uw papier vel voor vel.

- Lijn de printkop uit (→ pagina 40).
- Maak enkele kopieën zonder dat er iets op de glasplaat ligt.
- Gebruik alleen papier dat door Epson wordt aanbevolen en originele Epson-cartridges.

#### Uw afdruk is vaag of er ontbreken stukken.

- Reinig de printkop (→ pagina 40).
- De cartridges zijn oud of bijna leeg (→ pagina 38).
- Selecteer de juiste papiersoort. → pagina 4.
- Zorg ervoor dat het papier niet beschadigd, oud of vies is of met de afdrukzijde naar onder in de papiertoevoer ligt. Is dit wel het geval, plaats het nieuwe papier dan met de witste of glanzende zijde naar boven in de papiertoevoer.

#### De afdruk is korrelig.

- Selecteer **Beste foto** als kwaliteit.
- Als u een foto afdrukt of kopieert, let er dan op dat u het origineel niet te veel vergroot. Maak de afdruk wat kleiner.
- Lijn de printkop uit (→ pagina 40).

# De afdruk bevat verkeerde kleuren of er ontbreken kleuren.

- Reinig de printkop (→ pagina 40).
- De cartridges zijn oud of bijna leeg (→ pagina 38).
- Controleer of het juiste papier is geladen en of de juiste instelling voor het papier is geselecteerd op het display.
- Controleer of u geen speciale effecten gebruikt die juist bedoeld zijn om andere kleuren te krijgen, zoals de optie Sepia.
- Als het papier op is, moet u zo snel mogelijk papier bijvullen. Als u de EPSON STYLUS PHOTO RX te lang zonder papier laat staan, kunnen de kleuren van de volgende kopieer- of afdruktaak verkeerd zijn.

### Diverse afdrukproblemen

# Het formaat of de positie van de afbeelding is verkeerd.

- Controleer of de papier- en lay-outopties goed zijn ingesteld. Controleer de lay-outinstellingen op het display.
- Controleer of het origineel goed op de glasplaat ligt (
   pagina 8).

## Problemen met de scankwaliteit

Gescande afbeeldingen zijn onduidelijk of vervormd.

glasplaat ligt. Als

Zorg ervoor dat het origineel plat op de

slechts een deel van de afbeelding onscherp is, kan het origineel gekreukeld of niet mooi recht zijn.

- Reinig de glasplaat met een zachte, droge en pluisvrije doek (papieren doekjes worden niet aanbevolen). Eventueel gebruikt u een klein beetje glasreiniger op een zachte doek, als u de glasplaat anders niet schoon krijgt. Overtollige glasreiniger moet u afvegen. Spuit geen glasreiniger rechtstreeks op de glasplaat.
- Zorg ervoor dat de EPSON STYLUS PHOTO RX niet scheef en niet op een ongelijkmatige ondergrond staat.

#### Er wordt maar een deel van de foto gescand.

Een klein stukje aan de rand kan niet worden gescand. Leg de foto iets verder uit de rand.

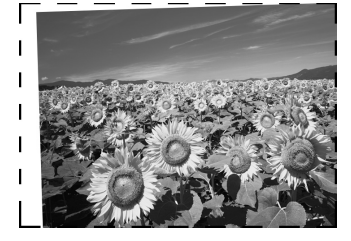

#### Het bestand is te groot.

Wijzig de instellingen voor de kwaliteit.

#### Er is een stippellijn zichtbaar in de foto.

- Reinig de glasplaat met een zachte, droge en pluisvrije doek (papieren doekjes worden niet aanbevolen). Eventueel gebruikt u een klein beetje glasreiniger op een zachte doek, als u de glasplaat anders niet schoon krijgt. Overtollige glasreiniger moet u afvegen. Spuit geen glasreiniger rechtstreeks op de glasplaat.
- Als de lijn alleen in uw afdrukken zichtbaar is, kan het nodig zijn dat u de printkop reinigt (**→** pagina 40).

## Klantenservice

### Contact opnemen met de klantenservice

Als uw Epson-apparaat niet goed functioneert en u het probleem niet kunt oplossen met de informatie in de printerdocumentatie, kunt u contact opnemen met de klantenservice. In het pan-Europese garantiebewijs leest u hoe u contact kunt opnemen met de klantenservice van Epson. De medewerkers van de klantenservice kunnen u sneller helpen als u de volgende gegevens bij de hand hebt:

- serienummer van het apparaat; (Het serienummer vindt u op een etiket aan de achterzijde van het apparaat.)
- model van het apparaat;
- versie van de software voor het apparaat; (Voor het versienummer klikt u op de knop Over, Versie-info of een vergelijkbare knop in uw software.)
- merk en model van uw computer;
- naam en versie van uw besturingssysteem;
- de namen en versienummers van de toepassing(en) die u meestal met het apparaat gebruikt.

### Technische ondersteuning (website)

Ga via http://www.epson.com naar uw lokale Epson-website voor de nieuwste drivers, vragen en antwoorden, handleidingen en ander materiaal om te downloaden.

Deze website van Epson biedt u technische ondersteuning bij problemen die u niet kunt oplossen met de informatie in de printerdocumentatie.

## Belangrijke veiligheidsvoorschriften

Lees de volgende veiligheidsvoorschriften voordat u de EPSON STYLUS PHOTO RX in gebruik neemt:

- Gebruik alleen het netsnoer dat bij de EPSON STYLUS PHOTO RX is geleverd. Gebruik van een ander snoer kan leiden tot brand of schokken. Gebruik het snoer niet met andere apparatuur.
- Controleer of het netsnoer voldoet aan alle relevante plaatselijke veiligheidsnormen.
- Gebruik alleen het type stroombron dat op het label is aangegeven.
- Zet de EPSON STYLUS PHOTO RX in de buurt van een stopcontact waar u de stekker gemakkelijk uit kunt trekken.
- Gebruik geen beschadigd of gerafeld netsnoer.
- Als u een verlengsnoer gebruikt voor de EPSON STYLUS PHOTO RX, mag de totale stroombelasting in ampère van alle aangesloten apparaten niet hoger zijn dan de maximale belasting voor het verlengsnoer. Zorg er bovendien voor dat het totaal van de ampèrewaarden van alle apparaten die zijn aangesloten op het wandstopcontact niet hoger is dan de maximumwaarde die is toegestaan voor het stopcontact.
- Vermijd plaatsen die onderhevig zijn aan snelle wisselingen in temperatuur of luchtvochtigheid, schokken en trillingen, of waar het stoffig is.
- Laat rondom de EPSON STYLUS PHOTO RX voldoende ruimte vrij voor een goede ventilatie.
- Zet de EPSON STYLUS PHOTO RX niet in de buurt van een radiator of andere warmtebronnen, en niet in de volle zon.
- Plaats de EPSON STYLUS PHOTO RX op een vlakke, stabiele ondergrond die rondom groter is dan het apparaat. Het apparaat werkt niet goed als het scheef staat.
- Zet de EPSON STYLUS PHOTO RX met zijn achterkant minimaal 10 cm van de muur.
- Mors geen vloeistof op de EPSON STYLUS PHOTO RX.
- Gebruik geen spuitbussen met ontvlambare stoffen in of in de buurt van de EPSON STYLUS PHOTO RX. Dit kan brand veroorzaken.
- Klap het deksel nooit te ver open en plaats geen zware voorwerpen boven op de EPSON STYLUS PHOTO RX.

- De openingen in de behuizing mogen niet worden geblokkeerd of afgedekt. Steek geen voorwerpen door de openingen in het apparaat.
- Probeer de EPSON STYLUS PHOTO RX niet zelf te repareren, tenzij in de documentatie uitdrukkelijk wordt uitgelegd hoe u dit moet doen.
- Haal in de volgende gevallen de stekker van de EPSON STYLUS PHOTO RX uit het stopcontact en doe een beroep op een onderhoudstechnicus: als het netsnoer of de stekker beschadigd is, als er vloeistof in het apparaat is gekomen, als het apparaat is gevallen of als de behuizing beschadigd is, als het apparaat niet normaal werkt of als er een duidelijke wijziging in de prestaties optreedt. Wijzig alleen instellingen waarvoor de handleiding een procedure bevat.
- Zorg er bij opslag of transport van de EPSON STYLUS PHOTO RX voor dat het apparaat niet gekanteld, zijwaarts of ondersteboven wordt gehouden. Anders kan er inkt uit de cartridges lekken.
- Let erop dat u uw vingers niet klemt bij het sluiten van de scannereenheid.

# *Veiligheidsvoorschriften met betrekking tot cartridges*

- Houd cartridges buiten het bereik van kinderen en drink niet van de inkt.
- Wees voorzichtig met gebruikte cartridges. Er kan inkt rond de inkttoevoer kleven. Als u inkt op uw huid krijgt, wast u de plek grondig met water en zeep. Als u inkt in uw ogen krijgt, moet u uw ogen onmiddellijk uitspoelen met water. Raadpleeg onmiddellijk een arts als u ondanks grondig spoelen problemen krijgt met uw ogen of nog steeds ongemak ondervindt.
- Steek uw hand niet in de EPSON STYLUS PHOTO RX en raak de cartridges niet aan tijdens het afdrukken.
- Schud de cartridges niet. Dit kan lekken veroorzaken.
- Installeer een cartridge meteen nadat u deze uit de verpakking hebt genomen. Als u een cartridge langere tijd buiten de verpakking bewaart en dan pas gebruikt, kan dit ten koste gaan van de afdrukkwaliteit.
- De beschermstrook op de cartridge mag niet worden verwijderd of gescheurd, omdat de cartridge anders gaat lekken.

Raak de groene chip op de zijkant van de cartridge niet aan. Dit kan de normale werking schaden.

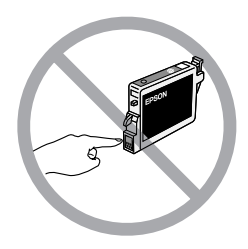

Als u een cartridge verwijdert voor later gebruik, dient u de inkttoevoer te beschermen tegen vuil en stof. Bewaar de cartridge in dezelfde omgeving als de EPSON STYLUS PHOTO RX. Een ventieltje in de inkttoevoer maakt een deksel of stop overbodig, maar de inkt kan wel vlekken geven op voorwerpen die tegen dit deel van de cartridge komen. Raak de inkttoevoer of het gebied eromheen niet aan.

# ENERGY STAR<sup>®</sup>

Als ENERGY STAR-partner heeft Epson bepaald dat dit product voldoet aan de richtlijnen voor efficiënt energiegebruik conform de ENERGY STAR-normen.

Het International ENERGY STAR Office Equipment Program is een vrijwillige samenwerking tussen fabrikanten van computer- en kantoorapparatuur ter bevordering van de ontwikkeling van energiebesparende computers, beeldschermen, printers, faxapparaten, kopieerapparaten, scanners en multifunctionele apparaten om zo de luchtvervuiling door stroomopwekking terug te dringen. De gebruikte normen en logo's zijn voor alle deelnemende landen gelijk.

# Auteursrechten

Niets uit deze uitgave mag worden verveelvoudigd, opgeslagen in een geautomatiseerd gegevensbestand of openbaar worden gemaakt, in enige vorm of op enige wijze, hetzij elektronisch, mechanisch, door fotokopieën, opnamen of op enige andere manier, zonder voorafgaande schriftelijke toestemming van Seiko Epson Corporation. De hierin beschreven informatie is alleen bedoeld voor gebruik bij dit apparaat. Epson is niet verantwoordelijk voor het gebruik van deze informatie bij andere apparaten. Seiko Epson Corporation noch zijn filialen kunnen verantwoordelijk worden gesteld door de koper van dit product of derden voor schade, verlies, kosten of uitgaven die de koper of derden oplopen ten gevolge van al dan niet foutief gebruik of misbruik van dit product of onbevoegde wijzigingen en herstellingen of (met uitzondering van de V.S.) het zich niet strikt houden aan de gebruiks- en onderhoudsvoorschriften van Seiko Epson Corporation.

Seiko Epson Corporation kan niet verantwoordelijk worden gesteld voor schade of problemen voortvloeiend uit het gebruik van andere dan originele onderdelen of verbruiksgoederen kenbaar als Original Epson Products of Epson Approved Products by Seiko Epson Corporation.

Seiko Epson Corporation kan niet verantwoordelijk worden gesteld voor schade voortvloeiende uit elektromagnetische storingen die plaatsvinden door het gebruik van andere interfacekabels dan kenbaar als Epson Approved Products by Seiko Epson Corporation.

 $EPSON^{\textcircled{R}} is een gedeponeerd handelsmerk en EPSON STYLUS^{TM} en Exceed Your Vision zijn handelsmerken van Seiko Epson Corporation.$ 

PRINT Image Matching<sup>™</sup> en het PRINT Image Matching-logo zijn handelsmerken van Seiko Epson Corporation. Copyright © 2001 Seiko Epson Corporation. Alle rechten voorbehouden.

USB DIRECT-PRINT<sup>TM</sup> en het USB DIRECT-PRINT-logo zijn handelsmerken van Seiko Epson Corporation. Copyright © 2002 Seiko Epson Corporation. Alle rechten voorbehouden.

Microsoft<sup>®</sup> en Windows<sup>®</sup> zijn gedeponeerde handelsmerken van Microsoft Corporation.

Macintosh® is een gedeponeerd handelsmerk van Apple Computer, Inc.

DPOF<sup>TM</sup> is een handelsmerk van CANON INC., Eastman Kodak Company, Fuji Photo Film Co., Ltd. en Matsushita Electric Industrial Co., Ltd.

SD<sup>TM</sup> is een handelsmerk.

Memory Stick, Memory Stick Duo, Memory Stick PRO en Memory Stick PRO Duo zijn handelsmerken van Sony Corporation.

xD-Picture Card<sup>™</sup> is een handelsmerk van Fuji Photo Film Co., Ltd.

Zip<sup>®</sup> is een gedeponeerd handelsmerk van Iomega Corporation.

Algemene kennisgeving: andere productnamen vermeld in deze uitgave dienen uitsluitend als identificatie en kunnen handelsmerken zijn van hun respectievelijke eigenaars. Epson maakt geen enkele aanspraak op enige rechten op deze handelsmerken.

Copyright  $\ensuremath{\mathbb{C}}$  2005 Seiko Epson Corporation. Alle rechten voorbehouden.

# Index

### A

Afdrukken vanaf camera, 15 tot 29 vanaf combinatievel, 24 tot 27 vanaf een USB-opslagapparaat, 28 vanaf geheugenkaart, 15 tot 26 vanaf index, 20 tot 22 vanaf mobiele telefoon, 37 vanaf sjabloon, 24 tot 27 van dia's of negatieven, 30 tot 34 afdrukken, 24 Afdrukken van miniaturen, 20 tot 22 Afgesneden afdrukken, 44 Alle bestanden op de geheugenkaart verwijderen, 28 Annuleren afdrukken, 3 kopiëren, 3

### В

Bedieningspaneel, 3 Berichten, foutmeldingen, 43 Beschermkap papiertoevoer, 2 Bestanden van een geheugenkaart opslaan, 27 Bestandsgrootte, 46 Bestandstypen, geheugenkaart, 15 Bijsnijden afbeeldingen op geheugenkaart, 22 foto's, 10 gescande afbeeldingen, 33 tot 34 Blanco pagina's, 44

### С

Camera aansluiten op printer, 29 afdrukken vanaf, 29 Cartridgeklep, 2 Cartridges inktpeil controleren, 38 kopen, 38 leeg, 38 veiligheidsvoorschriften, 47 tot 48 vervangen, 38 tot 39 Cartridges, vervangen, 38 tot 39 Cartridges installeren, 38 tot 39 Cartridges vervangen, 38 tot 39 Cd's, bestanden opslaan op, 27 Cd/dvd afdrukken op, 23 tot 24 afdrukpositie wijzigen, 7 kopiëren, 12 laden, 6 verwijderen, 7 Cd-/dvd-hulpstuk, 2 Combinatievel, 24 Combinatievel gebruiken, 24 tot 27 Contactvel, 20 tot 22, 24 tot 27 Controle van de spuitkanaaltjes, 40

### D

Deksel, 2 Dia's afdrukken vanaf, 30 tot 34 kleuren herstellen, 33 scannen en opslaan op geheugenkaart, 35 tot 36 Diavoorstelling, 16 Dichtheid instellen, 9, 14 Digitale camera aansluiten op printer, 29 afdrukken vanaf, 29 compatibele bestandstypen, 29 Document op glasplaat plaatsen, 8 problemen met de positie, 46 Donkere afbeelding, 46 DPOF (Digital Print Order Format), 19

### Ε

Energie, besparen, 3 Energiespaarstand Display, 3 scanlamp, 44 Epson help, 46 papier, 4 PRINT Image Framer Tool, 11, 19 EXT. I/F USB-poort, 2

### F

Fabrieksinstellingen, 20 Film afdrukken vanaf, 30 tot 34 bijsnijden en afdrukken, 33 tot 34 kleuren herstellen, 33 scannen en opslaan op geheugenkaart, 35 tot 36 Filmhouder dia's plaatsen, 30 film plaatsen, 31 verwijderen uit reflecterende mat, 30 Flashgeheugen, 27 tot 28 Foto's bijsnijden, 22, 33 tot 34 kleuren herstellen in, 11, 33 kopiëren, 8 tot 9 ondersteunde bestandstypen, 15 op glasplaat plaatsen, 8 opnieuw afdrukken, 9 tot 10 problemen met de positie, 46 scannen en opslaan op geheugenkaart, 35 tot 36 Foutmeldingen, 43

#### G

Geheugenkaarten afdrukken op cd/dvd, 23 tot 24 afdrukken vanaf, 15 tot 27 bestanden opslaan, 27 combinatievel gebruiken, 24 tot 27 compatibel, 15 foto's bijsnijden, 22 index van foto's op, 20 tot 22 ondersteunde bestandstypen, 15 plaatsen, 16 scannen en opslaan op, 35 tot 36 sjabloon, 24 tot 27 verwijderen, 16 Geheugenkaartlampje, 16 Gekreukeld papier, 45 Glasplaat, 2

#### Η

Helderheid kopieën, 9, 14, 46 Help, Epson, 46 Hendeltje van lade, 2

#### I

Index, 20 tot 22 Infraroodpoort, 2 Infraroodspecificaties, 37 Inkt bijna op, 38 Inkt op, 38

#### Κ

Kaart met flashgeheugen, 27 tot 28 Kanaaltjes van de printkop controleren, 40 Klantenservice, 46 Kleur herstellen, 11, 33 onjuist, 45 tot 46 Kleuren corrigeren, 46 Kleuren herstellen, 11, 33 Knoppen, 3 Kopieën donkerder maken, 9, 14 Kopieën lichter maken, 9, 14 Kopieerdichtheid instellen, 9, 14 Kopiëren annuleren, 3 Cd/dvd, 12 dia's en negatieven, 30 tot 34 foto's, 8 tot 9 helderheid, aanpassen, 9, 14 lay-outopties, 12 tot 13 meerdere originelen op één vel papier, 13 tot 14 tekst en afbeeldingen, 8 tot 9 Korrelige afdrukken, 45

### L

Lawaai, 43 Lay-out afdrukken, 18 Cd/dvd, 24 kopiëren, 12 tot 13 problemen, 45 Lijnen in afdrukken, 45

#### Μ

Mobiele telefoon afdrukken vanaf, 37 Mo-station (Magneto-Optical), 27 tot 28

#### Ν

Negatieven afdrukken vanaf, 30 tot 34 kleuren herstellen, 33 laden, 31 scannen en opslaan op geheugenkaart, 35 tot 36

### 0

Onscherp scan, 46 Ontbrekende delen in afdrukken, 45 Opnieuw afdrukken van foto's, 9 tot 10

#### Ρ

Papier laden, 4 tot 5 selecteren, 4 vastlopen, 44 tot 45 Papiersoort instellen, 4 Papiersteun, 2 Papiertoevoer, 2 PictBridge, 29 PIF Designer, 11, 19 PIF Tool, 11, 19 PRINT Image Framer, 11, 19 Printkop lawaai, 43 reinigen, 40 uitlijnen, 40 tot 41 Problemen afdrukken, 40, 44, 45 afdrukkwaliteit, 45 basisopstelling, 43 tot 44 beeldkwaliteit, 46 kopiëren, 44 oplossen, 43 tot 46 papiertoevoer, 44 tot 45 scankwaliteit, 46 scannen, 44 Problemen met de basisopstelling, 43 tot 44 Problemen met de beeldkwaliteit, 46 Problemen met de marge, 44 Problemen met de papiertoevoer, 44 tot 45 Problemen oplossen, 43 tot 46 Proefvel, 20 tot 22

#### R

Reflecterende mat, 2, 30 Reinigen van de printkop, 40

#### S

Scannen Combinatievel, 27 films en día's, 35 tot 36 index, 22 opslaan op geheugenkaart, 35 tot 36 problemen, 44, 46 sjabloon, 27 Scannereenheid, 2 Schermbeveiliging, 3 Setupmodus, 20 Sleuf voor geheugenkaarten, 2 Spuitkanaaltjes controleren, 40 Standaardinstellingen, 20 Standaardinstellingen terughalen, 20 Stoppen afdrukken, 3 kopiëren, 3 Streepvorming, 45 Stroom, besparen, 3

#### T

Technische ondersteuning, 46 transparanteneenheid, 2, 31 Transportvergrendeling, 2, 41

#### U

Uitlijnen van de printkop, 40 tot 41 USB-aansluiting voor extern apparaat, 2 USB DIRECT-PRINT, 29 USB-flashgeheugen, 27 tot 28

#### V

Vage afdrukken, 45 Vastgelopen papier, 44 tot 45 Vegen, 45 Veiligheidsvoorschriften, 47 tot 48 Venster van transparanteneenheid, 2, 30, 44 Verkeerde kleuren, 45 tot 46 Verkleurde foto's, 11, 33 Vervoer, 41 Voorste lade, 2

#### Ζ

Zijgeleider, 2 Zip-station, 27 tot 28

# Memo

| <br> |
|------|
| <br> |
|      |
|      |
| <br> |
|      |
|      |
|      |
| <br> |
|      |
|      |
| <br> |
| <br> |
|      |
|      |
| <br> |
| <br> |
|      |
|      |
|      |
| <br> |
|      |
|      |
| <br> |
| <br> |
|      |
|      |
| <br> |
| <br> |
|      |
|      |
|      |
|      |
|      |

# Overzicht van de instellingen op het bedieningspaneel

## Kopieermodus

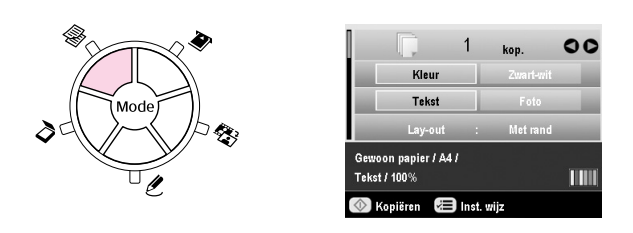

| d<br>(K)<br>D   |                                                                                                    |
|-----------------|----------------------------------------------------------------------------------------------------|
| Кор.            | 1 t/m 99                                                                                                    |
| Kleur/Zwart-wit | Kleur, Zwart-wit                                                                                                |
| Documenttype    | Tekst, Foto                                                                                                    |
| Lay-out         | Met rand, Randloos, Kop. cd,<br>Kop. 2-op-1, Kop. 4-op-1, Kop. herh.,<br>Kop. herh4, Kop. herh9,<br>Kop. herh16 |

### Afdrukinstellingen in de kopieermodus

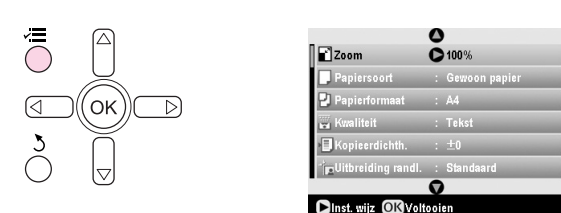

| Zoom               | Werkelijk, Aut. voll. pag., $10 \times 15 \Rightarrow A4$ ,<br>A4 $\Rightarrow 10 \times 15$ , $13 \times 18 \Rightarrow 10 \times 15$ ,<br>$10 \times 15 \Rightarrow 13 \times 18$ , A5 $\Rightarrow$ A4, A4 $\Rightarrow$ A5 |
|--------------------|----------------------------------------------------------------------------------------------------|
| Papiersoort        | Gewoon papier, Matte, PQIJ, Prem.Glossy,<br>Ultra Glossy, SemiGloss, Photo Paper                                                                                                    |
| Papierformaat      | A4, A5, 10 $\times$ 15 cm (4 $\times$ 6 in), 13 $\times$ 18 cm (5 $\times$ 7 in), 16:9-formaat                                                                                                    |
| Kwaliteit          | Concept, Tekst, Foto, Beste foto                                                                                                    |
| Kopieerdichth.     | -4 tot +4                                                                                                    |
| Uitbreiding randl. | Standaard, Mid., Min.                                                                                                    |

## Geheugenkaartmodus

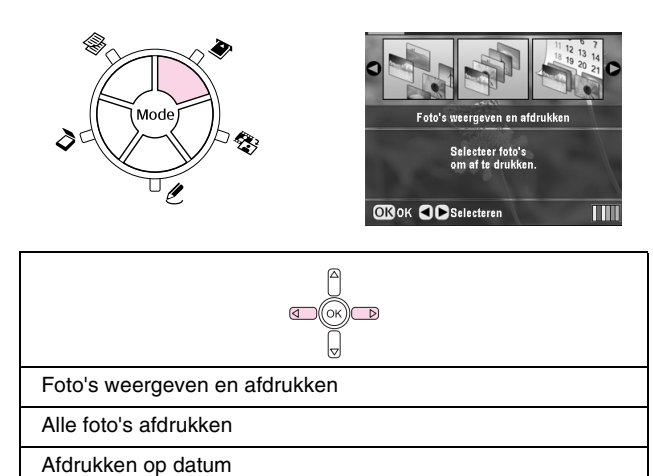

Fotobereik afdrukken

Bijgesneden foto's afdrukken

Index afdrukken

Diavoorstelling weergeven

# Afdrukinstellingen in de geheugenkaartmodus

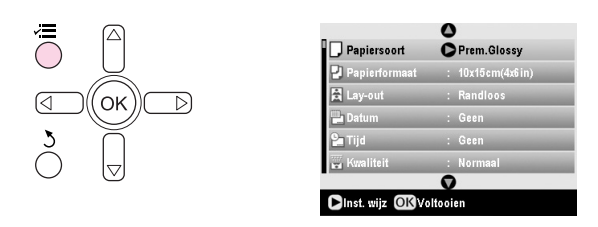

| Papiersoort   | Prem.Glossy, Ultra Glossy, SemiGloss,<br>Photo Paper, Gewoon papier, Matte, PQIJ,<br>PhotoStickers |
|---------------|----------------------------------------------------------------------------------------------------|
| Papierformaat | $10 \times 15$ cm (4 $\times$ 6 in), 13 $\times$ 18 cm (5 $\times$ 7 in), A4, A6, 16:9-formaat     |
| Lay-out       | Randloos, Met rand, Bovenste helft, 2-op-1,<br>4-op-1, 8-op-1, 16-op-1, 20-op-1, Index             |
| Datum         | Geen, jjjj.mm.dd, mmm.dd.jjjj, dd.mmm.jjjj                                                         |
| Tijd          | Geen, 12-uursnotatie, 24-uursnotatie                                                               |
| Kwaliteit     | Normaal, Foto, Beste foto                                                                          |
| Kleureffect   | Uit, Sepia, Zwart-wit                                                                              |
| Autom. corr.  | PhotoEnhance, PIM, Geen                                                                            |
| Helderheid    | Lichtst, Lichter, Standaard, Donkerder,<br>Donkerst                                                |
| Contrast      | Standaard, Hoger, Hoogst                                                                           |

| Scherpte           | Scherpst, Scherper, Standaard, Zachter, Zachtst |
|--------------------|-------------------------------------------------|
| Verzadiging        | Hoogst, Hoger, Standaard, Lager, Laagst         |
| Afdrukinfo         | Uit, Aan                                        |
| Kleine afb.        | Uit, Aan                                        |
| Kadervullend       | Aan, Uit                                        |
| Bidirectioneel     | Aan, Uit                                        |
| Uitbreiding randl. | Standaard, Mid., Min.                           |
| PIF-relatie        | Aan, Uit                                        |

## Dia- en negatievenmodus

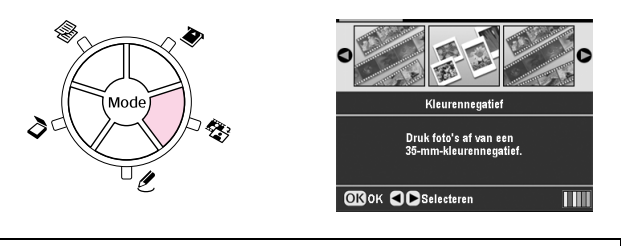

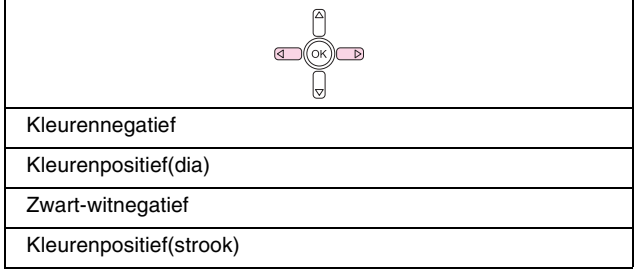

## Afdrukinstellingen in de dia-/negatievenmodus

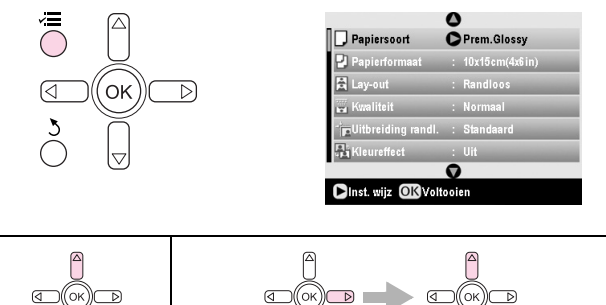

| Papiersoort        | Prem.Glossy, Ultra Glossy, SemiGloss,<br>Photo Paper, Gewoon papier, Matte, PQIJ        |
|--------------------|-----------------------------------------------------------------------------------------|
| Papierformaat      | $10\times15cm$ (4 $\times$ 6 in), 13 $\times$ 18 cm (5 $\times$ 7 in), A4, 16:9-formaat |
| Lay-out            | Randloos, Met rand                                                                      |
| Kwaliteit          | Normaal, Foto, Beste foto                                                               |
| Uitbreiding randl. | Standaard, Mid., Min.                                                                   |
| Kleureffect        | Uit, Zwart-wit                                                                          |

# Modus voor speciale afdruktaken

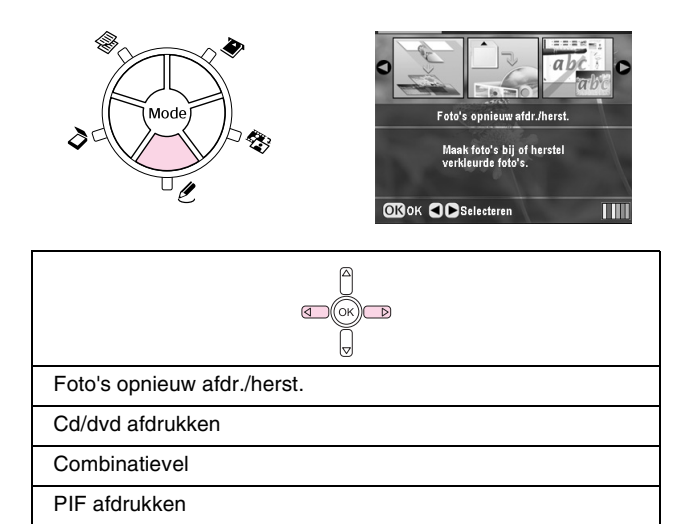

# Afdrukinstellingen in de modus voor speciale afdruktaken

| Foto's opnieuw afdr./herst. |                                                                                |
|-----------------------------|--------------------------------------------------------------------------------|
|                             |                                                                                |
| Papiersoort                 | Prem.Glossy, Ultra Glossy, SemiGloss,<br>Photo Paper, Matte                    |
| Papierformaat               | 10 $\times$ 15 cm (4 $\times$ 6 in.), 13 $\times$ 18 cm (5 $\times$ 7 in.), A4 |
| Lay-out                     | Randloos, Met rand                                                             |
| Kwaliteit                   | Foto                                                                           |
| Uitbreiding randl.          | Standaard, Mid., Min.                                                          |
| Kleureffect                 | Uit, Zwart-wit                                                                 |

| Cd/dvd afdrukken |                                                                                    |                                                                                           |
|------------------|------------------------------------------------------------------------------------|-------------------------------------------------------------------------------------------|
|                  | A<br>K<br>V                                                                        |                                                                                           |
|                  | Afdrukinstellingen<br>wanneer <b>Cd-label</b><br>is geselecteerd bij<br>Afdrukmat. | Afdrukinstellingen<br>wanneer<br><b>Cd-hoesje</b> is<br>geselecteerd bij<br>Afdrukmat.    |
| Afdrukmat.       | Cd-label                                                                           | Cd-hoesje                                                                                 |
| Papiersoort      | Cd/dvd, Gewoon<br>papier                                                           | Prem.Glossy, Ultra<br>Glossy,<br>SemiGloss, Photo<br>Paper, Gewoon<br>papier, Matte, PQIJ |
| Papierformaat    | Cd/dvd                                                                             | A4                                                                                        |
| Lay-out          | 1-op-1, 4-op-1,<br>8-op-1, 12-op-1                                                 | Bov. helft cd, Index<br>cd                                                                |

| Dichtheid          | Standaard,<br>Donkerder,<br>Donkerst                      | -                                                         |
|--------------------|-----------------------------------------------------------|-----------------------------------------------------------|
| Datum              | -                                                         | Geen, jjjj.mm.dd,<br>mmm.dd.jjjj,<br>dd.mmm.jjjj          |
| Tijd               | -                                                         | Geen,<br>12-uursnotatie,<br>24-uursnotatie                |
| Kwaliteit          | -                                                         | Normaal, Foto,<br>Beste foto                              |
| Kleureffect        | Uit, Sepia,<br>Zwart-wit                                  | Uit, Sepia,<br>Zwart-wit                                  |
| Autom. corr.       | PhotoEnhance,<br>PIM, Geen                                | PhotoEnhance,<br>PIM, Geen                                |
| Helderheid         | Lichtst, Lichter,<br>Standaard,<br>Donkerder,<br>Donkerst | Lichtst, Lichter,<br>Standaard,<br>Donkerder,<br>Donkerst |
| Contrast           | -                                                         | Standaard, Hoger,<br>Hoogst                               |
| Scherpte           | Scherpst,<br>Scherper,<br>Standaard,<br>Zachter, Zachtst  | Scherpst,<br>Scherper,<br>Standaard,<br>Zachter, Zachtst  |
| Verzadiging        | Hoogst, Hoger,<br>Standaard, Lager,<br>Laagst             | Hoogst, Hoger,<br>Standaard, Lager,<br>Laagst             |
| Afdrukinfo         | -                                                         | Uit, Aan                                                  |
| Kleine afb.        | -                                                         | Uit, Aan                                                  |
| Kadervullend       | -                                                         | Aan, Uit                                                  |
| Bidirectioneel     | -                                                         | Aan, Uit                                                  |
| Uitbreiding randl. | -                                                         | Standaard, Mid.,<br>Min.                                  |

| Combinatievel         |                                      |
|-----------------------|--------------------------------------|
| d<br>(<br>)<br>(<br>) |                                      |
| Papiersoort           | Prem.Glossy, Ultra Glossy, SemiGloss |
| Papierformaat         | $10 \times 15$ cm (4 $\times$ 6 in)  |
| Kader                 | Standaard, Ovaal, Ovaal-arc.         |
| Lay-out               | ABC                                  |

| PIF afdrukken |                                                                                  |
|---------------|----------------------------------------------------------------------------------|
|               |                                                                                  |
| Papiersoort   | Prem.Glossy, Ultra Glossy, SemiGloss,<br>Photo Paper, Gewoon papier, Matte, PQIJ |
| Papierformaat | $10 \times 15$ cm (4 × 6 in.), 13 × 18 cm (5 × 7 in.), A4                        |
| Kwaliteit     | Normaal, Foto, Beste foto                                                        |

| Kleureffect    | Uit, Zwart-wit, Sepia                               |
|----------------|-----------------------------------------------------|
| Autom. corr.   | PhotoEnhance, PIM, Geen                             |
| Helderheid     | Lichtst, Lichter, Standaard, Donkerder,<br>Donkerst |
| Contrast       | Standaard, Hoger, Hoogst                            |
| Scherpte       | Scherpst, Scherper, Standaard, Zachter, Zachtst     |
| Verzadiging    | Hoogst, Hoger, Standaard, Lager, Laagst             |
| Kleine afb.    | Uit, Aan                                            |
| Bidirectioneel | Aan, Uit                                            |

# Scanmodus

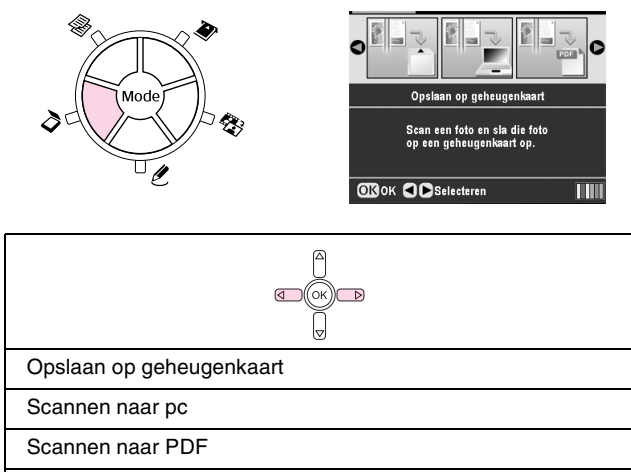

Scannen naar e-mail

## Setupmodus

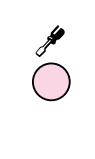

|   | 0                     |   |
|---|-----------------------|---|
| Q | Inktniveaus           | 0 |
| Θ | Spuitk. control.      |   |
| 1 | Printkop reinigen     |   |
|   | Printkop uitlijnen    |   |
| ú | Cartridge verwisselen |   |
|   | 0                     |   |

| Inktniveaus                |
|----------------------------|
| Spuitkanaaltjes control.   |
| Printkop reinigen          |
| Printkop uitlijnen         |
| Cartridge verwisselen      |
| Geheugenkaart kopiëren     |
| Afdrukpos. cd/dvd binnen   |
| Afdrukpos. cd/dvd buiten   |
| Positie cd/dvd omh./oml.   |
| Pos. cd/dvd links/rechts   |
| Positie stickers omh./oml. |
| Pos. stickers links/rechts |
| PictBridge inst.           |

| Map selecteren            |  |
|---------------------------|--|
| BT-printer-ID inst.       |  |
| BT-verbindingsmodus       |  |
| BT-codering               |  |
| BT-pincode inst.          |  |
| BT-apparaatadres          |  |
| Dik papier                |  |
| Taal                      |  |
| Fabrieksinstellingen act. |  |
| Alle bestanden wissen     |  |
| Schermbeveiliging inst.   |  |